# Brugervejledning til HP Envy 15

© Copyright 2009 Hewlett-Packard Development Company, L.P.

Microsoft og Windows er amerikanskregistrerede varemærker tilhørende Microsoft Corporation. Bluetooth er et varemærke tilhørende dets indehaver og anvendes af Hewlett-Packard Company under licens. SD-logoet er et varemærke tilhørende dets indehaver.

Oplysningerne indeholdt heri kan ændres uden varsel. De eneste garantier for HP's produkter og serviceydelser er angivet i de udtrykkelige garantierklæringer, der følger med sådanne produkter og serviceydelser. Intet heri må fortolkes som udgørende en yderligere garanti. HP er ikke erstatningspligtig i tilfælde af tekniske unøjagtigheder eller typografiske fejl eller manglende oplysninger i denne vejledning.

Første udgave: September 2009

Dokumentets bestillingsnummer: 572050-081

#### Produktbemærkning

Denne brugervejledning beskriver funktioner, der er fælles for de fleste modeller. Nogle funktioner er muligvis ikke tilgængelige på din computer.

#### Sikkerhedsadvarsel

▲ ADVARSEL! For at mindske risikoen for varmerelaterede skader eller overophedning af computeren må du ikke placere den direkte i skødet eller blokere ventilationsåbningerne. Du må kun bruge computeren på en hård, plan overflade. Sørg for, at luftstrømmen ikke blokeres af en anden hård overflade, f.eks. en tilstødende printer, eller af en blød overflade f.eks. puder, tæpper eller beklædning. Du må heller ikke lade vekselstrømsadapteren komme i kontakt med huden eller en blød overflade som puder, tæpper eller tøj under drift. Computeren og vekselstrømsadapteren overholder temperaturgrænserne for brugertilgængelige overflader, som defineret af International Standard for Safety of Information Technology Equipment (IEC 60950).

# Indholdsfortegnelse

#### 1 Rundvisning på den bærbare computer

| Identifikation af hardware       | 1  |
|----------------------------------|----|
| Komponenter                      | 2  |
| Komponenter foroven              | 2  |
| TouchPad                         | 2  |
| TouchPad-knapper                 | 2  |
| Lysdioder                        | 3  |
| Knap                             | 4  |
| Taster                           | 5  |
| Komponenter på forsiden          | 6  |
| Komponenter i højre side         | 6  |
| Komponenter i venstre side       | 7  |
| Komponenter i bunden             | 8  |
| Skærmkomponenter                 | 9  |
| Trådløse antenner 1              | 10 |
| Yderligere hardwarekomponenter 1 | 10 |
| Mærkater 1                       | 11 |

#### 2 Brug af Instant On-software (IOS) (kun udvalgte modeller)

#### 3 Trådløst og lokalnetværk

| Brug af trådløse enheder                                   | 13   |
|------------------------------------------------------------|------|
| Identifikation af statusikoner for trådløs og netværk      | 13   |
| Brug af kontrolelementer for trådløs                       | 14   |
| Brug af tasten trådløs                                     | 14   |
| Brug af Wireless Assistant-software                        | 15   |
| Brug af kontrolelementer i operativsystemet                | 15   |
| Brug af et WLAN                                            | 16   |
| Opsætning af et WLAN                                       | . 16 |
| Beskyttelse af dit WLAN                                    | 16   |
| Oprettelse af forbindelse til et WLAN                      | . 17 |
| Roaming til et andet netværk                               | . 18 |
| Brug af trådløse Bluetooth-enheder                         | 19   |
| Bluetooth og ICS (Internet Connection Sharing)             | 19   |
| Fejlfinding ved problemer med trådløse forbindelser        | 20   |
| Kan ikke oprette forbindelse til et foretrukket netværk    | 20   |
| Der vises ikke et netværksikon for WLAN                    | 20   |
| Aktuelle WLAN-netværkssikkerhedskoder er ikke tilgængelige | 20   |
| WLAN-forbindelsen er meget svag                            | 21   |
|                                                            |      |

| Kan ikke tilslutte til den trådløse router          | 22 |
|-----------------------------------------------------|----|
| Oprettelse af forbindelse til et lokalnetværk (LAN) | 23 |

#### 4 Pegeredskaber og tastatur

| Brug af pegeredskaber                        | 24 |
|----------------------------------------------|----|
| Angivelse af indstillinger for pegeredskaber | 24 |
| Brug af TouchPad'en                          | 24 |
| Brug af TouchPad-bevægelser                  | 24 |
| Rulning                                      | 25 |
| Knibning                                     | 25 |
| Rotation                                     | 26 |
| Brug af handlingstasterne                    | 27 |
| Brug af hotkeys                              | 29 |
| Rengøring af TouchPad og tastatur            | 30 |
|                                              |    |

#### **5** Multimedier

| Mult | timediefunktioner                               |    |
|------|-------------------------------------------------|----|
|      | Regulering af lydstyrken                        |    |
|      | Brug af medieaktivitetstasterne                 |    |
| Mult | timediesoftware                                 |    |
|      | Brug af HP MediaSmart-software                  |    |
|      | Brug af multimediesoftware                      |    |
|      | Installation af multimediesoftware fra en disk  |    |
| Lyd  |                                                 |    |
| ,    | Tilslutning af eksterne lydenheder              |    |
|      | Kontrol af lydfunktionerne                      |    |
|      | Brug af Beats Audio                             |    |
| Vide | 20                                              |    |
|      | Tilslutning af en ekstern skærm eller projektor |    |
|      | Tilslutning af en HDMI-enhed                    |    |
|      | Konfigurering af lyd til HDMI                   |    |
| Web  | bkamera                                         |    |
|      | Tip vedrørende webkamera                        |    |
|      | Justering af egenskaber for webkamera           |    |
| Brud | g af sensoren for omgivende lvs                 |    |
|      | Brug af tilpasset lysstyrke                     |    |
|      | Brug af det infrarøde (IR) lvs for webkamera    | 42 |
|      |                                                 |    |

#### 6 Strømstyring

| Indstilling af strømstyringsenheder        |  |
|--------------------------------------------|--|
| Sådan anvender du strømsparetilstand       |  |
| Start og afslutning af Slumre              |  |
| Start og afslutning af dvaletilstand       |  |
| Strømbesparelse                            |  |
| Brug af Batterimåler                       |  |
| Brug af strømstyringsplaner                |  |
| Visning af den aktuelle strømstyringsmodel |  |
| Valg af en anden strømstyringsmodel        |  |
| Tilpasning af strømstyringsmodeller        |  |
|                                            |  |

| Indstilling af adgangskodebeskyttelse ved opvågning              | 47 |
|------------------------------------------------------------------|----|
| Brug af ekstern vekselstrøm                                      | 48 |
| Tilslutning af vekselstrøm                                       | 48 |
| Test af en vekselstrømsadapter                                   | 49 |
| Brug af batteristrøm                                             | 50 |
| Identifikation af batterier                                      | 50 |
| Sådan finder du oplysninger om batteri i Hjælp og support        | 50 |
| Brug af batterikontrol                                           | 50 |
| Visning af resterende batterispænding                            | 51 |
| Udtagning og isætning af det primære batteri                     | 51 |
| Opladning af et batteri                                          | 52 |
| Maksimering af batteriafladningstid                              | 53 |
| Håndtering af lav batterispænding                                | 53 |
| Identificering af lav batterispænding                            | 53 |
| Afhjælpning af lav batterispænding                               | 54 |
| Sådan afhjælpes en lav batterispænding, hvor der ikke er en      |    |
| ekstern strømkilde til rådighed                                  | 54 |
| Sådan afhjælpes en lav batterispænding, hvor der ikke er et      |    |
| opladet batteri til rådighed                                     | 54 |
| Sådan afhjælpes en lav batterispænding, hvor ingen strømkilde er |    |
| til rådighed                                                     | 54 |
| Sådan afhjælpes en lav batterispænding, når computeren ikke kan  |    |
| afslutte Dvaletilstand                                           | 54 |
| Brug af reservebatteriet (kun udvalgte modeller)                 | 54 |
| Identifikation af reservebatteriets komponenter                  | 55 |
| Isætning og udtagning af et reservebatteri                       | 55 |
| Batteriopladnings- og -adladningssekvens                         | 57 |
| Kalibrering af et batteri                                        | 57 |
| Opbevaring af et batteri                                         | 58 |
| Bortskaffelse af brugte batterier                                | 58 |
| Genmontering af batteriet                                        | 58 |
| Lukning af computeren                                            | 59 |

#### 7 Drev og eksterne enheder

| Drev    |                                                                     | 60 |
|---------|---------------------------------------------------------------------|----|
|         | Identifikation af installerede drev                                 | 60 |
|         | Håndtering af drev                                                  | 60 |
|         | Forbedring af harddiskens ydeevne                                   | 61 |
|         | Brug af Diskdefragmentering                                         | 61 |
|         | Brug af Diskoprydning                                               | 61 |
|         | Brug af HP ProtectSmart-harddiskbeskyttelse (kun udvalgte modeller) | 62 |
|         | Identificering af status for HP ProtectSmart-harddiskbeskyttelse    | 62 |
|         | Styring af strømforsyning med en parkeret harddisk                  | 62 |
|         | Brug af software til HP ProtectSmart-harddiskbeskyttelse            | 63 |
|         | Brug af eksterne drev                                               | 63 |
|         | Tilslutning af eksterne drev (ekstraudstyr)                         | 63 |
|         | Brug af det eksterne, optiske drev (kun udvalgte modeller)          | 64 |
|         | Udtagning af en optisk disk, når diskskuffen ikke åbnes             | 64 |
|         | Deling af optiske drev                                              | 65 |
| Ekstern | e enheder                                                           | 67 |
|         |                                                                     |    |

#### 8 Hukommelsesmoduler

#### 9 Sikkerhed

| Beskyttelse af computeren                         |                  |
|---------------------------------------------------|------------------|
| Brug af adgangskoder                              |                  |
| Indstilling af adgangskoder i Windows             |                  |
| Oprettelse af adgangskoder i hjælpeprogrammet Set | up (Opsætning)78 |
| Administratoradgangskode                          |                  |
| Håndtering af en administratorad                  | dgangskode79     |
| Indtastning af administratoradga                  | ngskode          |
| Startadgangskode                                  |                  |
| Håndtering af en adgangskode f                    | or start 80      |
| Indtastning af en startadgangsko                  | ode 80           |
| Brug af antivirussoftware                         |                  |
| Brug af firewallsoftware                          |                  |
| Installation af vigtige sikkerhedsopdateringer    |                  |
| Installation af et sikkerhedskabel (tilbehør)     |                  |
|                                                   |                  |

#### Tillæg A Hjælpeprogrammet Setup (Opsætning) (BIOS)

| Start af hjælpeprogrammet Setup (Opsætning)               | 85 |
|-----------------------------------------------------------|----|
| Brug af hjælpeprogrammet Setup (Opsætning)                | 86 |
| Ændre sprog for hjælpeprogrammet Setup (Opsætning)        |    |
| Navigere og vælge i hjælpeprogrammet Setup (Opsætning)    |    |
| Visning af systemoplysninger                              | 87 |
| Gendanne standardindstillingerne i hjælpeprogrammet Setup | 87 |
| Afslutte hjælpeprogrammet Setup (Opsætning)               | 88 |
| Menuer i hjælpeprogrammet Setup (Opsætning)               | 88 |
| Hovedmenu                                                 | 88 |
| Security (Sikkerhed), menu                                | 88 |
| Menuen System Configuration (Systemkonfiguration)         | 89 |
| Menuen Diagnostics (Diagnosticering)                      | 89 |
| Opdatering af BIOS                                        |    |
| Opdatering af BIOS'en                                     |    |
| Find BIOS-versionen                                       | 90 |
| Download af en BIOS-opdatering                            |    |
|                                                           |    |

#### Tillæg B Sikkerhedskopiering og gendannelse

| Oprettelse af gendannelsesdiske  | . 93 |
|----------------------------------|------|
| Sikkerhedskopiering af dine data | . 94 |

| Brug af Windows Sikkerhedskopiering og gendannelse                           | 94  |
|------------------------------------------------------------------------------|-----|
| Brug af systemgendannelsespunkter                                            | 95  |
| Hvornår skal du oprette gendannelsespunkter                                  | 95  |
| Oprettelse af et systemgendannelsespunkt                                     | 95  |
| Gendannelse til tidligere dato og klokkeslæt                                 | 96  |
| Udførelse af en gendannelse                                                  | 97  |
| Gendannelse fra gendannelsesdiskene                                          | 97  |
| Gendannelse fra den dedikerede gendannelsespartition (kun udvalgte modeller) | 97  |
| llæg C RAID 0 (kun udvalgte modeller)                                        |     |
| Deaktivering af RAID 0                                                       | 99  |
| deks1                                                                        | 100 |

# **1** Rundvisning på den bærbare computer

## Identifikation af hardware

Sådan får du vist en liste over hardware, der er installeret på computeren:

Vælg Start > Kontrolpanel > System og sikkerhed. Klik på Enhedshåndtering i området System.

Du kan også tilføje hardware eller ændre enhedskonfigurationer ved hjælp af Enhedshåndtering.

BEMÆRK: Windows® indeholder funktionen Brugerkontokontrol til forbedring af sikkerheden på computeren. Du bliver eventuelt bedt om tilladelse eller adgangskode til opgaver, som f.eks. installation af programmer, kørsel af hjælpeprogrammer eller ændring af Windows-indstillinger. Se Hjælp og support for yderligere oplysninger.

## Komponenter

#### Komponenter foroven

#### TouchPad

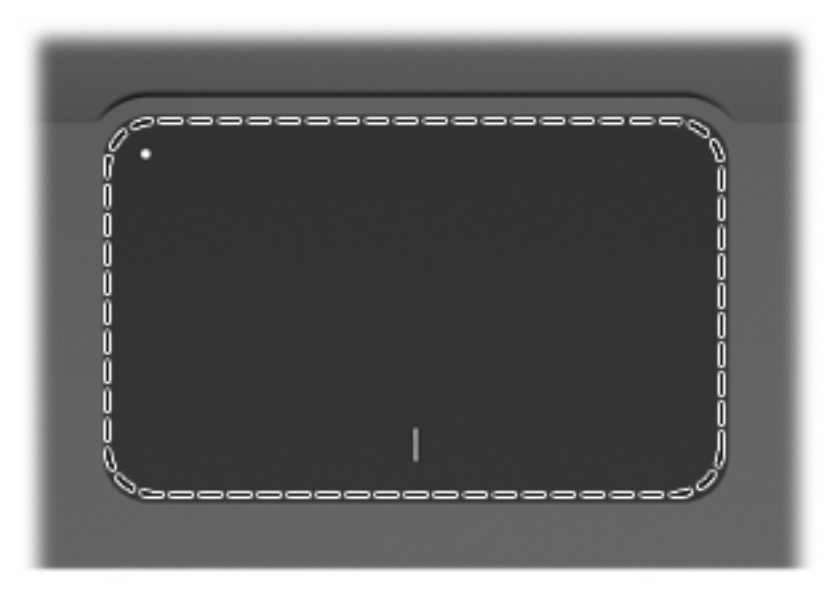

| Komponent | Beskrivelse                                                     |
|-----------|-----------------------------------------------------------------|
| TouchPad* | Flytter markøren samt vælger og aktiverer elementer på skærmen. |

\*I dette skema beskrives fabriksindstillingerne. Vælg **Start > Enheder og printere** for at få vist og ændre indstillinger for pegeredskaber. Højreklik derefter på den enhed, der repræsenterer din computer, og vælg **Indstillinger for musen**.

#### TouchPad-knapper

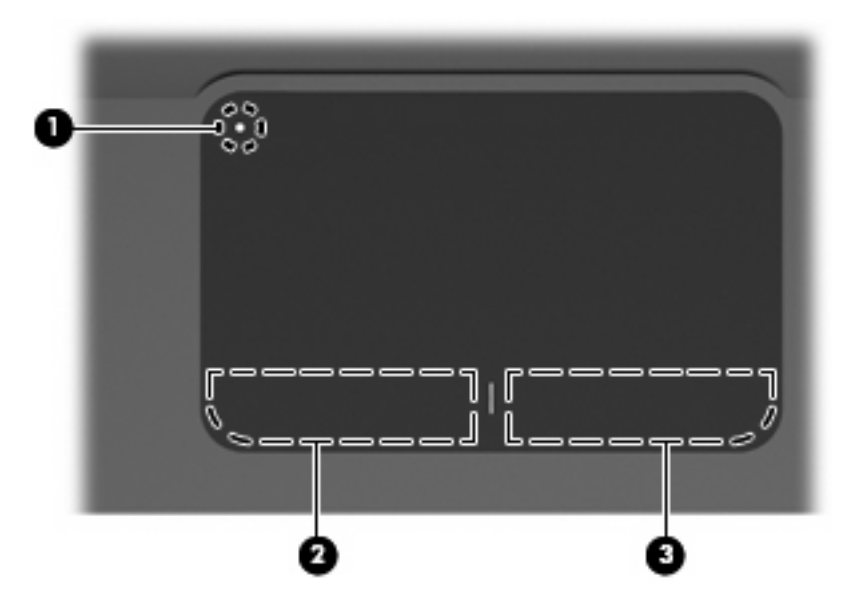

| Komponent |                        | Beskrivelse                                                                                                    |
|-----------|------------------------|----------------------------------------------------------------------------------------------------|
| (1)       | TouchPad til/fra-knap  | Tænder og slukker for TouchPad'en. Tryk let på knappen, og<br>hold den inde i to sekunder for at tænde eller slukke for<br>TouchPad'en. |
| (2)       | Venstre TouchPad-knap* | Fungerer som venstre knap på en ekstern mus.                                                                                            |
| (3)       | Højre TouchPad-knap*   | Fungerer som højre knap på en ekstern mus.                                                                                              |

\*I dette skema beskrives fabriksindstillingerne. Vælg **Start > Enheder og printere** for at få vist og ændre indstillinger for pegeredskaber. Højreklik derefter på den enhed, der repræsenterer din computer, og vælg **Indstillinger for musen**.

## Lysdioder

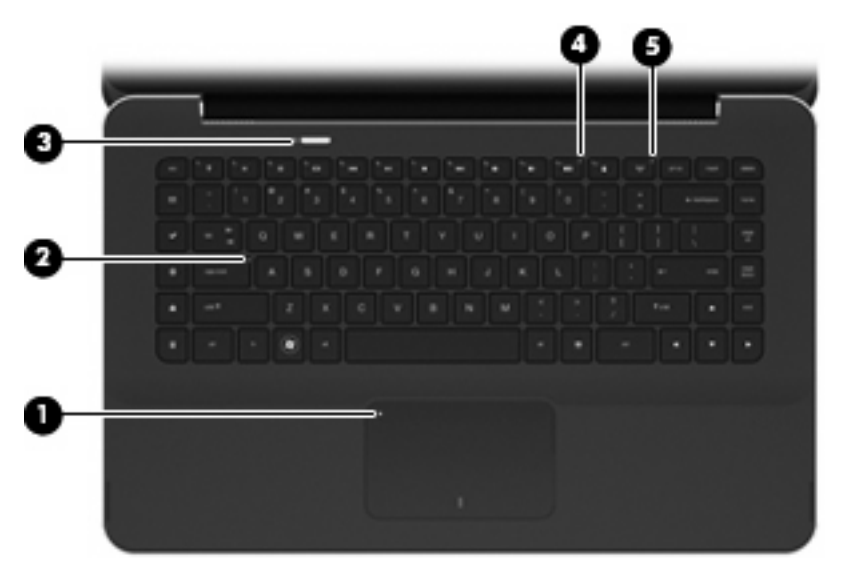

| Kom | onent  |                        | Bes | skrivelse                                                                                                    |
|-----|--------|------------------------|-----|----------------------------------------------------------------------------------------------------|
| (1) | •      | Lysdiode for TouchPad  | •   | Gul: TouchPad'en er slukket.                                                                                                    |
|     | •      |                        | •   | Off: TouchPad'en er tændt.                                                                                                    |
| (2) |        | Lysdiode for caps lock | Hvi | d: Caps lock er slået til.                                                                                                    |
| (3) | (h)    | Lysdiode for strøm     | •   | Hvid: Computeren er tændt.                                                                                                    |
|     | $\sim$ |                        | •   | Blinker hvidt: Computeren er i slumretilstand.                                                                                               |
|     |        |                        | •   | Slukket: Computeren er slukket eller i dvaletilstand.                                                                                        |
| (4) | 40     | Lysdiode for lydløs    | Gul | : Computerlyden er slået fra.                                                                                                    |
| (5) | ((I))  | Lysdiode for trådløs   | •   | Slukket: Der er tændt for en integreret, trådløs enhed, som<br>f.eks. en WLAN-enhed (trådløst lokalnetværk) og/eller en<br>Bluetooth®-enhed. |
|     |        |                        |     | <b>BEMÆRK:</b> Trådløse enheder er aktiveret fra fabrikkens side.                                                                            |
|     |        |                        | •   | Gul: Alle trådløse enheder er slået fra.                                                                                                    |

#### Knap

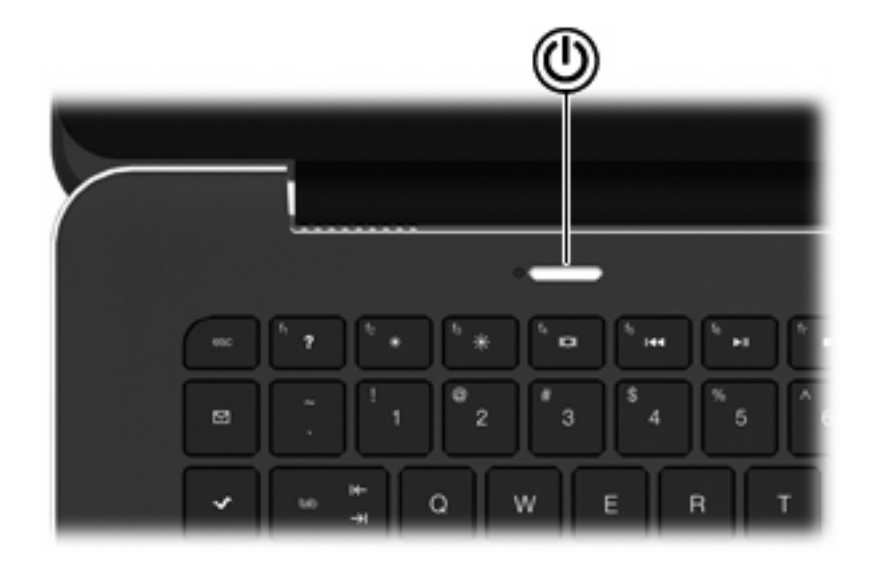

#### Komponent

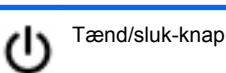

Beskrivelse

- Når computeren er slukket, skal du trykke på knappen for at tænde for den.
- Når computeren er tændt, skal du trykke kortvarigt på knappen for at starte slumretilstand.
- Når computeren er i slumretilstand, skal du trykke kortvarigt på knappen for at afslutte slumretilstand.
- Når computeren er i dvaletilstand, skal du trykke kortvarigt på knappen for at afslutte dvaletilstand.

Hvis computeren ikke længere reagerer, og Windows®procedurerne for lukning ikke kan anvendes, skal du holde tænd/ sluk-knappen inde i mindst fem sekunder for at slukke for computeren.

Vælg Start > Kontrolpanel > System og sikkerhed > Strømstyring, hvis du vil vide mere om strømindstillingerne.

#### Taster

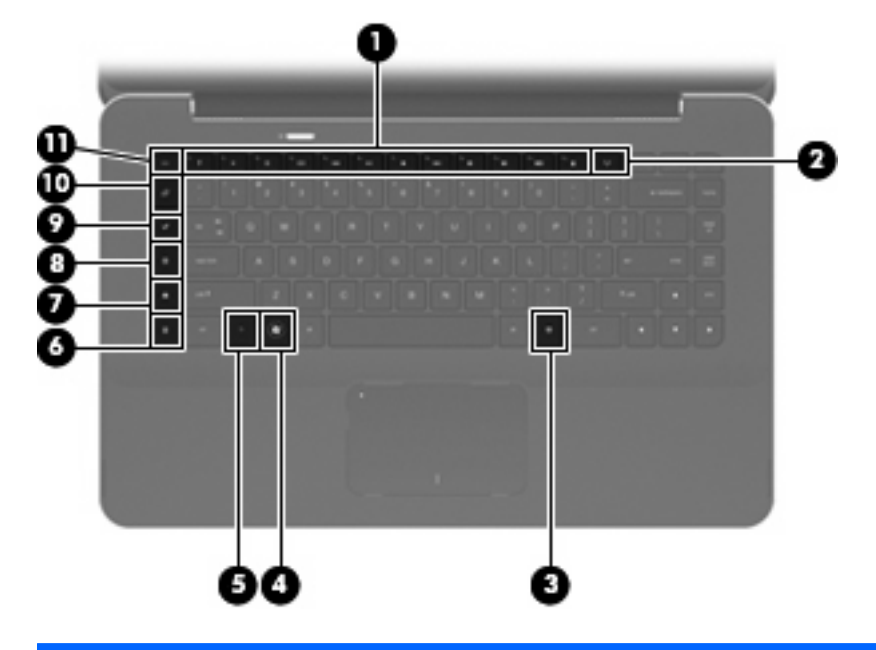

| Kompo | nent  |                               | Beskrivelse                                                                                                    |
|-------|-------|-------------------------------|----------------------------------------------------------------------------------------------------|
| (1)   |       | Handlingstaster               | Udfører ofte anvendte systemfunktioner.                                                                                                    |
| (2)   | ((†)) | Tasten trådløs                | Slår den trådløse funktion til og fra.                                                                                                    |
|       | 1     |                               | <b>BEMÆRK:</b> Tasten opretter ikke en trådløs forbindelse. Hvis du vil oprette en trådløs forbindelse, skal der også opsættes et trådløst netværk.                                                                                                    |
| (3)   | 曹     | Windows-programtast           | Åbner en genvejsmenu for elementer under markøren.                                                                                                    |
| (4)   | •     | Windows-logotast              | Viser menuen Start i Windows.                                                                                                    |
| (5)   |       | Tasten fn                     | Udfører ofte anvendte systemfunktioner, hvis den anvendes i kombination med en funktionstast eller tasten esc.                                                                                                    |
| (6)   |       | Tasten lommeregner            | Åbner lommeregnerfunktionen i Windows.                                                                                                    |
| (7)   | ∎     | Tasten udskriftsindstillinger | Åbner vinduet Udskriftsindstillinger i det aktive Windows-<br>program.                                                                                                    |
| (8)   | æ     | Tasten Web                    | Åbner en webbrowser.                                                                                                    |
|       | ₩¥    |                               | <b>BEMÆRK:</b> Indtil du har opsat dine internet- eller<br>netværkstjenester, åbner tasten Web Windows-guiden<br>Internetforbindelse. Når du har opsat dine internet- eller<br>netværkstjenester og din webbrowserhjemmeside, kan du trykke<br>på tasten Web for at få hurtig adgang til hjemmesiden og<br>internettet. |
| (9)   | ~     | Tasten Media Launch           | Åbner HP MediaSmart. HP MediaSmart omdanner computeren til<br>et mobilt underholdningscenter. Du kan lytte til musik og se film<br>samt administrere og redigere dine fotosamlinger.                                                                                                    |

| Kompo | onent       | Beskrivelse                                                                                                    |
|-------|-------------|----------------------------------------------------------------------------------------------------|
| (10)  | Tasten mail | Åbner dit standard e-mail-program.                                                                                                    |
|       |             | <b>BEMÆRK:</b> Første gang, du trykker på tasten mail, bliver du evt. bedt om at opsætte en e-mail-konto. Når du har opsat din e-mail-konto, kan du trykke på tasten mail for hurtigt at få adgang til dit e-mail-program. |
| (11)  | Tasten esc  | Viser systemoplysninger, hvis den anvendes i kombination med tasten fn.                                                                                                    |

## Komponenter på forsiden

| Kom | ponent                   | Beskrivelse                                                                                                    |  |
|-----|--------------------------|----------------------------------------------------------------------------------------------------|--|
| (1) | Ventilationsåbninger (2) | Lader luftstrømmen afkøle indvendige komponenter.                                                                                                    |  |
|     |                          | <b>BEMÆRK:</b> Computerens ventilator starter automatisk for at afkøle indvendige komponenter og dermed forhindre overophedning. Det er helt normalt, at den indvendige ventilator slår til og fra under almindelig drift. |  |
| (2) | Slot til digitale medier | Understøtter følgende digitale kortformater:                                                                                                    |  |
|     |                          | MultiMediaCard                                                                                                    |  |
|     |                          | Micro MultiMediaCard (kræver en adapter)                                                                                                    |  |
|     |                          | MultiMediaCard Plus                                                                                                    |  |
|     |                          | Secure Digital-hukommelseskort                                                                                                    |  |
|     |                          | • Micro Secure Digital-hukommelseskort (kræver en adapter)                                                                                                    |  |
|     |                          | Secure Digital High Capacity-hukommelseskort                                                                                                    |  |

## Komponenter i højre side

|           |           | 8             |
|-----------|-----------|---------------|
| Komponent |           | Beskrivelse   |
| (1)       | Højttaler | Udsender lyd. |

| Kom | ponent      |                                                              | Beskrivelse                                                                                                    |
|-----|-------------|--------------------------------------------------------------|----------------------------------------------------------------------------------------------------|
| (2) | R           | Stik til sikkerhedskabel                                     | Til tilslutning af et sikkerhedskabel (ekstraudstyr) til computeren.                                                                                                    |
|     |             |                                                              | <b>BEMÆRK:</b> Sikkerhedskablet er beregnet til at fungere<br>præventivt, men vil ikke nødvendigvis forhindre, at<br>computeren bliver fejlhåndteret eller stjålet.                                                        |
| (3) | Ģ           | Lydudgangsstik (hovedtelefon)/<br>lydindgangsstik (mikrofon) | Leverer lyd ved tilslutning til valgfrie, strømforsynede<br>stereohøjttalere, hovedtelefoner, øresnegle, headset eller tv-<br>lyd. Kan også anvendes til tilslutning af en headsetmikrofon<br>(ekstraudstyr)               |
|     |             |                                                              | <b>BEMÆRK:</b> Når en enhed sluttes til stikket, deaktiveres<br>enhedens interne højttalere.                                                                                                    |
| (4) | esata<br>⊷⇔ | eSATA/USB-port                                               | Til tilslutning af en højtydende eSATA-komponent, som f.eks.<br>en ekstern eSATA-harddisk, eller tilslutning af en valgfri USB-<br>enhed.                                                                                  |
| (5) | •           | USB-porte (2)                                                | Til tilslutning af USB-enheder (ekstraudstyr).                                                                                                    |
| (6) | HDMI        | HDMI-port                                                    | Til tilslutning af en valgfri video- eller lydenhed, som f.eks. et<br>HD-fjernsyn, eller en kompatibel digital eller lydkomponent.                                                                                         |
| (7) | ***         | RJ-45-stik (netværk)                                         | Til tilslutning af et netværkskabel.                                                                                                    |
| (8) |             | Ventilationsåbning                                           | Lader luftstrømmen afkøle indvendige komponenter.                                                                                                    |
|     |             |                                                              | <b>BEMÆRK:</b> Computerens ventilator starter automatisk for at afkøle indvendige komponenter og dermed forhindre overophedning. Det er helt normalt, at den indvendige ventilator slår til og fra under almindelig drift. |

## Komponenter i venstre side

|     | • <u> </u>           |     |                                                                                                    |
|-----|----------------------|-----|----------------------------------------------------------------------------------------------------|
| Kom | ponent               | Be  | skrivelse                                                                                                    |
| (1) | Lysdiode for batteri | •   | Slukket: Computeren kører på batteristrøm.                                                                                         |
|     |                      | •   | Blinker gult: Batteriet har nået et lavt spændingsniveau, et<br>kritisk lavt spændingsniveau, eller der er opstået en batterifejl. |
|     |                      | •   | Gul: Et batteri lades op.                                                                                                    |
|     |                      | •   | Hvid: Computeren er sluttet til ekstern strøm, og batteriet er fuldt opladet.                                                      |
| (2) | Strømstik            | Til | tilslutning af en vekselstrømsadapter.                                                                                             |
| (3) | Ventilationsåbning   | Lac | der luftstrømmen afkøle indvendige komponenter.                                                                                    |

| Komponent |                   | Beskrivelse                                                                                                    |                                                                                                    |
|-----------|-------------------|----------------------------------------------------------------------------------------------------|----------------------------------------------------------------------------------------------------|
|           |                   | <b>BEMÆRK:</b> Computerens ventilator starter automatisk for at afkøle indvendige komponenter og dermed forhindre overophedning. Det er helt normalt, at den indvendige ventilator slår til og fra under almindelig drift. |                                                                                                    |
| (4)       | Lysdiode for drev | •                                                                                                    | Blinker hvidt: Harddisken anvendes.                                                                               |
|           |                   | •                                                                                                    | Lyser gult (kun udvalgte modeller): HP ProtectSmart-<br>harddiskbeskyttelse har midlertidigt parkeret harddisken. |
| (5)       | Højttaler         | Udsender lyd.                                                                                                    |                                                                                                    |

## Komponenter i bunden

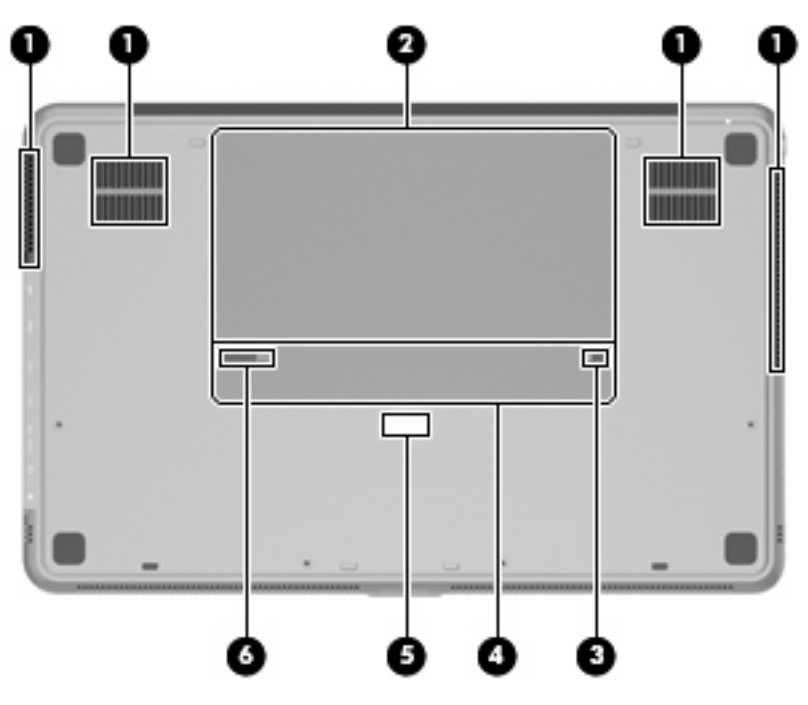

| Komponer | t                        | Beskrivelse                                                                                                    |
|----------|--------------------------|----------------------------------------------------------------------------------------------------|
| (1)      | Ventilationsåbninger (4) | Lader luftstrømmen afkøle indvendige komponenter.                                                                                                    |
|          |                          | <b>BEMÆRK:</b> Computerens ventilator starter automatisk for at afkøle indvendige komponenter og dermed forhindre overophedning. Det er helt normalt, at den indvendige ventilator slår til og fra under almindelig drift. |
| (2)      | Batterirum               | Indeholder det primære batteri.                                                                                                    |
|          |                          | <b>BEMÆRK:</b> Det primære batteri er forudinstalleret i batterirummet fra fabrikkens side.                                                                                                    |
| (3)      | Batterilås               | Låser det primære batteri i batterirummet.                                                                                                    |
| (4)      | Rum til hukommelsesmodul | Indeholder hukommelsesmodulerne.                                                                                                    |

| Komponent |  |                         | Beskrivelse                                          |
|-----------|--|-------------------------|------------------------------------------------------|
| (5)       |  | Stik til reservebatteri | Til tilslutning af et reservebatteri (ekstraudstyr). |
| (6)       |  | Udløserknap til batteri | Frigør det primære batteri fra batterirummet.        |

## Skærmkomponenter

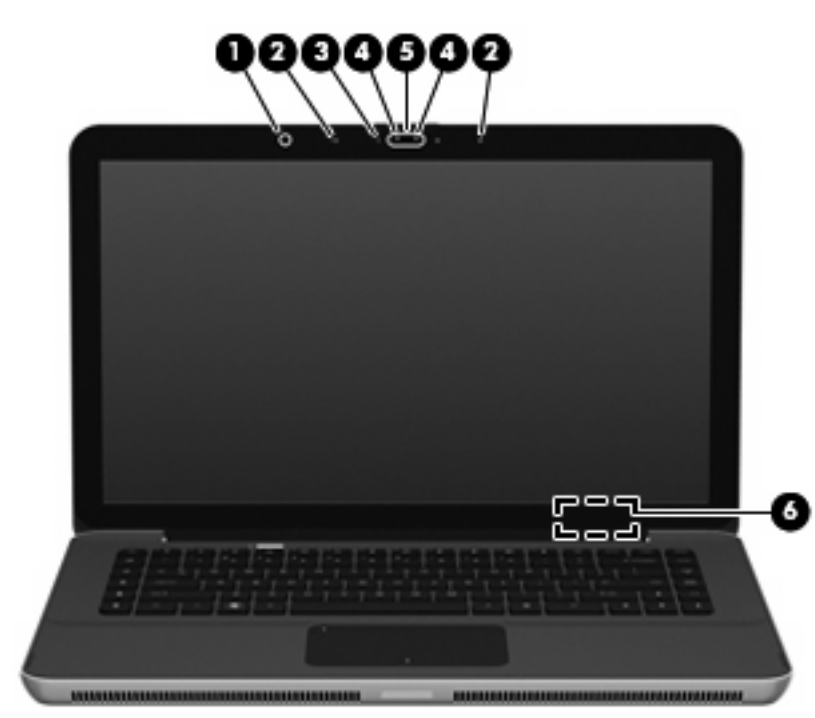

| Komponent |                                  | Beskrivelse                                                                                   |
|-----------|----------------------------------|-----------------------------------------------------------------------------------------------|
| (1)       | Sensor for omgivende lys         | Justerer automatisk skærmens lysstyrkeniveauer, baseret på omgivende belysningsforhold.       |
| (2)       | Interne mikrofoner (2)           | Optager lyd.                                                                                  |
| (3)       | Lysdiode for webkamera           | Tændt: Webkameraet er i brug.                                                                 |
| (4)       | Infrarødt (IR) lys for webkamera | Forbedrer webkameraets billedkvalitet under forhold med begrænset belysning.                  |
| (5)       | Webkamera                        | Optager video og tager stillbilleder.                                                         |
| (6)       | Indvendig skærmknap              | Slukker for skærmen og starter slumretilstand, hvis skærmen lukkes, mens computeren er tændt. |
|           |                                  | <b>BEMÆRK:</b> Den indvendige skærmknap er ikke synlig udvendigt på computeren.               |

#### Trådløse antenner

Computeren har to antenner, der sender og modtager signaler fra en eller flere trådløse enheder. Disse antenner er ikke synlige udvendigt på computeren.

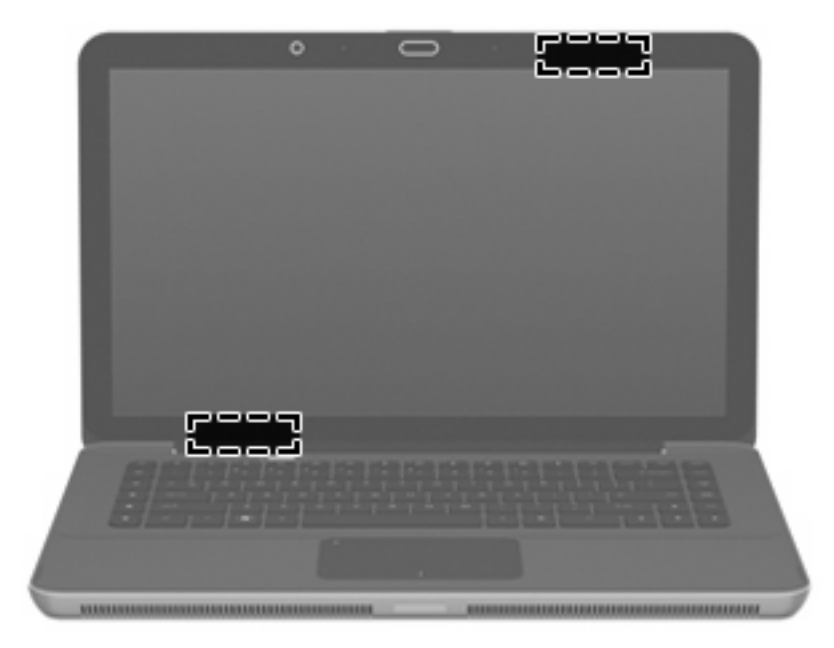

BEMÆRK: For at opnå den optimale transmission skal området umiddelbart omkring antennerne holdes fri for forhindringer.

Se afsnittet for det land/område, hvor du bor, i vejledningen *Generelle bemærkninger, sikkerhed og miljø*, hvis du ønsker oplysninger om bestemmelser vedrørende trådløs kommunikation. Disse bestemmelser findes i Hjælp og support.

#### Yderligere hardwarekomponenter

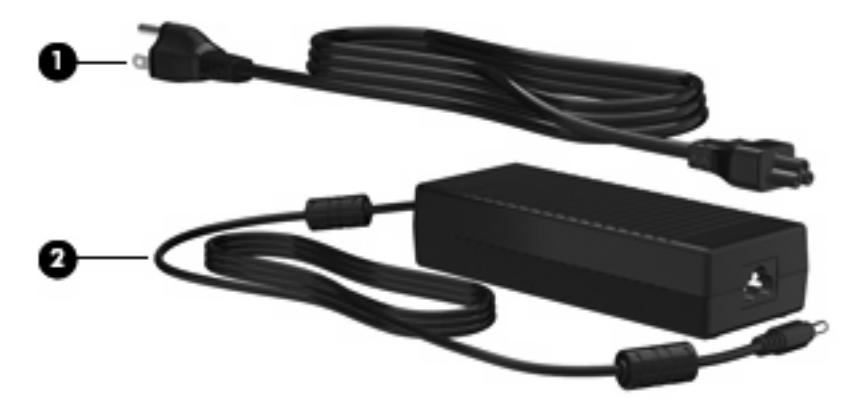

| Komponent                                                      |                     | Beskrivelse                               |  |  |
|----------------------------------------------------------------|---------------------|-------------------------------------------|--|--|
| (1)                                                            | Netledning*         | Til tilslutning af vekselstrømsadapteren. |  |  |
| (2)                                                            | Vekselstrømsadapter | Omdanner vekselstrøm til jævnstrøm.       |  |  |
| *Netledningers udseende varierer, afhængigt af land og område. |                     |                                           |  |  |

## **Mærkater**

Mærkaterne på computeren indeholder oplysninger, du kan få brug for ved fejlfinding af systemproblemer, eller når du har computeren med på rejser til udlandet.

• Servicemærkat – Indeholder vigtige oplysninger, herunder følgende:

Servicemærkaten findes indvendigt i batterirummet.

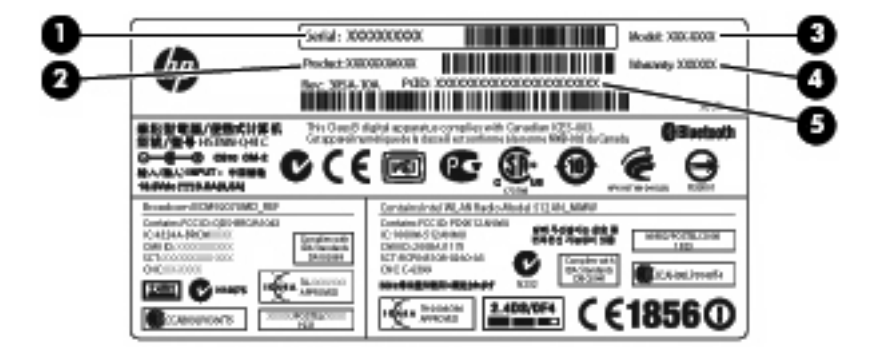

- Serienummer (s/n) (1). Dette er en alfanumerisk identifikator, som er entydig for hvert produkt.
- Produktnavn (2). Dette er produktnavnet, som er fastgjort foran på den bærbare computer.
- Modelbeskrivelse (3). Dette er den alfanumeriske identifikator, som du skal bruge til at finde dokumenter, drivere og support til din bærbare computer.
- Garantiperiode (4). Dette nummer beskriver garantiperiodens længde (i år) for denne computer.
- Bestillingsnummer/produktnummer (p/n) (5). Dette nummer indeholder specifikke oplysninger om produktets hardwarekomponenter. Bestillingsnummeret er med til at hjælpe en servicetekniker med at fastslå, hvilke komponenter og dele, der er brug for.

Sørg for at have disse oplysninger klar, når du kontakter Teknisk support.

- Microsoft® Ægthedsbevis Indeholder Windows®-produktnøglen. Du kan få brug for produktnøglen for at opdatere eller udføre fejlfinding på operativsystemet. Ægthedsbeviset er fastgjort i bunden af computeren.
- Mærkat med lovgivningsmæssige oplysninger Indeholder lovgivningsmæssige oplysninger om computeren. Mærkaten med lovgivningsmæssige oplysninger er fastgjort inden i batterirummet.
- Mærkat(er) for trådløs certificering Indeholder oplysninger om valgfrie, trådløse enheder samt godkendelsesmærkningerne for nogle af de lande/områder, hvor enhederne er godkendt til anvendelse. En valgfri enhed kan f.eks. være en WLAN-enhed (trådløst lokalnetværk) eller en valgfri Bluetooth®-enhed. Hvis computermodellen indeholder én eller flere trådløse enheder, følger der én eller flere certificeringsmærkater med computeren. Du kan få brug for disse oplysninger, når du rejser i udlandet. Mærkater for trådløs certificering er fastgjort inden i batterirummet.

# 2 Brug af Instant On-software (IOS) (kun udvalgte modeller)

Instant On-software (IOS) er et valgfrit, instant-on-miljø, der er adskilt fra Windows-operativsystemet. Det giver dig hurtig adgang til bestemte programmer, uden at du skal starte operativsystemet. Du vil nyde denne funktion, hvis du vil surfe på internettet, se og sende e-mails, se digitale fotos, lytte til musik eller holde kontakten gennem chat eller Skype. IOS er klar til brug få sekunder efter, at du trykker på tænd/sluk-knappen.

BEMÆRK: IOS er tilgængelig på udvalgte computermodeller

IOS indeholder følgende funktioner:

- Webbrowser Søg og surf på internettet, og opret links til dine foretrukne websteder.
- Musikafspiller Lyt til din foretrukne musik, og opret afspilningslister.
- Fotofremviser Gennemse dine fotos, opret albummer, og se diasshows.
- Skype Skype er en VoIP (Voice over Internet Protocol) som gør det muligt at kommunikere gratis med andre brugere af Skype. Med Skype kan du have et telefonmøde eller en videsamtale med en eller flere personer samtidigt. Du kan også foretage fjernopkald til fastnetnumre.
- Chat Chat med venner via flere chatprogrammer, som f.eks. AOL, Google Talk, MSN, Windows Live! Messenger eller Yahoo Messenger.
- Webkalender Få vist, redigér og organisér din tidsplan.
- Web-mail Få vist og send e-mails.
- BEMÆRK: Oplysninger om brug af IOS finder du i vejledningen Brugervejledningen HP Envy 15. Denne vejledning findes på SD-kortet, der fulgte med din computer.

# 3 Trådløst og lokalnetværk

## Brug af trådløse enheder

Trådløs teknologi overfører data via radiobølger i stedet for ledninger. Din computer er muligvis udstyret med en eller flere af følgende integrerede trådløse enheder:

- WLAN-enhed (Wireless local area network) Forbinder computeren til WLAN-netværk (Wi-Fi-netværk, trådløse lokale netværk eller trådløse LAN-netværk) i en virksomheds lokaler, i hjemmet og på offentlige steder som f.eks. lufthavne, restauranter, caféer, hoteller og universiteter. I et WLAN-netværk kommunikerer de enkelte mobile trådløse enheder med en trådløs router eller et trådløst adgangspunkt.
- Bluetooth®-enhed Opretter et PAN-netværk (personal area network) for at oprette forbindelse til andre Bluetooth-enheder, som f.eks. computere, telefoner, printere, headset, højttalere og kameraer. I et PAN-netværk kommunikerer en enhed direkte med andre enheder, og enhederne skal være forholdsvis tæt på hinanden – inden for 10 meters afstand af hinanden.

Computere med WLAN-enheder understøtter en eller flere af følgende IEEE-branchestandarder:

- 802.11b, den første populære standard, understøtter datahastigheder på op til 11 Mbps og kører med en frekvens på 2,4 GHz.
- 802.11g understøtter datahastigheder på op til 54 Mbps og kører med en frekvens på 2,4 GHz. En 802.11g WLAN-enhed er bagudkompatibel med 802.11b-enheder, så de kan køre på samme netværk.
- 802.11a understøtter datahastigheder på op til 54 Mbps og kører med en frekvens på 5 GHz.
- BEMÆRK: 802.11a er ikke kompatibel med 802.11b og 802.11g.
- 802.11n understøtter datahastigheder på op til 450 Mbps og kan køre ved 2,4 GHz eller 5 GHz, hvilket gør den bagudkompatibel med 802.11a, b, og g.

Du kan finde yderligere oplysninger om trådløs teknologi i oplysningerne og via webstedshyperlinksene i Hjælp og support.

#### Identifikation af statusikoner for trådløs og netværk

| lkon  | Navn                 | Beskrivelse                                                                                                    |
|-------|----------------------|----------------------------------------------------------------------------------------------------|
| ((1)) | Trådløs (tilsluttet) | Identificerer placeringen af lysdioden for trådløs og tasten<br>trådløs på computeren. Identificerer også programmet<br>Wireless Assistant på computeren og indikerer, at én eller<br>flere af de trådløse enheder er aktiveret. |

| "I"        | Trådløs (ikke tilsluttet)                  | Identificerer softwaren Wireless Assistant på computeren og angiver, at alle de trådløse enheder er slukkede.                                                                                                    |
|------------|--------------------------------------------|----------------------------------------------------------------------------------------------------|
| þ          | Fastkoblet netværk (tilsluttet)            | Angiver, at én eller flere netværksdrivere er installeret på computeren, og at én eller flere netværksenheder er sluttet til netværket.                                                                                                    |
| b          | Fastkoblet netværk (deaktiveret/frakoblet) | Angiver, at én eller flere af dine netværksdrivere er<br>installeret, alle netværksenheder eller alle trådløse enheder<br>er deaktiveret i Windows Kontrolpanel, og at ingen<br>netværksenheder er sluttet til et fastkoblet netværk.                                                           |
| ഷി         | Netværk (tilsluttet)                       | Angiver, at én eller flere af dine netværksdrivere er<br>installeret, én eller flere netværksenheder er sluttet til et<br>trådløst netværk, og at én eller flere netværksenheder kan<br>være sluttet til et fastkoblet netværk.                                                                 |
| а <u>ф</u> | Netværk (deaktiveret/frakoblet)            | Angiver, at én eller flere af dine netværksdrivere er<br>installeret, ingen trådløse forbindelser er tilgængelige, eller<br>alle trådløse netværksenheder er deaktiveret vha. knappen<br>Trådløs eller Wireless Assistant, og at ingen<br>netværksenheder er sluttet til et fastkoblet netværk. |
| æi)        | Netværk (frakoblet)                        | Angiver, at én eller flere af dine netværksdrivere er<br>installeret, og at trådløse forbindelser er tilgængelige, men<br>ingen netværksenheder er sluttet til et fastkoblet eller trådløst<br>netværk.                                                                                         |

### Brug af kontrolelementer for trådløs

Du kan kontrollere de trådløse enheder i computeren ved hjælp af disse funktioner:

- Tasten trådløs
- Wireless Assistant-software
- Kontrolelementer i operativsystemet

#### Brug af tasten trådløs

Computeren indeholder tasten trådløs (1), én eller flere trådløse enheder og én lysdiode for trådløs (2). Alle de trådløse enheder på computeren er aktiveret fra fabrikkens side.

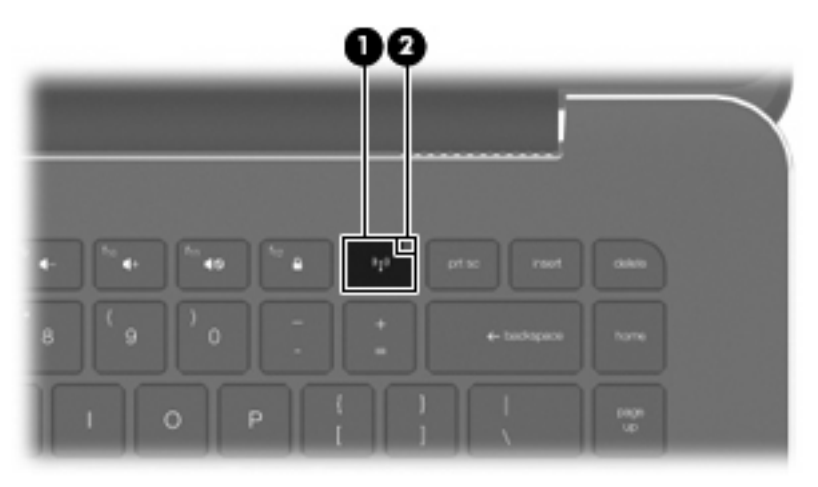

Hvis lysdioden for trådløs er gul, er en eller flere trådløse enheder slukket. Hvis lysdioden for trådløs er slukket, er en integreret trådløs enhed som f.eks. en enhed i et trådløst lokalnetværk (WLAN) og/eller en Bluetooth®-enhed tændt.

Lysdioden for trådløs angiver den overordnede strømtilstand for de trådløse enheder, ikke status for de enkelte enheder. Tryk på tasten trådløs for at slå de trådløse enheder til og fra.

Fordi de trådløse enheder er aktiveret fra fabrikkens side, kan du bruge tasten trådløs til at slå de trådløse enheder til og fra samtidigt. Individuelle, trådløse enheder kan styres via programmet Wireless Assistant.

#### **Brug af Wireless Assistant-software**

En trådløs enhed kan slås til og fra vha. programmet Wireless Assistant. Hvis en trådløs enhed er deaktiveret i programmet Setup (Opsætning), skal den genaktiveres i programmet Setup (Opsætning), før den kan slås til og fra vha. Wireless Assistant.

BEMÆRK: Hvis du aktiverer eller tænder for en trådløs enhed, betyder det ikke, at computeren automatisk bliver tilsluttet et netværk eller en Bluetooth-aktiveret enhed.

For at få vist status for de trådløse enheder skal du klikke på ikonet **Vis skjulte ikoner**, pilen i venstre side af meddelelsesområdet, og holde musemarkøren over ikonet for trådløs.

Hvis ikonet for trådløs ikke vises i meddelelsesområdet, skal du følge nedenstående trin for at ændre egenskaberne for Wireless Assistant:

- 1. Vælg Start > Kontrolpanel > Hardware og lyd > Windows Mobilitetscenter.
- 2. Klik på ikonet for trådløs i Wireless Assistant-området, der er placeret i det nederste række i Windows® Mobilitetscenter.
- 3. Klik på Egenskaber.
- 4. Markér afkrydsningsfeltet ud for Ikonet HP Wireless Assistant i meddelelsesområdet.
- 5. Klik på Anvend.
- 6. Klik på Luk.

Yderligere oplysninger finder du i softwarehjælpen til Wireless Assistant:

- 1. Åbn Wireless Assistant ved at klikke på ikonet Trådløs i Windows Bærbarcenter.
- 2. Klik på knappen Hjælp.

#### Brug af kontrolelementer i operativsystemet

Visse operativsystemer indeholder også en metode til håndtering af integrerede, trådløse enheder og den trådløse forbindelse. For eksempel har Windows et Netværks- og delingscenter, som gør det muligt at konfigurere en forbindelse eller et netværk, oprette forbindelse til et netværk, administrere trådløse netværk samt diagnosticere og reparere netværksproblemer.

For at få adgang til Netværks- og delingscenter skal du vælge Start > Kontrolpanel > Netværk og internet > Netværks- og delingscenter.

Vælg Start > Hjælp og support for at få yderligere oplysninger.

## **Brug af et WLAN**

Med en WLAN-enhed kan du få adgang til et WLAN (trådløst LAN), som består af andre computere og andet tilbehør, der er sammenkædet med en trådløs router eller et trådløst adgangspunkt.

BEMÆRK: Udtrykkene trådløs router og trådløst adgangspunkt anvendes ofte som synonymer.

- Et stort WLAN, f.eks. et virksomheds-WLAN eller et offentligt WLAN, anvender normalt trådløse adgangspunkter, der kan håndtere et stort antal computere og tilbehør, og som kan adskille kritiske netværksfunktioner.
- Et WLAN på et hjemmekontor eller i en mindre virksomhed anvender normalt en trådløs router, som gør det muligt for flere trådløse kabelforbundne computere at dele en internetforbindelse, en printer og filer uden yderligere hardware eller software.

Hvis du vil bruge WLAN-enheden i computeren, skal du oprette forbindelse til en WLAN-infrastruktur (leveres via en serviceudbyder, et offentligt netværk eller et virksomhedsnetværk).

#### **Opsætning af et WLAN**

Du skal bruge følgende udstyr for at installere et WLAN og tilslutte det internettet:

- Et bredbåndsmodem (enten DSL eller kabel) (1) og en højhastighedsinternetforbindelse, der købes af en internetudbyder
- En trådløs router (købes separat) (2)
- Den trådløse computer (3)

I illustrationen nedenfor vises et eksempel på en trådløs netværksinstallation, der er sluttet til internettet.

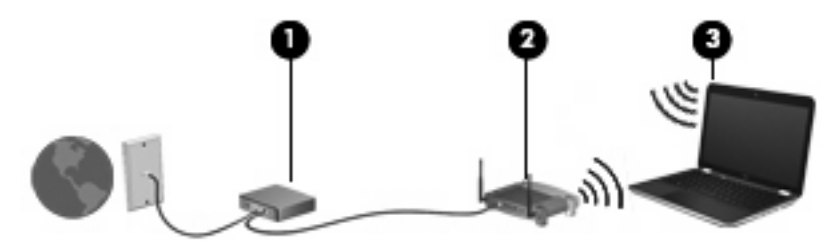

BEMÆRK: Når du opsætter en trådløs forbindelse, skal du kontrollere, at computeren og den trådløse router er synkroniseret. Hvis du vil synkronisere computeren og den trådløse router, skal du slukke for computeren og den trådløse router og derefter tænde for dem igen.

Efterhånden som netværket vokser, kan yderligere trådløse og kabelbaserede computere tilsluttes netværket, så de kan få adgang til internettet.

Du kan få oplysninger om opsætning WLAN'et hos producenten af din router eller hos din internetudbyder.

#### **Beskyttelse af dit WLAN**

Fordi WLAN-standarden kun blev udviklet med begrænsede sikkerhedsegenskaber (grundlæggende for at forhindre tilfældig aflytning frem for kraftigere typer angreb), så er det meget vigtigt at forstå, at WLAN'er er sårbare overfor velkendte og veldokumenterede sikkerhedsmæssige svagheder.

WLAN'er i offentlige områder, også kaldet "hotspots", som f.eks. cafeer og lufthavne, har måske ikke nogen sikkerhed. Både producenter af trådløse enheder og hotspot-tjenesteudbydere udvikler hele

tiden nye teknologier, der gør det offentlige miljø sikrere og mere anonymt. Hvis du er bekymret for din computers sikkerhed i et hotspot, bør du begrænse dine netværksaktiviteter til ikke-kritiske e-mails og almindelig internetsurfing.

Når du opsætter et WLAN eller får adgang til et eksisterende WLAN, skal du altid aktivere sikkerhedsfunktionerne for at beskytte netværket mod uautoriseret adgang. De gængse sikkerhedsniveauer er WPA-Personal (Wi-Fi Protected Access) og WEP (Wired Equivalent Privacy). Fordi trådløse radiosignaler bevæger sig uden for netværket, kan andre WLAN-enheder opfange ubeskyttede signaler og enten koble sig på dit netværk (uden tilladelse) eller opfange oplysninger, der sendes i det. Men du kan tage forholdsregler til at beskytte dit WLAN:

#### Brug en trådløs sender med indbygget sikkerhed

Mange trådløse basestationer, gateways og routere har indbyggede sikkerhedsfunktioner som f.eks. trådløse sikkerhedsprotokoller og firewalls. Med den rigtige trådløse sender kan du beskytte dit netværk mod de mest almindelige sikkerhedsrisici ved trådløse enheder.

#### • Arbejd bag en firewall

En firewall er en barriere, der kontrollerer både data og anmodninger om data, der sendes til dit netværk, og som afviser alle mistænkelige elementer. Firewalls findes i mange udgaver, både som software og som hardware. Nogle netværk bruge en kombination af begge typer.

#### • Anvend trådløs kryptering

Der findes en række sofistikerede krypteringsprotokoller til dit WLAN. Find den løsning, der passer bedst til din netværkssikkerhed:

- WEP (Wired Equivalent Privacy) er en trådløs sikkerhedsprotokol, der omkoder eller krypterer alle netværksdata, før de sendes ved hjælp af en WEP-nøgle. Sædvanligvis kan du give netværket tilladelse til at tildele WEP-nøglen. Alternativt kan du opsætte din egen nøgle, generere en anden nøgle eller vælge andre avancerede valgmuligheder. Hvis andre ikke har den rigtige nøgle, vil de ikke kunne bruge dit WLAN.
- WPA (Wi-Fi Protected Access) bruger ligesom WEP sikkerhedsindstillinger til at kryptere og dekryptere data, der sendes over netværket. Men i stedet for at bruge én statisk sikkerhedsnøgle til krypteringer, sådan som WEP gør det, bruger WPA en midlertidig nøgleintegreringsprotokol kaldet TKIP (temporal key integrity protocol) til dynamisk generering af en ny nøgle for hver pakke. TKIP genererer også forskellige nøglesæt til hver computer på netværket.

#### **Oprettelse af forbindelse til et WLAN**

Benyt nedenstående fremgangsmåde for at oprette forbindelse til WLAN'et:

- 1. Kontrollér, at der er tændt for WLAN-enheden (lysdioden for trådløs skal være slukket). Hvis lysdioden for trådløs lyser gult, skal du trykke på tasten trådløs.
- 2. Klik på netværksikonet i meddelelsesområdet yderst til højre på proceslinjen.
- 3. Vælg dit WLAN på listen.
- 4. Klik på Opret forbindelse.

Hvis netværket er et sikkerhedsaktiveret WLAN, bliver du bedt om at angive en netværkssikkerhedsnøgle, som er en sikkerhedskode. Skriv koden, og klik derefter på Opret forbindelse for at oprette forbindelsen. BEMÆRK: Hvis der ikke findes WLAN'er på listen, er du udenfor en trådløs routers eller et trådløst adgangspunkts rækkevidde.

**BEMÆRK:** Hvis du ikke kan se det netværk, som du vil oprette forbindelse til, skal du klikke på Åbn Netværks- og delingscenter og derefter klikke på Opret en ny forbindelse eller et nyt netværk. Der vises en liste over muligheder. Du kan vælge manuelt at søge efter og oprette forbindelse til et netværk eller at oprette en ny netværksforbindelse.

Når forbindelsen er oprettet, skal du holde musemarkøren over netværksikonet i meddelelsesområdet yderst til højre på proceslinjen for at få bekræftet forbindelsens navn og status.

BEMÆRK: Den funktionsmæssige rækkevidde (så langt, de trådløse signaler rækker) afhænger af WLAN-implementeringen, routerfabrikatet og forstyrrelser fra vægge og andre elektroniske enheder eller bygningsmæssige barrierer som vægge og gulve.

Yderligere oplysninger om brug af et WLAN er tilgængelige gennem følgende ressourcer:

- Oplysningerne fra internetudbyderen og brugervejledningerne, der fulgte med den trådløse router og andet WLAN-udstyr.
- Oplysninger og webstedshyperlinks i Hjælp og support.

Kontakt din internetudbyder, eller søg på internettet efter en liste over offentlige WLAN-netværk i nærheden af dig. Websteder, der angiver offentlige WLAN'er, omfatter Cisco Internet Mobile Office Wireless Locations, Hotspotlist og Geektools. Undersøg omkostninger og tilslutningskrav for hvert sted med offentligt WLAN.

Kontakt netværksadministratoren eller it-afdelingen for at få oplysninger om tilslutning af computeren til et virksomheds-WLAN.

#### Roaming til et andet netværk

Når du flytter din computer indenfor rækkevidde af et andet WLAN, forsøger Windows at tilslutte til det pågældende netværk. Hvis forsøget lykkes, sluttes din computer automatisk til det nye netværk. Hvis Windows ikke genkender det nye netværk, skal du følge samme procedure, som da du første gang tilsluttede til dit WLAN.

## Brug af trådløse Bluetooth-enheder

En Bluetooth-enhed muliggør kortrækkende, trådløs kommunikation, som erstatter de fysiske kabelforbindelser, der traditionelt sammenkæder elektroniske enheder som f.eks. følgende:

- Computere (stationære, bærbare, PDA'er)
- Telefoner (mobiltelefoner, trådløse telefoner, smart phones)
- Billedbehandlingsenheder (printer, kamera)
- Lydenheder (headset, højttalere)

Bluetooth-enheder giver peer-to-peer-funktionalitet, så du kan oprette et PAN-netværk (personal area network) af Bluetooth-enheder. Der er oplysninger om konfigurering og brug af Bluetooth-enheder i Hjælp til Bluetooth-software.

#### **Bluetooth og ICS (Internet Connection Sharing)**

HP anbefaler **ikke** at opsætte en computer med Bluetooth som vært og bruge den som en gateway, andre computere kan tilslutte til internettet igennem. Når to eller flere computere er forbundet ved hjælp af Bluetooth, og ISC (Internet Connection Sharing) er aktiveret på en af computerne, vil de andre computere måske ikke kunne oprette forbindelse til internettet ved hjælp af Bluetooth-netværket.

Bluetooths styrke ligger i synkronisering af oplysningsoverførsler mellem din computer og trådløse enheder, herunder mobiltelefoner, printere, kameraer og PDA-enheder. Det er en begrænsning i Bluetooth og Windows-operativsystemet, at det ikke er muligt konsekvent at forbinde to eller flere computere, så de kan dele internetadgangen via Bluetooth.

## Fejlfinding ved problemer med trådløse forbindelser

Mulige årsager til problemer med trådløse forbindelser omfatter følgende:

- Netværkskonfigurationen (SSID eller sikkerhed) er blevet ændret.
- Den trådløse enhed er ikke installeret korrekt eller er blevet deaktiveret.
- Der er opstået en fejl i den trådløse enhed eller routerhardwaren.
- Den trådløse enhed er stødt på interferens fra andre enheder.

#### Kan ikke oprette forbindelse til et foretrukket netværk

Windows kan reparere en fejlbehæftet WLAN-forbindelse automatisk:

 Hvis der vises et netværksikon i meddelelsesområdet yderst til højre på proceslinjen, skal du højreklikke på ikonet og derefter klikke på Diagnose and repair (Diagnosticer og reparer en internetforbindelse) i menuen.

Windows nulstiller din netværksenhed og forsøger at genoprette forbindelsen til et af de foretrukne netværk.

- Benyt nedenstående fremgangsmåde, hvis der ikke vises et netværksikon i meddelelsesområdet:
  - 1. Klik på Start > Kontrolpanel > Netværk og internet > Netværks- og delingscenter.
  - 2. Klik på Foretag fejlfinding af problemer, og vælg det netværk, som du vil reparere.

#### Der vises ikke et netværksikon for WLAN

Hvis netværksikonet ikke vises i meddelelsesområdet, efter at du har konfigureret WLAN'et, skyldes det, at softwaredriveren enten mangler eller er beskadiget. Windows-fejlmeddelelsen "Enheden blev ikke fundet" vises eventuelt også. Driveren skal geninstalleres.

Hent den seneste version af WLAN-enhedssoftwaren og driverne til din computer på HP's websted på adressen <u>http://www.hp.com</u>:

- 1. Åbn din internetbrowser, og navigér til http://www.hp.com/support.
- Vælg dit land/område.
- Klik på valgmuligheden for download af software og drivere, og indtast derefter din computers modelnummer i søgefeltet.
- 4. Tryk på enter, og følg derefter anvisningerne på skærmen.

#### Aktuelle WLAN-netværkssikkerhedskoder er ikke tilgængelige

Hvis du bliver bedt om en netværksnøgle eller et navn (SSID), når du opretter forbindelse til et WLAN, er netværket sikkerhedsbeskyttet. Du skal have de aktuelle koder for at oprette forbindelse i et sikkert

netværk. SSID'et og netværksnøglen er alfanumeriske koder, som du skal angive på computeren for at identificere denne i forhold til netværket.

- For et netværk, der er tilsluttet din personlige trådløse router, finder du instruktioner i, hvordan du opsætter de samme koder på både routeren og WLAN-enheden, i brugervejledningen til routeren.
- For et privat netværk, som f.eks. et netværk på et kontor eller i et offentligt internet-chatroom, kontakter du netværksadministratoren for at få koderne, og derefter indtaster du koderne, når du bliver bedt om det.

Nogle netværk ændrer regelmæssigt SSID eller netværksnøgler, der bruges i deres routere eller adgangspunkter, for at højne sikkerheden. Du skal ligeledes ændre den tilsvarende kode på din computer.

Hvis du får nye koder til trådløst netværk og SSID til et netværk, og hvis du tidligere har oprettet forbindelse til det pågældende netværk, skal du benytte følgende fremgangsmåde for at oprette forbindelse til netværket:

- 1. Vælg Start > Kontrolpanel > Netværk og internet > Netværks- og delingscenter.
- 2. Klik på Administrer trådløse netværk i venstre rude.

Der vises en liste over tilgængelige WLAN'er. Hvis du befinder dig på et "hotspot", hvor flere WLAN'er er aktive, vises der adskillige.

- 3. Vælg netværket på listen, højreklik på netværket, og klik derefter på Egenskaber.
- BEMÆRK: Hvis det netværk, du ønsker, ikke står på listen, skal du kontakte netværksadministratoren for at sikre dig, at routeren eller adgangspunktet virker.
- 4. Klik på fanen **Sikkerhed** og indtast de korrekte trådløse krypteringsdata i feltet **Netværkssikkerhedsnøgle**.
- 5. Klik på **OK** for at gemme de pågældende indstillinger.

#### WLAN-forbindelsen er meget svag

Hvis en forbindelse er meget svag, eller hvis din computer ikke kan tilslutte til et WLAN, minimerer du interferens fra andre enheder på følgende måde:

- Flyt din computer tætter på den trådløse router eller adgangspunktet.
- Afbryd midlertidigt enheder som f.eks. mikrobølgeovne, trådløse telefoner eller mobiltelefoner for at sikre dig, at andre trådløse enheder ikke forstyrrer.

Hvis forbindelsen ikke bliver bedre, kan du forsøge at tvinge enheden til at genetablere alle tilslutningsværdier:

- 1. Vælg Start > Kontrolpanel > Netværk og internet > Netværks- og delingscenter.
- 2. Klik på Administrer trådløse netværk i venstre rude.

Der vises en liste over tilgængelige WLAN'er. Hvis du befinder dig på et "hotspot", hvor flere WLAN'er er aktive, vises der adskillige.

3. Klik på et netværk, og klik derefter på Fjern.

#### Kan ikke tilslutte til den trådløse router

Hvis du uden held forsøger at tilslutte til den trådløse router, nulstiller du den trådløse router ved at slukke for strømmen til routeren i 10-15 sekunder.

Hvis computeren stadig ikke kan opnå forbindelse til et WLAN, genstarter du den trådløse router. Yderligere oplysninger finder du i routerproducentens vejledning.

## **Oprettelse af forbindelse til et lokalnetværk (LAN)**

Tilslutning til et LAN (lokalnetværk) kræver et RJ-45-netværkskabel med 8-ben (købes separat). Hvis netværkskablet er forsynet med et støjdæmpningskredsløb (1), der forhindrer forstyrrelse fra radio- og tv-modtagelse, skal du rette kablets kredsløbsende (2) mod computeren.

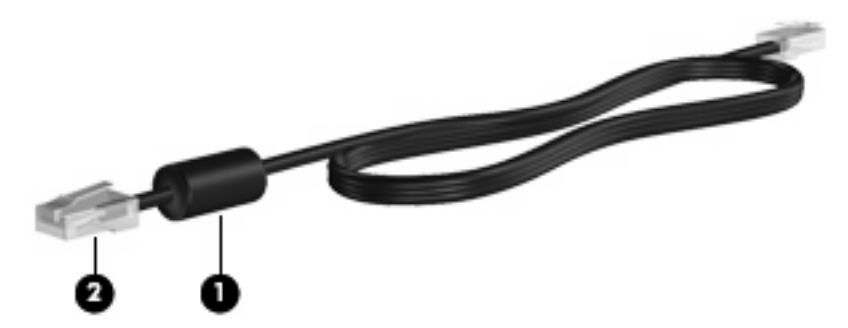

Sådan oprettes forbindelse til et LAN:

- 1. Slut netværkskablet til computerens netværksstik (1).
- 2. Slut den anden ende af netværkskablet til et netværksstik i væggen (2).

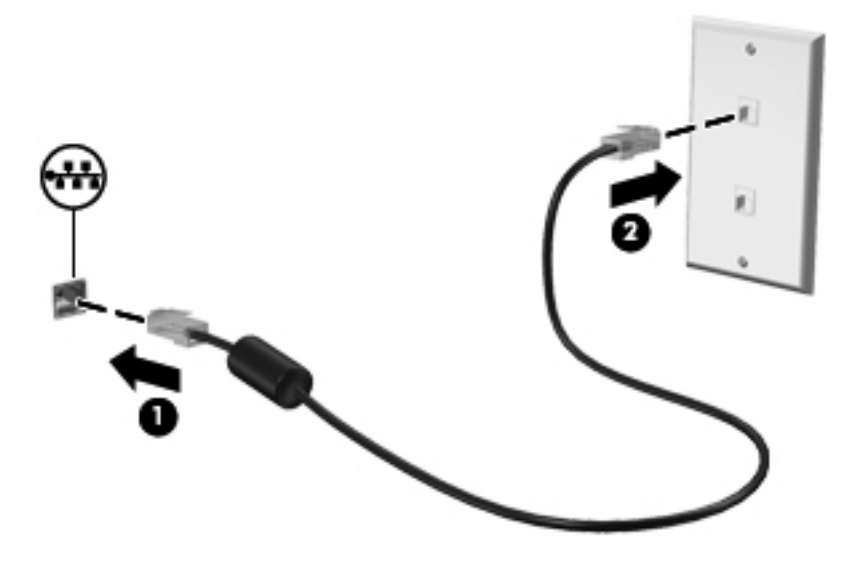

△ ADVARSEL! For at mindske risikoen for elektrisk stød, brand eller beskadigelse af udstyret skal du undlade at slutte et modem- eller telefonkabel til et RJ-45-stik (netværksstik).

## 4 Pegeredskaber og tastatur

## Brug af pegeredskaber

BEMÆRK: Foruden TouchPad'en kan du også slutte en ekstern USB-mus til en af USB-portene på computeren.

#### Angivelse af indstillinger for pegeredskaber

Anvend Egenskaber for mus i Windows® for at tilpasse indstillingerne for pegeredskaber, f.eks. konfiguration af knapper, klikhastighed og markørindstillinger.

Adgang til Egenskaber for mus: Vælg **Start > Enheder og printere**. Højreklik derefter på den enhed, der repræsenterer din computer, og vælg **Indstillinger for musen**.

#### Brug af TouchPad'en

Rør TouchPad'ens overflade og før fingeren hen over overfladen for at flytte markøren i den ønskede retning. Brug venstre og højre TouchPad-knapper på samme måde som de tilsvarende knapper på en ekstern mus.

BEMÆRK: Oplysninger om identifikation af TouchPad-komponenterne finder du i <u>TouchPad-knapper</u> på side 2.

#### Brug af TouchPad-bevægelser

TouchPad'en understøtter flere forskellige TouchPad-bevægelser. Hvis du vil aktivere TouchPadbevægelserne, skal du holde to fingre samtidigt på TouchPad'en, som beskrevet i de næste afsnit.

TouchPad-bevægelserne, der beskrives i dette afsnit, er aktiveret fra fabrikkens side. Sådan deaktiveres og genaktiveres disse bevægelser:

- 1. Dobbeltklik på ikonet **Synaptics** i meddelelsesområdet yderst til højre på proceslinjen, og klik derefter på fanen **Enhedsindstillinger**.
- 2. Vælg enheden, og klik derefter på Indstillinger.
- 3. Markér afkrydsningsfeltet for at deaktivere eller genaktivere TouchPad-bevægelsen.
- 4. Klik på Anvend, og klik derefter på OK.
- BEMÆRK: Computeren understøtter desuden yderligere TouchPad-funktioner, som er deaktiveret fra fabrikkens side. Klik på ikonet Synaptics i meddelelsesområdet yderst til højre på proceslinjen, og klik derefter på fanen Enhedsindstillinger for at få vist og aktivere disse funktioner. Vælg enheden, og klik derefter på Indstillinger.

#### **Rulning**

Rulning er en nyttig funktion, hvis du vil flytte op og ned på en side eller et billede. Hvis du vil rulle, skal du sætte to fingre let adskilt på TouchPad'en og trække dem hen over TouchPad'en i en opadgående, nedadgående, venstre eller højre bevægelse.

BEMÆRK: Rulningshastigheden afgøres af fingrenes hastighed.

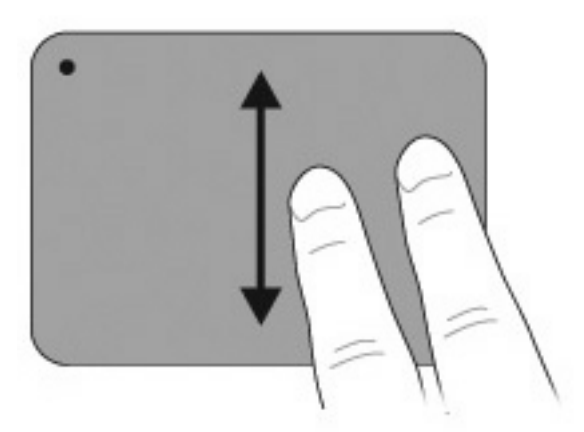

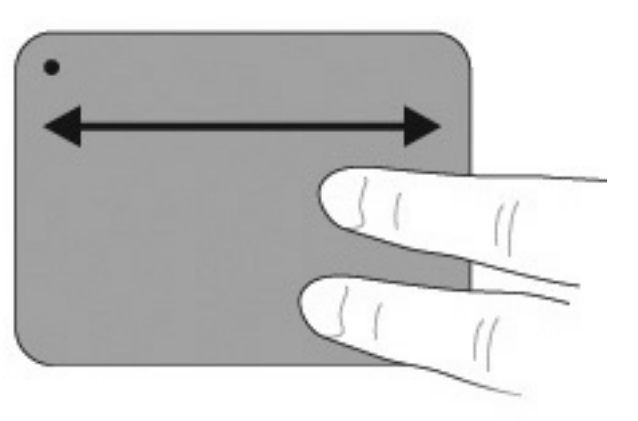

#### **Knibning**

Knibning gør det muligt at zoome ind og ud på elementer, som f.eks. PDF'er, billeder og fotos.

Knibning:

- Zoom ind ved at holde to fingre samlet på TouchPad'en og derefter sprede fingrene for at gøre et objekt større.
- Zoom ud ved at holde to fingre spredt på TouchPad'en og derefter samle fingrene for at gøre et objekt mindre.

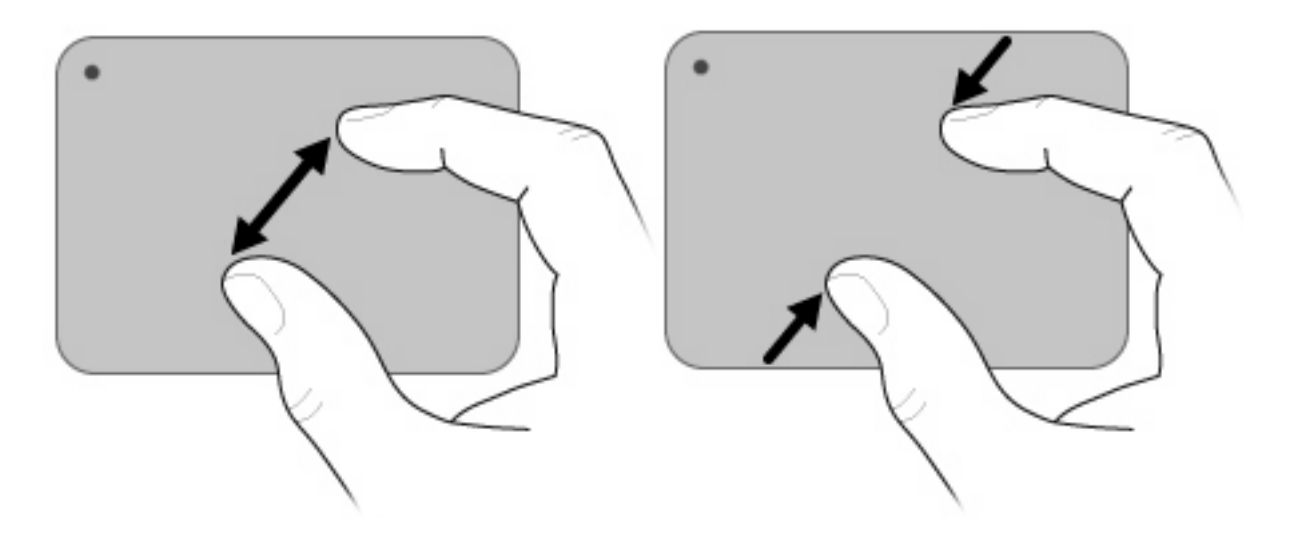

#### **Rotation**

Rotation gør det muligt at rotere elementer, som f.eks. fotos og sider. Hvis du vil rotere et element, skal du bevæge tommelfingeren og pegefingeren i en cirkelbevægelse på TouchPad'en.

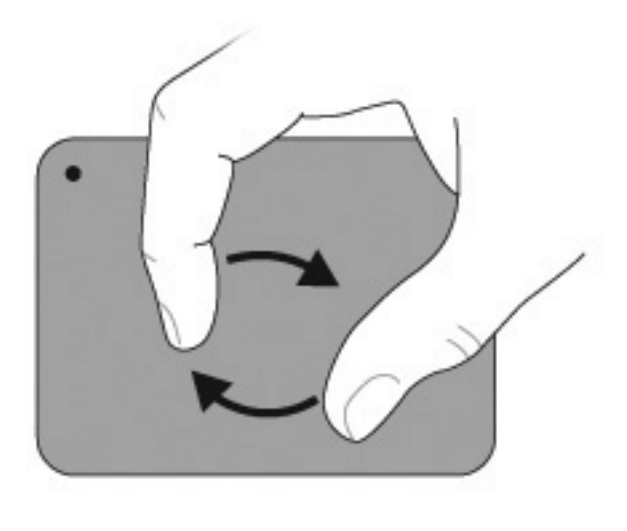

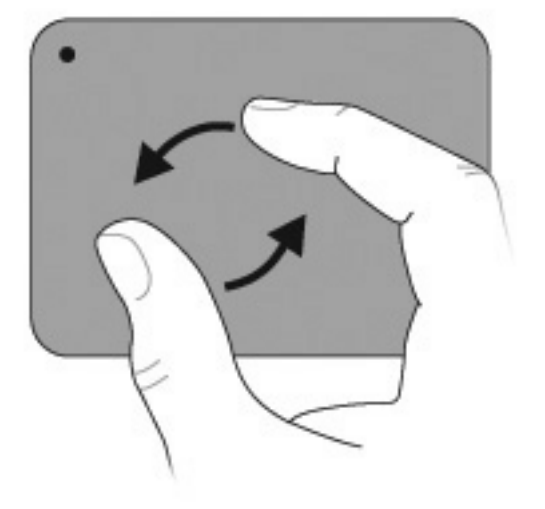
# Brug af handlingstasterne

Handlingstaster er tilpassede handlinger, der er tildelt til bestemte taster på tastaturet.

Hvis du vil bruge en handlingstast, skal du trykke på og holde tasten inde for at aktivere den tildelte funktion.

BEMÆRK: Afhængigt af, hvilket program du bruger, kan du ved at trykke på fn og en af handlingstasterne åbne en bestemt genvejsmenu i det pågældende program.

**BEMÆRK:** Handlingstastfunktionen er aktiveret fra fabrikkens side. Du kan deaktivere funktionen i hjælpeprogrammet Setup (Opsætning) (BIOS) og vende tilbage til at trykke på tasten fn og en af handlingstasterne for at aktivere den tildelte funktion. Se <u>Hjælpeprogrammet Setup (Opsætning) (BIOS)</u> på side 85 for yderligere oplysninger.

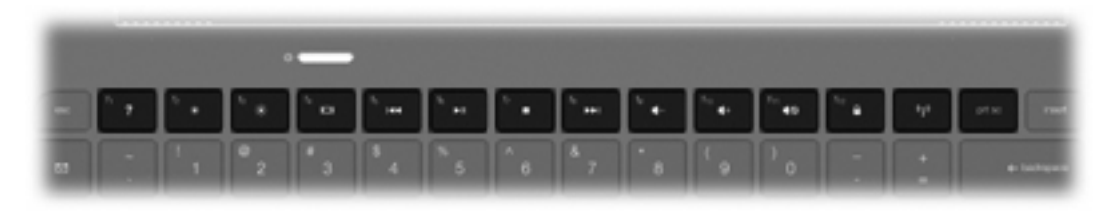

| lkon | Beskrivelse                                                                                                    |  |
|------|----------------------------------------------------------------------------------------------------|--|
| ?    | Åbner Hjælp og support, som indeholder oplysninger om Windows-operativsystemet og computeren, svar på spørgsmål samt lektioner og opdateringer til computeren.                                                                                                    |  |
|      | Hjælp og support indeholder desuden automatisk fejlfinding og hyperlinks til supportmedarbejdere.                                                                                                    |  |
| *    | Når du holder denne tast inde, reduceres skærmens lysstyrkeniveau trinvist.                                                                                                    |  |
| *    | Når du holder denne tast inde, øges skærmens lysstyrkeniveau trinvist.                                                                                                    |  |
|      | Skifter mellem visning af skærmbilledet på visningsenheder, der er sluttet til systemet. Hvis der f.eks. er sluttet en skærm til computeren, vil et tryk på denne tast skifte mellem visning af skærmbilledet på computerskærmen, den tilsluttede skærm og samtidig visning på begge. |  |
|      | De fleste eksterne skærme modtager videooplysninger fra computeren vha. den eksterne VGA-videostandard. Med tasten skift skærmbillede kan du også skifte mellem visning af billeder på andre enheder, der modtager videooplysninger fra computeren.                                   |  |
|      | Afspiller det forrige nummer på en lyd-cd eller det forrige afsnit på en dvd eller bd.                                                                                                    |  |
| ►II  | Afspiller eller sætter en lyd-cd, en dvd eller en bd på pause eller genoptager afspilningen.                                                                                                    |  |
|      | Stopper lyd- eller videoafspilningen af en cd, en dvd eller en bd.                                                                                                    |  |
| ••1  | Afspiller det næste nummer på en lyd-cd eller det næste afsnit på en dvd eller bd.                                                                                                    |  |
| ┫-   | Reducerer højttalerlydstyrken trinvist, hvis du holder tasten inde.                                                                                                    |  |

| lkon       | Beskrivelse                                                                                                    |
|------------|----------------------------------------------------------------------------------------------------|
| <b>4</b> + | Forøger højttalerlydstyrken trinvist, hvis du holder tasten inde.                                                                                                    |
| <b>4</b> 0 | Slår højttalerlyden fra og til.                                                                                                    |
|            | Starter QuickLock-sikkerhedsfunktionen. QuickLock beskytter dine data ved at vise operativsystemets loginvindue.<br>Når loginvinduet vises, kan computeren ikke anvendes, før der indtastes en Windows-brugeradgangskode eller en<br>Windows-administratoradgangskode. |
|            | BEMÆRK: Før du kan bruge QuickLock, skal du oprette en Windows-brugeradgangskode eller en Windows-<br>administratoradgangskode. Se Hjælp og support for anvisninger.                                                                                                   |
| prt sc     | Tager et øjebliksbillede (snapshot) eller billede af computerskærmen og kopierer det til Udklipsholder.                                                                                                    |

# **Brug af hotkeys**

Hotkeys er kombinationer af tasten fn (1) og enten tasten esc (2) eller tasten b (3).

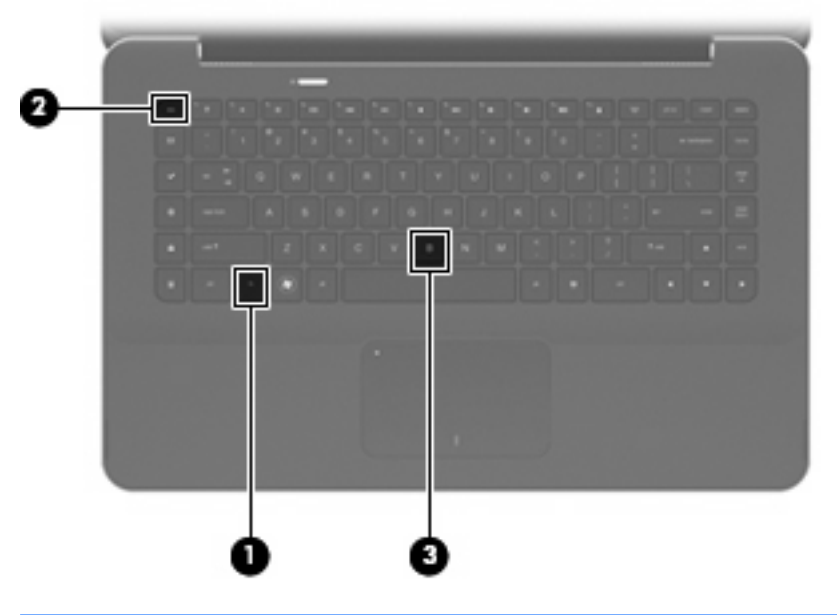

| Funktion                   | Hotkey | Beskrivelse                                                                    |
|----------------------------|--------|--------------------------------------------------------------------------------|
| Viser systemoplysninger.   | fn+esc | Viser oplysninger om systemets hardwarekomponenter og BIOS-<br>versionsnummer. |
| Styrer basindstillingerne. | fn+b   | Øger eller reducerer basindstillingerne med Beats Audio-funktionen.            |

Benyt nedenstående fremgangsmåde for at bruge en hotkeykommando:

- Tryk kortvarigt på tasten fn, og tryk derefter kortvarigt på den anden tast i hotkeykommandoen.
  - eller -
- Tryk på tasten fn, og hold den nede, og tryk derefter kortvarigt på den anden tast i hotkeykommandoen. Slip derefter begge taster samtidigt.

# Rengøring af TouchPad og tastatur

Snavs og fedt på TouchPad'en kan få markøren til at hoppe rundt på skærmen. Hvis du vil undgå det, skal du rengøre TouchPad'en med en fugtig klud og vaske hænderne jævnligt, når du anvender computeren.

▲ ADVARSEL! Du bør ikke bruge et støvsugertilbehør til at rense tastaturet, da det indebærer risiko for elektrisk stød eller skader på interne komponenter. En støvsuger kan overføre husholdningsstøv og lignende til tastaturets overflade.

Rengør tastaturet jævnligt for at undgå, at tasterne sætter sig fast, og for at fjerne støv, fnug og partikler, som kan samle sig under tasterne. En trykluftsbeholder med forlængerrør kan anvendes til at blæse luft ned omkring og under tasterne og derved løsne støv og fnug.

# **5** Multimedier

# **Multimediefunktioner**

Computeren indeholder multimediefunktioner, der gør det muligt at lytte til musik og se både film og billeder. Computeren kan indeholde følgende multimediekomponenter:

- Integrerede højttalere til afspilning af musik
- Integrerede mikrofoner til optagelse af din egen lyd
- Integreret webcam, der gør det muligt at optage og dele video
- Forudinstalleret multimediesoftware, der g
  ør det muligt at afspille og administrere musik, film og billeder
- Multimedietaster, som giver hurtig adgang til multimedieopgaver

De næste afsnit forklarer, hvordan du bruger computerens multimediekomponenter.

### **Regulering af lydstyrken**

Du kan regulere lydstyrken vha. computerens lydstyrketaster.

- Tryk på tasten lydstyrke ned (1) for at skrue ned for lydstyrken.
- Tryk på tasten lydstyrke op (2) for at skrue op for lydstyrken.
- Tryk på tasten slå lyd fra (3) for at slå lyden fra eller genoptage den.

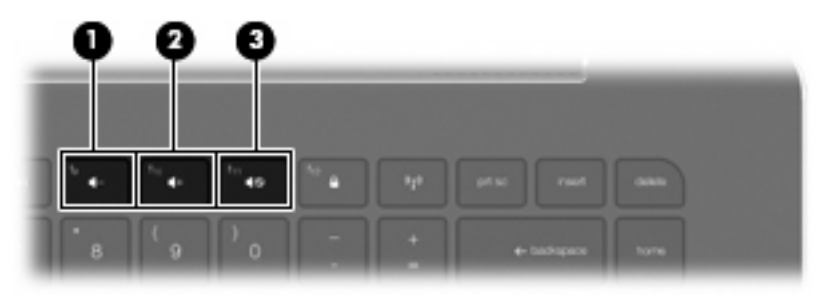

BEMÆRK: Lydstyrken kan også reguleres via Windows-operativsystemet og visse programmer.

# Brug af medieaktivitetstasterne

Medieaktivitetstasterne anvendes til at styre afspilningen af en lyd-cd eller en dvd eller bd, der er lagt i et eksternt, optisk drev (købes separat).

- Hvis en lyd-cd eller en dvd ikke afspilles, skal du trykke på tasten afspil/pause (2) for at afspille disken.
- Hvis en lyd-cd eller en dvd afspilles, kan du bruge følgende taster:
  - Hvis du vil afspille det forrige nummer på en lyd-cd eller det forrige afsnit på en dvd, skal du trykke på tasten forrige nummer (1).
  - Hvis du vil sætte afspilningen af disken på pause eller genoptage afspilningen, skal du trykke på tasten afspil/pause (2).
  - Hvis du vil stoppe afspilningen af disken, skal du trykke på tasten stop (3).
  - Hvis du vil afspille det næste nummer på en lyd-cd eller det næste afsnit på en dvd, skal du trykke på tasten næste nummer (4).

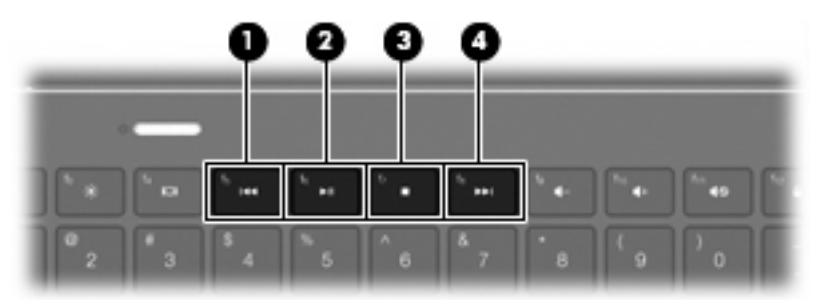

# **Multimediesoftware**

Computeren indeholder forudinstalleret multimediesoftware.

Hvis du har et eksternt, optisk drev (købes separat), kan du desuden udføre følgende multimedieopgaver:

- Afspille digitale medier, herunder lyd- og video-cd'er samt lyd- og video-dvd'er
- Oprettelse og kopiering af data-cd'er
- Oprettelse, redigering og brænding af lyd-cd'er
- Oprettelse, redigering og brænding af en video eller film på en dvd eller video-cd

### Brug af HP MediaSmart-software

HP MediaSmart omdanner computeren til et mobilt underholdningscenter. Med MediaSmart kan du lytte til musik og se dvd- og bd-film. Du kan også administrere og redigere dine fotosamlinger. MediaSmart indeholder følgende funktioner:

- Understøttelse af upload af afspilningsliste:
  - Upload dine MediaSmart-fotoafspilningslister til internetfotoalbummer, f.eks. Snapfish.
  - Upload dine MediaSmart-videoafspilningslister til YouTube.
  - Eksporter din MediaSmart-afspilningsliste til CyberLink DVD Suite.
- Pandora Internet-radio (kun i Nordamerika) Lyt til musik, der er udvalgt til dig og streamet fra internettet.

Sådan starter du MediaSmart:

Vælg Start > Alle programmer > HP > HP MediaSmart.

- eller -

Tryk på tasten media launch på tastaturet.

Du kan finde yderligere oplysninger om, hvordan du bruger MediaSmart, ved at vælge **Start > Hjælp** og support.

## Brug af multimediesoftware

Vælg Start > Alle programmer, og åbn derefter det multimedieprogram, du ønsker at bruge. Hvis du for eksempel ønsker at bruge Windows Media Player til at afspille en lyd-CD, klikker du på Windows Media Player.

- eller -

1. Læg en disk i et eksternt, optisk drev (købes separat).

Dialogboksen Automatisk afspilning vises.

2. Klik på en multimedieopgave på listen, og vælg derefter den software, du vil bruge til den pågældende opgave.

# Installation af multimediesoftware fra en disk

Selvom din computer ikke er forsynet med et integreret, optisk drev, kan du nemt få adgang til software, installere programmer og få adgang til data på en af følgende måder:

- Slut et eksternt, optisk drev (købes separat) til en af USB-portene på computeren.
- BEMÆRK: Yderligere oplysninger om eksterne, optiske drev finder du i Brug af eksterne drev på side 63.

BEMÆRK: Udvalgte computermodeller leveres med et eksternt, optisk drev.

- Del det optiske drev, der er sluttet til en anden computer i netværket.
- BEMÆRK: Du skal have opsat et netværk for at kunne dele et optisk drev. Yderligere oplysninger om deling af optiske drev finder du i Deling af optiske drev på side 65.

**BEMÆRK:** Visse diske, som f.eks. dvd-film og diske med spil, kan være kopieringsbeskyttede og kan derfor ikke bruges vha. dvd- eller cd-deling.

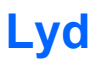

Med computeren kan du bruge en række lydfunktioner:

- Afspille musik ved hjælp af computerens højttalere og/eller tilsluttede eksterne højttalere
- Regulere bassen med Beats Audio-funktionen (fn+b)
- Indspille lyd ved hjælp af den indbyggede mikrofon eller tilslutte en ekstern mikrofon
- Downloade musik fra internettet
- Oprette multimediepræsentationer med lyd og billeder
- Transmittere lyd og billeder med programmer til onlinemeddelelser
- Streame radioprogrammer
- Oprette (brænde) lyd-cd'er med et optisk drev (ekstraudstyr)

# Tilslutning af eksterne lydenheder

▲ ADVARSEL! For at undgå høreskader skal du regulere lydstyrken, inden du tager hovedtelefoner, øresnegle eller et headset på. Se Generelle bemærkninger, sikkerhed og miljø for at få oplysninger om sikkerhed.

Se de oplysninger, som fulgte med enheden, hvis du vil tilslutte eksterne enheder, som f.eks. eksterne højttalere, hovedtelefoner, øresnegle, et headset, tv-lyd eller en headsetmikrofon. Husk følgende tip for at opnå de bedste resultater:

- Kontrollér, at enhedskablet er forsynet med et firlederkabelstik, som understøtter både lydudgang (hovedtelefon) og lydindgang (mikrofon).
- Kontrollér, at enhedskablet er sluttet til det korrekte stik på computeren.
- Husk at installere de drivere, som kræves af den eksterne enhed.
- BEMÆRK: En driver er et påkrævet program, der fungerer som oversætter mellem enheden og de programmer, der anvender enheden.

## Kontrol af lydfunktionerne

Brug nedenstående trin til at kontrollere systemlyden på computeren:

- 1. Vælg Start > Kontrolpanel.
- 2. Klik på Hardware og lyd.
- 3. Klik på Lyd.
- Når vinduet Lyd åbnes, skal du klikke på fanen Lyde. Under Programhændelser skal du vælge en lydhændelse, f.eks. en biplyd eller alarm, og klikke på knappen Test.

Du bør nu høre lyden gennem højttalerne eller gennem de tilsluttede hovedtelefoner.

Brug nedenstående trin til at kontrollere computerens optagefunktioner:

- 1. Vælg Start > Alle programmer > Tilbehør> Lydoptager.
- 2. Klik på Start optagelse, og tal ind i mikrofonen. Gem filen på pc'en.
- 3. Åbn Windows Media Player eller MediaSmart, og afspil lyden.
- BEMÆRK: Du opnår de bedste resultater af optagelsen ved at tale direkte ind i mikrofonen og optage lyd i omgivelser uden baggrundsstøj.

Vælg **Start > Kontrolpanel > Hardware og lyd > Lyd**, hvis du vil bekræfte eller ændre lydindstillingerne på computeren.

# **Brug af Beats Audio**

Beats Audio er en udvidet lydprofil, der muliggør en dyb, reguleret bas samtidigt med, at der opretholdes en klar lyd. Beats Audio er som standard aktiveret.

Tryk på fn+b for at øge eller reducere Beats Audio-basindstillingerne.

Du kan også se og regulere basindstillingerne via Windows-operativsystemet. Vælg Start > Kontrolpanel > Lyd > Speakers and Headphone Properties (Egenskaber for højttalere og hovedtelefon) for at se og regulere basegenskaberne.

# Video

Computeren gør det muligt at anvende en række videofunktioner:

- Se film
- Spille spil på internettet
- Redigere billeder og video og oprette præsentationer
- Tilslutte eksterne videoenheder
- Se tv via internettet

# Tilslutning af en ekstern skærm eller projektor

Hvis du vil slutte en ekstern visningsenhed, som f.eks. en skærm eller projektor, til computeren, skal du slutte HP HDMI-til-VGA Display-adapteren (kun udvalgte modeller) til HDMI-porten på computeren.

HP HDMI-til-VGA Display-adapteren understøtter følgende opløsningstyper:

- 800 x 600
- 1024 x 768
- 1280 x 720
- 1280 x 800
- 1280 x 1024
- 1400 x 1050
- 1440 x 900
- 1600 x 1200
- 1680 x 1050
- 1920 x 1080

Benyt nedenstående fremgangsmåde for at tilslutte en ekstern skærm eller projektor vha. HDMI-til-VGA Display-adapteren:

1. Slut HDMI-til-VGA Display-adapteren til HDMI-porten på computeren.

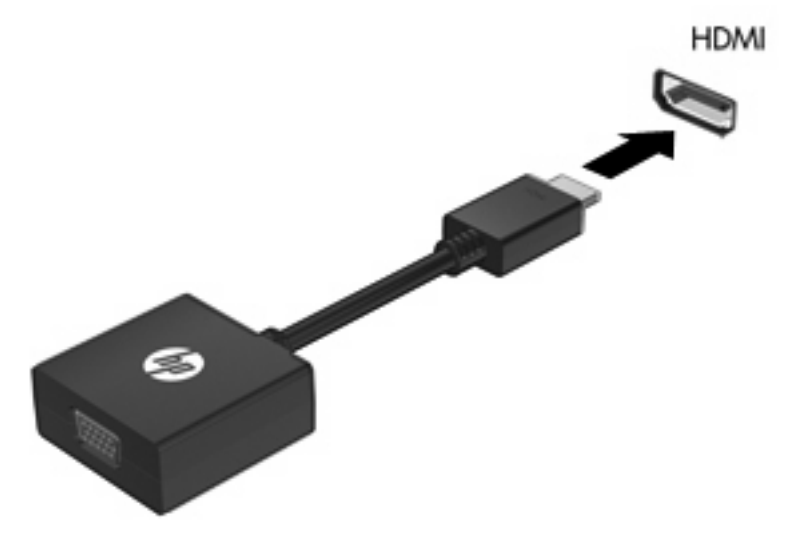

- 2. Slut en ekstern skærm eller projektor til den anden ende af adapteren.
- BEMÆRK: Hvis der ikke vises et billede på en korrekt tilsluttet, ekstern visningsenhed, skal du trykke på tasten skift skærmbillede for at overføre billedet til enheden. Hvis du trykker på tasten skift skærmbillede flere gange, skiftes der mellem visning af skærmbilledet på computerskærmen og enheden.

# **Tilslutning af en HDMI-enhed**

Computeren er udstyret med en HDMI-port (High Definition Multimedia Interface). HDMI-porten anvendes til at slutte computeren til en valgfri video- eller lydenhed, som f.eks. et HD-fjernsyn, eller en kompatibel digital eller lydkomponent.

BEMÆRK: Hvis du vil sende videosignaler gennem HDMI-porten, skal du bruge et HDMI-kabel (købes separat).

Computeren kan understøtte én HDMI-enhed, der er tilsluttet HDMI-porten, mens den samtidigt understøtter et billede på computerens skærm eller andre understøttede eksterne skærme.

Sådan sluttes en video- eller lydenhed til HDMI-porten:

1. Tilslut den ene ende af HDMI-kablet til HDMI-porten på computeren.

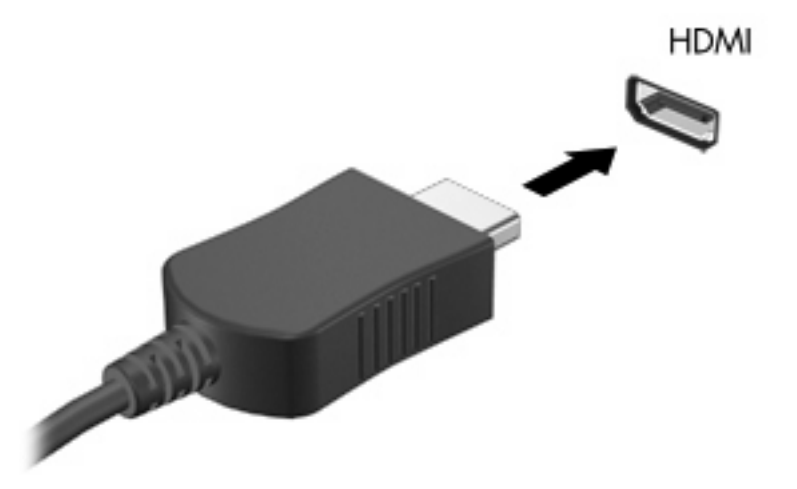

- 2. Slut den anden ende af kablet til videoenheden i henhold til producentens anvisninger.
- **3.** Tryk på tasten skift skærmbillede på computeren for at skifte mellem visning af billedet på de visningsenheder, der er sluttet til computeren.

### Konfigurering af lyd til HDMI

Hvis du vil konfigurere HDMI-lyd, skal du først slutte en lyd- eller videoenhed, som f.eks. HD-fjernsyn, til HDMI-porten på computeren. Konfigurér derefter standardlydafspilningsenheden på følgende måde:

- 1. Højreklik på ikonet Højttalere i meddelelsesområdet yderst til højre på proceslinjen, og klik derefter på Afspilningsenheder.
- 2. Klik på enten Digitalt output eller Digital outputenhed (HDMI) under fanen Afspilning.
- 3. Klik på Benyt som standard, og klik derefter på OK.

Benyt følgende fremgangsmåde for at skifte lyden over til computerens højttalere igen:

- 1. Højreklik på ikonet Højttalere i meddelelsesområdet yderst til højre på proceslinjen, og klik derefter på Afspilningsenheder.
- 2. Klik på Højttalere under fanen Afspilning.
- 3. Klik på Benyt som standard, og klik derefter på OK.

# Webkamera

Computeren indeholder et integreret webkamera, der er placeret i toppen af skærmen. Ved hjælp af den forudinstallerede software kan du bruge webkameraet til at tage fotos eller optage videoer. Du kan få vist fotoet eller videooptagelsen og gemme den på computerens harddisk.

Vælg Start > Alle programmer > HP > HP MediaSmart > HP MediaSmart-webkamera, hvis du vil bruge webkameraet.

BEMÆRK: Yderligere oplysninger om brug af HP MediaSmart finder du ved at klikke på Start > Hjælp og support og skrive MediaSmart i feltet Søg.

Med webkamerasoftwaren kan du eksperimentere med følgende funktioner:

- Optagelse og deling af video
- Videostreaming med et program til onlinemeddelelser
- Optagelse af fotos

### Tip vedrørende webkamera

For at opnå den optimale ydeevne skal du overholde følgende retningslinjer, når du bruger det integrerede webkamera:

- Kontrollér, at du har den nyeste version af et chatprogram, før du forsøger at starte en videosamtale.
- Visse firewalls kan få det integrerede webkamera til at fungere dårligt. Kontakt din internetudbyder, hvis du har problemer med at se eller sende video til andre på et andet LAN (lokalnetværk) eller uden for din netværksfirewall.
- BEMÆRK: Hvis du har problemer med at se eller sende multimediefiler til nogen på et andet LAN eller udenfor din netværksfirewall, kan du midlertidigt deaktivere firewallen, udføre den ønskede opgave og derefter genaktivere firewallen. Hvis du vil løse problemet permanent, skal du omkonfigurere firewallen efter behov og justere politikkerne og indstillingerne for andre systemer til registrering af ulovlig indtrængning.
- Du skal så vidt muligt sørge for, at kraftige lyskilder er bag ved webkameraet og uden for billedområdet.

### Justering af egenskaber for webkamera

Du kan justere webcam-egenskaberne i dialogboksen Egenskaber, som findes i forskellige programmer, der bruger det integrerede kamera, som regel fra en konfigurations-, indstillings- eller egenskabsmenu:

- Lysstyrke Kontrollerer mængden af lys, der bruges i billedet. En højere lysstyrke giver et lysere billede, en lavere lysstyrke giver et mørkere billede.
- Kontrast Kontrollerer forskellen mellem lyse og mørke områder i billedet. En høj kontrast gør billedet mere intenst, mens en lavere kontrast bevarer mere af de oprindelige oplysningers dynamikområde, men giver et fladere billede.
- **Nuance** Kontrollerer det farveaspekt, der afskiller en farve fra andre farver (det, der gør en farve rød, grøn eller blå). Nuance er ikke det samme som mætning, som måler nuancens intensitet.

- **Mætning** Kontrollerer farvens styrke i det endelige billede. En højere mætning giver et mere kraftfuldt billede, en lavere mætning giver et mere diskret billede.
- **Skarphed** Kontrollerer definitionen af kanterne i et billede. En højere skarphed giver et mere defineret billede, en lavere skarphed giver et blødere billede.
- **Gamma** Kontrollerer den kontrast, der har indflydelse på et billedes mellemniveaugråtoner eller mellemtoner. Med justering af gamma kan du ændre i lysstyrkeniveauerne for mellemniveaugråtonerne uden at ændre dramatisk i skygger og højlys. En lavere gammaindstilling får gråt til at fremstå som sort og gør mørke farver endnu mørkere.
- **Kompensering for modlys** Kompenserer i tilfælde, hvor et objekt med en stor mængde baggrundsbelysning ellers ville blive en utydelig silhuet, eller hvor lyset ville blænde.

Yderligere oplysninger om brug af webkameraet finder du under Start > Hjælp og support.

# Brug af sensoren for omgivende lys

Sensoren for omgivende lys justerer skærmens lysstyrke og webkameraets belysning under forhold med begrænset belysning. Sensoren for omgivende lys indeholder følgende funktioner:

- Tilpasset lysstyrke
- Infrarødt (IR) lys for webkamera

Sensoren for omgivende lys er som standard aktiveret. Sådan deaktiveres og aktiveres sensoren for omgivende lys:

- 1. Vælg Start > Kontrolpanel > Hardware og lyd > Placeringssensor og andre sensorer.
- 2. Markér afkrydsningsfeltet Microsoft Windows ALS Device (Microsoft Windows ALS-enhed).

## Brug af tilpasset lysstyrke

Med tilpasset lysstyrke justeres skærmens lysstyrke automatisk, hvis belysningsforholdene ændrer sig. Under forhold med begrænset belysning reduceres skærmens lysstyrke automatisk med funktionen tilpasset lysstyrke. Efterhånden, som det omgivende lys øges, forøges skærmens lysstyrkeniveau i henhold dertil.

Tilpasset lysstyrke er som standard aktiveret. Sådan deaktiveres og aktiveres tilpasset lysstyrke:

- BEMÆRK: Sensoren for omgivende lys skal være aktiveret, hvis du vil bruge funktionen tilpasset lysstyrke.
  - 1. Vælg Start > Kontrolpanel > System og sikkerhed > Strømstyring.
  - 2. Klik på Change plan setting (Skift indstilling for strømstyringsplan), og klik derefter på Skift avancerede strømstyringsindstillinger.
  - 3. Klik på plustegnet (+) ud for Skærm, og klik derefter på plustegnet (+) ud for Aktiver tilpasset lysstyrke.
  - 4. Redigér indstillingerne efter behov, og klik derefter på Anvend.
  - 5. Klik på OK.

### Brug af det infrarøde (IR) lys for webkamera

Webkameraets infrarøde (IR) lys forbedrer dets billedkvalitet under forhold med begrænset belysning. Webkameraets infrarøde (IR) lys tændes automatisk, hvis belysningsforholdene er meget ringe. Når belysningsforholdene igen er normale, slukkes webkameraets infrarøde (IR) lys automatisk.

Webkameraets infrarøde (IR) lys fungerer på følgende måder:

- Normale belysningsforhold Ingen kompensering for begrænset belysning, og webkameraets infrarøde (IR) lys aktiveres ikke.
- Forhold med begrænset belysning Funktionen til kompensering ved begrænset belysning aktiveres, og billedkvaliteten forbedres.
- Ekstremt begrænset belysning eller ingen belysning Webkameraets infrarøde (IR) lys aktiveres. Dette gør det muligt for webkameraet at fungere i mørke omgivelser. Billederne er sort-hvide.

Webkameraets infrarøde (IR) lys er som standard aktiveret. Sådan deaktiveres og aktiveres webkameraets infrarøde (IR) lys:

- 1. Vælg Start > Alle programmer > HP > HP MediaSmart > HP MediaSmart-webkamera.
- 2. I HP MediaSmart-webkamera skal du vælge Indstillinger > Skærm > Avancerede indstillinger og derefter klikke på fanen Kamerakontrol.
- 3. Markér afkrydsningsfeltet Kompensering for begrænset lys, og klik derefter på Anvend.
- 4. Klik på OK.
- BEMÆRK: Infrarødt (IR) lys for webkamera findes også i andre webkameraprogrammer. Se Hjælp i programmet for yderligere oplysninger.

# 6 Strømstyring

# Indstilling af strømstyringsenheder

# Sådan anvender du strømsparetilstand

Computeren har to strømbesparende tilstande, der er aktiveret fra fabrikken: Slumre- og Dvaletilstand.

Når slumretilstand startes, blinker lysdioden for strøm, og skærmen ryddes. Dit arbejde gemmes i hukommelsen, hvilket gør det muligt at afslutte slumretilstand hurtigere end dvaletilstand. Hvis computeren er i slumretilstand i længere tid, eller hvis batteriet når et kritisk lavt spændingsniveau, mens computeren er i slumretilstand, startes dvaletilstand.

Når Dvaletilstand startes, gemmes dataene i en dvalefil på harddisken, hvorefter computeren lukkes.

- △ FORSIGTIG: Hvis du vil forhindre eventuel lyd- og videoforringelse eller tab af lyd- eller videoafspilningsfunktioner eller tab af oplysninger, skal du undlade at starte Slumre- eller Dvaletilstand under læsning af eller skrivning til en disk eller et eksternt mediekort.
- BEMÆRK: Du kan ikke starte nogen form for netværkstilslutning eller udføre computerfunktioner, mens computeren er i Slumre- eller Dvaletilstand.

### Start og afslutning af Slumre

Systemet er indstillet fra fabrikken til at starte Slumre efter 15 minutters inaktivitet, når computeren kører på batteri og efter 30 minutters inaktivitet, når computeren kører på ekstern strøm.

Indstillinger for strøm og timeout kan ændres i Strømstyring i Kontrolpanel i Windows®.

Når computeren er tændt, kan du starte Slumre på følgende måder:

- Tryk kortvarigt på tænd/sluk-knappen.
- Luk skærmen.
- Klik på Start, klik derefter på pilen ved siden af knappen Luk computeren, og klik derefter på Slumre.

Når computeren er tændt, kan du starte Slumre på følgende måder:

- Tryk kortvarigt på tænd/sluk-knappen.
- Hvis skærmen er lukket, skal du åbne den.
- Tryk på en tast på tastaturet.
- Aktiver TouchPad.

Når computeren afslutter slumretilstand, tændes lysdioden for strøm, og dit arbejde vender tilbage på skærmen, hvor du slap.

BEMÆRK: Hvis du har indstillet en adgangskode, der påkræves ved aktivering, skal du indtaste din Windows-adgangskode, før dit arbejde igen vises på skærmen.

#### Start og afslutning af dvaletilstand

Systemet er indstillet fra fabrikken til at starte dvaletilstand efter 1.080 minutter (18 timer) minutters inaktivitet, når computeren kører på batteri og efter 1.080 minutter (18 timer) minutters inaktivitet, når computeren kører på ekstern strøm, eller når der er kritisk lav batterispænding.

Indstillinger for strøm og timeout kan ændres i Strømstyring i Kontrolpanel i Windows.

Sådan startes dvaletilstand:

Klik på Start, klik derefter på pilen ved siden af knappen Luk computeren, og klik derefter på Dvale.

Følg nedenstående fremgangsmåde for at afslutte dvaletilstand:

Tryk kortvarigt på tænd/sluk-knappen.

Lysdioden for strøm tændes, og dit arbejde vender tilbage på skærmen, hvor du stoppede.

BEMÆRK: Hvis du har angivet en adgangskode, der skal oplyses ved aktivering, skal du indtaste din Windows-adgangskode, før dit arbejde igen vises på skærmbilledet.

### **Strømbesparelse**

- Vælg strømstyringsplanen Strømbesparelse via Strømstyring under **System og sikkerhed** i Windows Kontrolpanel.
- Afbryd alle forbindelser til trådløse enheder og til lokalnetværk (LAN'er), og afslut modemprogrammer, når de ikke anvendes.
- Afbryd eksterne enheder, som ikke er sluttet til en ekstern strømkilde, når du ikke anvender dem.
- Afbryd, deaktivér, eller fjern eventuelle eksterne mediekort, du ikke bruger.
- Brug skærmens lysstyrketaster til at justere lysstyrken på skærmen efter behov.
- Start slumre- eller dvaletilstand, eller luk computeren, hvis du forlader arbejdet.

### Brug af Batterimåler

Batterimåleren er placeret i meddelelsesområdet yderst til højre på proceslinjen. Batterimåleren giver dig mulighed for hurtigt at få adgang til strømindstillinger, vise den resterende batterispænding og vælge en anden strømstyringsplan.

- Hvis du vil have vist den af resterende batterispænding og den aktuelle strømstyringsplan, skal du flytte markøren hen over ikonet Batterimåler.
- Hvis du vil have adgang til Strømindstillinger eller ændre strømstyringsplanen, skal du klikke på ikonet Batterimåler og vælge et punkt på listen.

Forskellige batterimålerikoner viser, om computeren kører på batteri eller på ekstern strøm. Ikonet viser desuden en meddelelse, hvis batteriet har nået et lavt spændingsniveau, et kritisk lavt spændingsniveau eller er på reservebatteriniveau.

Sådan skjules eller vises ikonet Batterimåler:

- 1. Højreklik på ikonet Vis skjulte ikoner (pilen i venstre side af meddelelsesområdet).
- 2. Klik på Tilpas meddelelsesikoner.
- Under Funktionsmåder skal du vælge Vis ikon og meddelelser for ikonet for strøm.
- 4. Klik på OK.

### Brug af strømstyringsplaner

En strømstyringsmodel er en samling systemindstillinger, der styrer, hvordan computeren anvender strøm. Strømstyringsmodeller kan hjælpe dig med at spare strøm eller maksimere ydelse.

Du kan ændre strømstyringsindstillinger eller oprette din egen strømstyringsmodel.

#### Visning af den aktuelle strømstyringsmodel

Klik på batterimålerikonet i meddelelsesområdet yderst til højre på proceslinjen.

- eller -

Vælg Start > Kontrolpanel > System og sikkerhed > Strømstyring.

#### Valg af en anden strømstyringsmodel

Klik på ikonet Batterimåler i meddelelsesområdet, og vælg derefter en strømstyringsmodel på listen.

- eller -

Vælg **Start > Kontrolpanel > System og sikkerhed > Strømstyring**, og vælg derefter en strømstyringsplan på listen.

#### Tilpasning af strømstyringsmodeller

1. Klik på ikonet Batterimåler i meddelelsesområdet, og klik derefter på Flere strømindstillinger.

- eller -

#### Vælg Start > Kontrolpanel > System og sikkerhed > Strømstyring.

- 2. Vælg en strømstyringsmodel og klik derefter på Skift indstillinger for model.
- 3. Redigér indstillingerne efter behov.
- 4. Hvis du vil ændre yderligere indstilling, skal du klikke på **Skift avancerede** strømstyringsindstillinger og foretage dine ændringer.

# Indstilling af adgangskodebeskyttelse ved opvågning

Følg disse trin for at indstille computeren til at bede om en adgangskode, når computeren afslutter Slumre- eller Dvaletilstand:

- 1. Vælg Start > Kontrolpanel > System og sikkerhed > Strømstyring.
- 2. I det venstre panel skal du klikke på Der kræves en adgangskode, når computeren vågner.
- 3. Klik på Rediger indstillinger, der i øjeblikket er utilgængelige.
- 4. Klik på Kræv en adgangskode (anbefales).
- BEMÆRK: Hvis du har brug for at oprette en brugerkontoadgangskode eller ændre din nuværende brugerkontoadgangskode, klikker du på Opret eller skift din brugerkontoadgangskode, og derefter følger du anvisningerne på skærmen. Hvis du ikke har brug for at oprette eller ændre en adgangskode til en brugerkonto, går du til trin 5.
- 5. Klik på Gem ændringer.

# Brug af ekstern vekselstrøm

Ekstern vekselstrøm tilføres via en godkendt vekselstrømsadapter.

▲ ADVARSEL! For at mindske potentielle sikkerhedsproblemer må du kun bruge den vekselstrømsadapter, der fulgte med computeren, en ombytningsvekselstrømsadapter fra HP eller en kompatibel vekselstrømsadapter, der er købt hos HP.

Under følgende forhold skal du tilslutte computeren til en ekstern vekselstrømskilde:

- Når du oplader eller kalibrerer et batteri
- ADVARSEL! Du må ikke oplade computerens batteri om bord på et fly.
- Når du installerer eller modificerer systemsoftware
- Når du skriver data til en ekstern cd eller dvd (ekstraudstyr)

Når du tilslutter computeren til en ekstern vekselstrømskilde, vil følgende ske:

- Batteriet begynder at oplade.
- Hvis computeren er tændt, skifter batterimålerikonet i meddelelsesområdet udseende.

Når du afkobler computeren fra en ekstern vekselstrømskilde, vil følgende ske:

- Computeren skifter til batteristrøm.
- Skærmens lysstyrke reduceres automatisk for at spare batteri. Hvis du vil øge skærmens lysstyrke, skal du trykke på tasten forøg skærmens lysstyrke eller slutte vekselstrømsadapteren til igen.

### Tilslutning af vekselstrøm

ADVARSEL! Sådan mindskes risikoen for elektrisk stød eller beskadigelse af udstyret:

Slut netledningen til en vekselstrømsstikkontakt, der altid er lettilgængelig.

Afbryd strømforsyningen til computeren ved at tage netledningen ud af vekselstrømsstikkontakten (ikke ved at tage netledningen ud af computeren).

Hvis netledningen er forsynet med et 3-bens stik, skal du sætte ledningen i en 3-bens stikkontakt med jordforbindelse. Undgå at gøre netledningens jordstikben ubrugeligt ved f.eks. at sætte en 2-bens adapter i. Jordstikbenet er en vigtig sikkerhedsforanstaltning.

Sådan sluttes computeren til en ekstern vekselstrømkilde:

- 1. Slut adapteren til strømstikket (1) på computeren.
- 2. Slut netledningen til adapteren (2).

3. Slut den anden ende af netledningen til en stikkontakt med vekselstrøm (3).

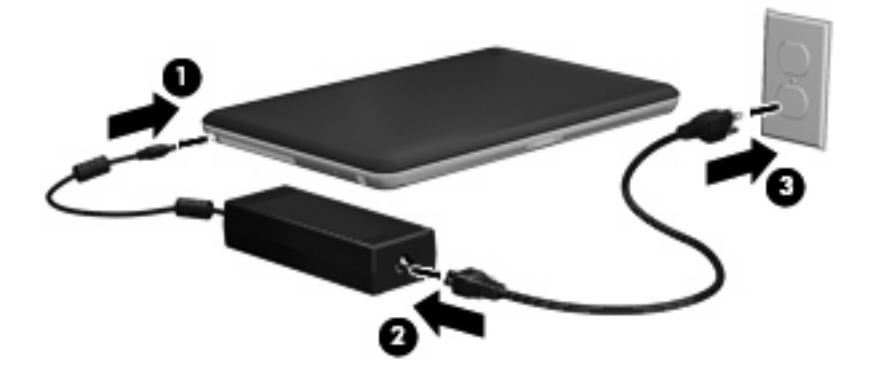

# Test af en vekselstrømsadapter

Test vekselstrømsadapteren, hvis computeren viser nogle af følgende symptomer, når den tilsluttes vekselstrøm:

- Computeren vil ikke tænde.
- Skærmen tændes ikke.
- Lysdioden for strøm er slukket.

Sådan testes vekselstrømsadapteren:

- **1.** Tag batteriet ud af computeren.
- 2. Slut vekselstrømsadapteren til computeren og sæt den derefter i en stikkontakt.
- 3. Tænd computeren.
  - Hvis lysdioden for strøm tændes, fungerer vekselstrømsadapteren, som den skal.
  - Hvis lysdioden for strøm vedbliver at være **slukket**, fungerer vekselstrømsadapteren ikke og bør udskiftes.

Kontakt Teknisk support for at få oplysninger om anskaffelse af en ombytningsvekselstrømsadapter.

# Brug af batteristrøm

Når der er et opladet batteri i computeren, og denne ikke er sluttet til ekstern strøm, kører den på batteristrøm. Når computeren er tilsluttet ekstern vekselstrøm, kører computeren på vekselstrøm.

Hvis computeren indeholder et opladet batteri og kører på ekstern vekselstrøm via vekselstrømsadapteren, skifter den til batteristrøm, hvis vekselstrømsadapteren frakobles computeren.

BEMÆRK: Skærmens lysstyrke reduceres for at spare batteri, når du frakobler vekselstrøm. Hvis du vil øge skærmens lysstyrke, skal du trykke på tasten forøg skærmens lysstyrke eller slutte vekselstrømsadapteren til igen.

Du kan lade batteriet blive i computeren eller opbevare det et andet sted, afhængigt af hvordan du arbejder. Hvis du beholder batteriet i computeren, når computeren sluttes til ekstern vekselstrøm, lades det op, og desuden beskytter det dit arbejde i tilfælde af en strømafbrydelse. Et opladet batteri i computeren aflades dog langsomt, når computeren er slukket og ikke er sluttet til ekstern strøm.

▲ ADVARSEL! Kun det batteri, der fulgte med computeren, et ombytningsbatteri fra HP eller et kompatibelt batteri, der er købt hos HP må anvendes til computeren for at mindske potentielle sikkerhedsproblemer.

Computerbatteriets levetid varierer afhængigt af strømstyringsindstillinger, de programmer der kører på computeren, lysstyrke, eksterne enheder der er tilsluttet computeren og andre faktorer.

# Identifikation af batterier

Computeren kan understøtte to batterier:

- Ét primært lithium-ion-batteri følger med computeren og er installeret fra fabrikkens side.
- Foruden det primære batteri kan der monteres et valgfrit reservebatteri (købes separat) i bunden af computeren.

# Sådan finder du oplysninger om batteri i Hjælp og support

Hjælp og support indeholder følgende værktøjer til og oplysninger om batteriet:

- Batterikontrolværktøj til at afprøve batteriydelse
- Oplysninger om kalibrering, strømstyring og oplysninger om korrekt vedligeholdelse og opbevaring for at maksimere batterilevetiden
- Oplysninger om batterityper, specifikationer, livscyklusser og kapacitet

Sådan får du adgang til oplysninger om batteri:

Vælg Start > Hjælp og support > Learn (Lær) > Strømstyringsplaner: Ofte stillede spørgsmål.

### **Brug af batterikontrol**

Batterikontrol i Hjælp og support indeholder oplysninger om status for det batteri, der er installeret i computeren.

Sådan kører du batterikontrol:

- 1. Slut vekselstrømsadapteren til computeren.
- BEMÆRK: Computeren skal være tilsluttet ekstern strøm for at batterikontrol kan fungere korrekt.
- 2. Vælg Start > Hjælp og support > Fejlfinding > Power, Thermal and Mechanical (Strømforsyning, termisk og mekanisk).
- 3. Klik på fanen Strømforsyning, og klik derefter på Batterikontrol.

Batterikontrol undersøger batteriet og dets celler for at se, om de fungerer korrekt, og rapporterer derefter resultatet af undersøgelsen.

# Visning af resterende batterispænding

Flyt markøren over ikonet Batterimåler i meddelelsesområdet yderst til højre på proceslinjen.

# Udtagning og isætning af det primære batteri

△ FORSIGTIG: Data kan gå tabt, hvis du fjerner et batteri, der fungerer som computerens eneste strømkilde. Du kan forhindre tab af data ved at starte Dvaletilstand eller lukke computeren via Windows, før du fjerner batteriet.

Sådan tages det primære batteri ud:

- 1. Luk computeren, og luk skærmen.
- 2. Vend computeren med undersiden opad på en plan overflade.
- 3. Skyd batterilåsen til siden (1) for at frigøre batteriet.
- 4. Skyd batteriets udløserknap til siden (2) for at frigøre batteriet.
- BEMÆRK: Udløserknappen til batteriet vender automatisk tilbage til den oprindelige position.
- 5. Løft batteriet op, og tag det ud af batterirummet (3).

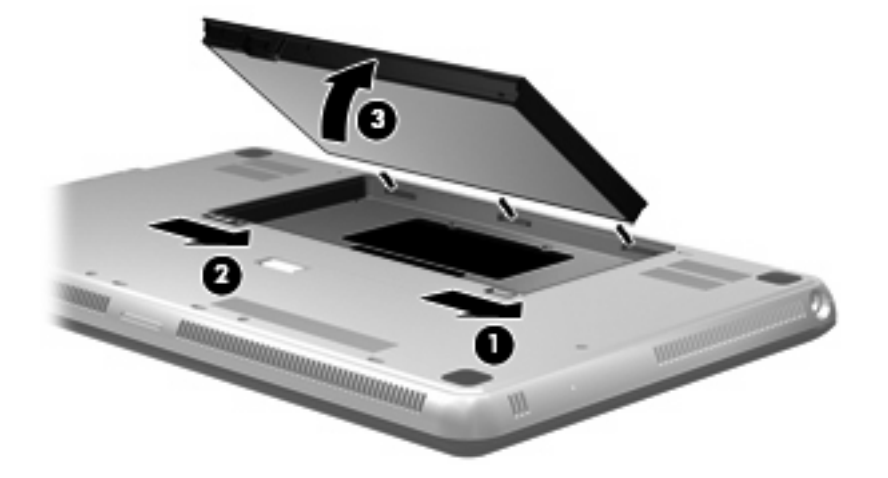

Sådan isættes det primære batteri:

- 1. Luk computeren, og luk skærmen.
- 2. Vend computeren med undersiden opad på en plan overflade.
- 3. Ret tapperne på batteriet ind med indhakkene i yderkanten af batterirummet (1), og sæt batteriet ind i batterirummet (2).
- 4. Skyd batterlåsen til siden (3) for at låse batteriet på plads.

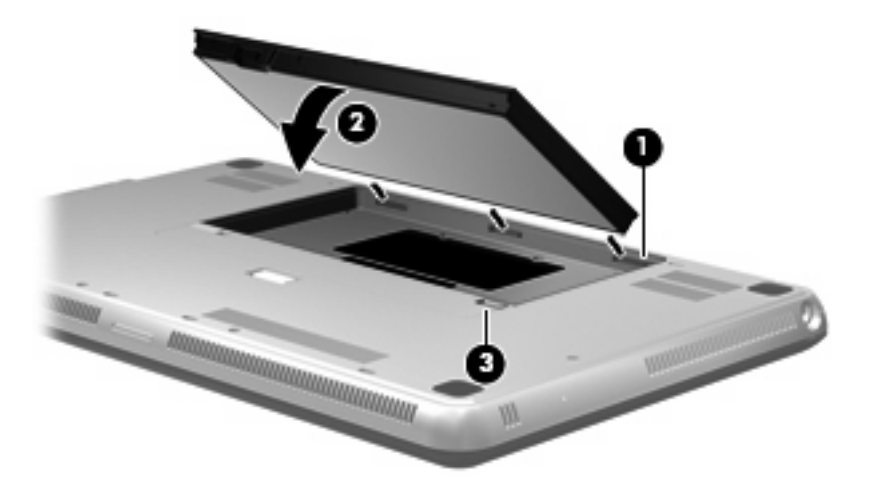

# **Opladning af et batteri**

ADVARSEL! Du må ikke oplade computerens batteri om bord på et fly.

Batteriet oplades, når computeren er tilsluttet til ekstern strøm via en vekselstrømsadapter eller en valgfri netadapter.

Batteriet oplades, uanset om computeren er tændt eller slukket, men det oplades hurtigere, hvis computeren er slukket.

Opladningen kan tage længere tid, hvis batteriet er nyt, hvis det ikke er blevet brugt i to uger eller mere eller har en temperatur, der er meget højere eller lavere end stuetemperatur.

Benyt nedenstående anbefalinger, hvis du vil forlænge batteriets levetid og optimere nøjagtigheden af batterispændingsvisninger:

- Når du oplader et nyt batteri, skal du lade det helt op, før du tænder for computeren.
- Oplad batteriet, indtil lysdioden for batteri lyser hvidt.
- BEMÆRK: Hvis computeren er tændt, mens batteriet oplades, viser batterimåleren i meddelelsesområdet muligvis en opladning på 100 procent, før batteriet er helt opladet.
- Lad batteriet aflade til under 5 procent af fuld spænding gennem almindelig brug, før det oplades.
- Hvis batteriet ikke har været brugt i en måned eller mere, skal du kalibrere det i stedet for blot at lade det op.

Lysdioden for batteri på computeren viser følgende opladningsstatus:

- Slukket: Computeren kører på batteristrøm.
- Blinker gult: Batteriet har nået et lavt spændingsniveau, et kritisk lavt spændingsniveau, eller der er opstået en batterifejl.
- Gul: Batteriet lades op.
- Hvid: Computeren er sluttet til ekstern strøm, og batteriet er fuldt opladet.

### Maksimering af batteriafladningstid

Batteriafladningstiden varierer, afhængigt af de funktioner, du bruger, mens computeren er på batteristrøm. Maksimum afladningstid bliver gradvist kortere, efterhånden som batteriets lagringskapacitet helt naturligt degenererer.

Tip til maksimering af batteriafladningstid:

- Reducer skærmens lysstyrke.
- Kontroller indstillingen Strømbesparelse i Strømstyring.
- Fjern batteriet fra computeren, når den ikke bruges eller genoplades.
- Opbevar batteriet et køligt, tørt sted.

## Håndtering af lav batterispænding

I dette afsnit beskrives de fabriksindstillede advarsler og systemreaktioner. Visse advarsler og systemreaktioner på lav batterispænding kan ændres ved hjælp af Strømstyring i Kontrolpanel i Windows. Angivelse af indstillinger i vinduet Egenskaber for Strømstyring påvirker ikke lysdioder.

#### Identificering af lav batterispænding

Når et batteri, der er computerens eneste strømkilde, når et lavt eller kritisk lavt spændingsniveau, viser batterimålerikonet i meddelelsesområdet en besked om lav eller kritisk lav batterispænding.

Når batteriet når et kritisk lavt spændingsniveau, vises der en besked over batterimålerikonet om den resterende batterispænding.

BEMÆRK: Yderligere oplysninger om batterimåleren finder du i Brug af Batterimåler på side 45.

Computeren foretager følgende handlinger ved kritisk lav batterispænding:

- Hvis dvaletilstand er aktiveret, og computeren er tændt eller er i slumretilstand, startes dvaletilstand.
- Hvis dvaletilstand er deaktiveret, og computeren er tændt eller er i slumretilstand, forbliver den kortvarigt i slumretilstand, hvorefter den lukkes, og ikke-gemte data går tabt.

### Afhjælpning af lav batterispænding

△ FORSIGTIG: Hvis du vil mindske risikoen for tab af data, hvis computeren når et kritisk lavt batteriniveau og har startet dvaletilstand, må du ikke genoprette strømforsyningen, før lysdioden for strøm slukkes.

Sådan afhjælpes en lav batterispænding, hvor der ikke er en ekstern strømkilde til rådighed

- Tilslut én af de følgende enheder:
  - Vekselstrømsadapter
  - Valgfri netadapter købt som tilbehør hos HP

#### Sådan afhjælpes en lav batterispænding, hvor der ikke er et opladet batteri til rådighed

- 1. Sluk computeren, eller start Dvaletilstand.
- 2. Fjern det afladede batteri, og indsæt et opladet batteri.
- 3. Tænd computeren.

#### Sådan afhjælpes en lav batterispænding, hvor ingen strømkilde er til rådighed

▲ Start Dvaletilstand.

- eller -

Gem dataene, og luk computeren.

#### Sådan afhjælpes en lav batterispænding, når computeren ikke kan afslutte Dvaletilstand

Når computeren mangler tilstrækkelig strøm til at afslutte Dvaletilstand, skal du udføre følgende trin:

- 1. Sæt et opladet batteri i, eller slut computeren til en ekstern strømkilde.
- 2. Afslut dvaletilstand ved at trykke på tænd/sluk-knappen.

## Brug af reservebatteriet (kun udvalgte modeller)

Med et reservebatteri kan du føje timer til batteriets levetid på computeren.

### Identifikation af reservebatteriets komponenter

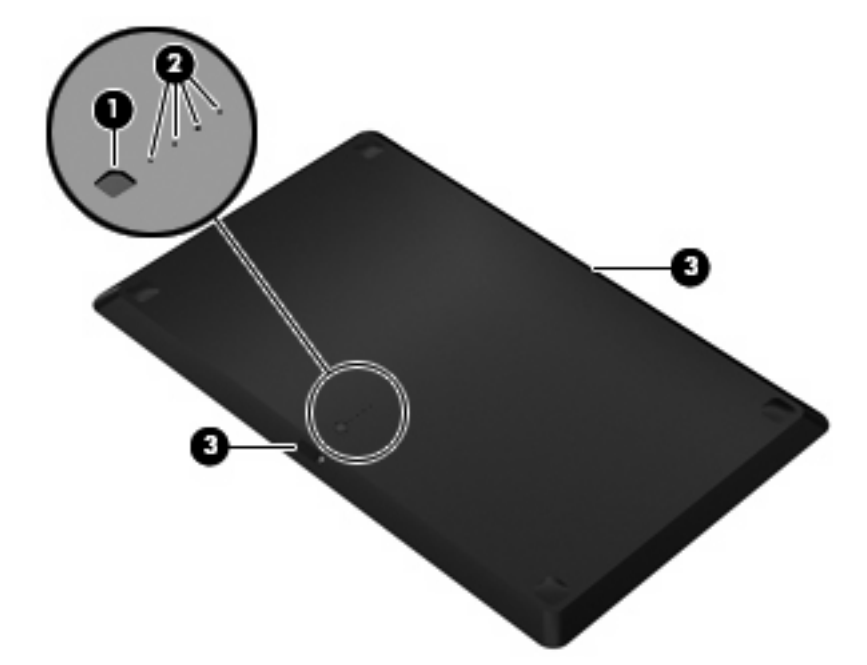

| Komponent |                               | Beskrivelse                                                                                             |
|-----------|-------------------------------|----------------------------------------------------------------------------------------------------|
| (1)       | Batteriets spændingsmåler     | Hvis du trykker her, kontrollerer batteriets spændingsmåler den resterende batterispænding.             |
| (2)       | Lysdioder for batterispænding | Viser den resterende batterispænding i procent.                                                         |
|           |                               | Blinker: Reservebatteriet har nået et lavt spændingsniveau.                                             |
|           |                               | <ul> <li>Én lysdiode lyser: Reservebatteriet har en resterende<br/>spænding på 25 procent.</li> </ul>   |
|           |                               | <ul> <li>To lysdioder lyser: Reservebatteriet har en resterende<br/>spænding på 50 procent.</li> </ul>  |
|           |                               | <ul> <li>Tre lysdioder lyser: Reservebatteriet har en resterende<br/>spænding på 75 procent.</li> </ul> |
|           |                               | • Fire lysdioder lyser: Reservebatteriet er fuldt opladet.                                              |
| (3)       | Udløserknapper til batteri    | Frigør batteriet fra bunden af computeren.                                                              |

### Isætning og udtagning af et reservebatteri

△ **FORSIGTIG:** Data kan gå tabt, hvis du fjerner et batteri, der fungerer som computerens eneste strømkilde. Hvis du vil forhindre tab af data, skal du gemme dit arbejde, før du tager batteriet ud.

Sådan isættes reservebatteriet:

BEMÆRK: Når du installerer reservebatteriet for første gang, skal du huske at fjerne det beskyttende dæksel på reservebatteriets stik.

**BEMÆRK:** Det er ikke nødvendigt at slukke for computeren, før du isætter eller udtager reservebatteriet.

- 1. Luk skærmen og vend computeren om på en plan overflade, så batterirummet vender hen mod dig.
- 2. Ret reservebatteriet ind med bunden af computeren, sådan at batterispændingsmåleren vender ind mod dig.
- **3.** Tryk reservebatteriet ned, indtil det er på plads **(1)**.
- 4. Skyd batteriudløserknapperne til siden (2) for at låse reservebatteriet på plads i computeren.

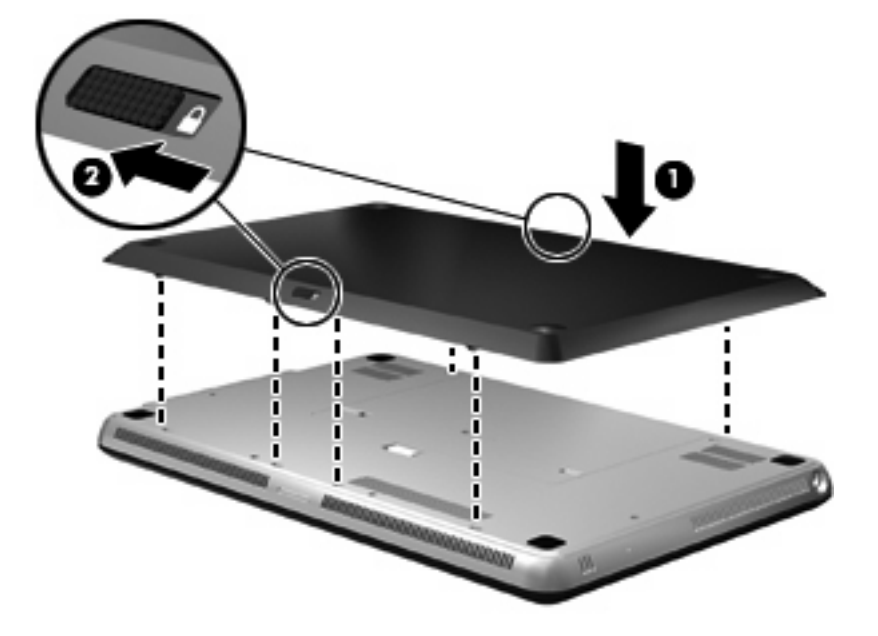

Sådan tages reservebatteriet ud:

- 1. Luk skærmen og vend computeren med undersiden opad på en jævn overflade.
- 2. Skyd batteriudløserknapperne til siden (1) for at frigøre reservebatteriet.

3. Fjern reservebatteriet fra bunden af computeren (2).

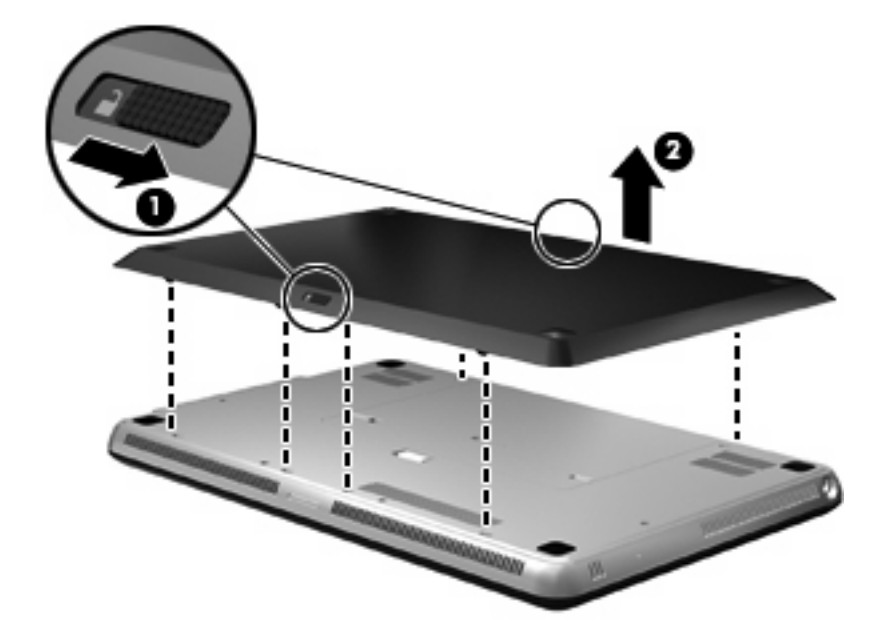

### Batteriopladnings- og -adladningssekvens

Batteriopladnings- og -afladningssekvensen varierer, hvis både det primære batteri og det valgfrie reservebatteri er installeret.

- Computeren understøtter Fast Charge Mode (tilstanden Hurtig opladning) (aktiveret fra fabrikkens side). Når begge batterier oplades, oplades det primære batteri til 90 procent, før opladningen af reservebatteriet begynder. Opladning skifter derefter til reservebatteriet. Når opladningen af reservebatteriet når 90 procent, oplades det primære batteri til 100 procent. Når det primære batteri et helt opladet, oplades reservebatteriet til 100 procent.
- BEMÆRK: Fast Charge Mode (Tilstanden Hurtig opladning) kan deaktiveres i hjælpeprogrammet Setup (Opsætning) (BIOS). Hvis Fast Charge Mode (tilstanden Hurtig opladning) er deaktiveret, oplades det primære batteri til 100 procent, før opladningen af reservebatteriet begynder. Se <u>Hjælpeprogrammet Setup (Opsætning) (BIOS) på side 85</u> for yderligere oplysninger.
- Hvis reservebatteriet når en kritisk lav batterispænding, overføres batteristrøm til det primære batteri.
- Reservebatteriet aflades, før det primære batteri aflades.
- Hvis reservebatteriet tages ud af computeren, overføres batteristrøm til det primære batteri.
- Hvis reservebatteriet tages sættes i computeren, overføres batteristrøm til det reservebatteriet.

## Kalibrering af et batteri

Hvis du vil optimere et batteris ydeevne, skal du kalibrere det under følgende forhold:

- Hvis visninger af batterispænding synes unøjagtige
- Hvis du oplever en betydelig ændring i batteriets driftstid

Selvom et batteri anvendes meget, bør det ikke være nødvendigt at kalibrere det mere end én gang om måneden. Det er heller ikke nødvendigt at kalibrere et nyt batteri.

BEMÆRK: Hvis du vil kalibrere et batteri og ønsker yderligere oplysninger, skal du vælge Start > Hjælp og support.

### **Opbevaring af et batteri**

△ FORSIGTIG: Undgå beskadigelse af batteriet ved ikke at udsætte det for høje temperaturer i længere perioder.

Hvis en computer ikke skal anvendes eller skal være frakoblet ekstern strøm i mere end to uger, skal du tage batteriet ud og opbevare det separat.

Opbevar batteriet på et køligt og tørt sted, for at det skal forblive opladet i længere tid.

BEMÆRK: Et oplagret batteri skal kontrolleres hver 6. måned. Hvis kapaciteten er mindre end 50 procent, skal batteriet genoplades, før det igen oplagres.

Et batteri, der har været opbevaret i en måned eller mere, skal kalibreres, før det anvendes.

# Bortskaffelse af brugte batterier

▲ ADVARSEL! Hvis du vil mindske risikoen for brand eller forbrændinger, skal du undlade at demontere, knuse eller gennemhulle batterier, kortslutte de udvendige kontakter på batterier eller bortskaffe batterier ved afbrænding eller i vand.

Se vejledningen Generelle bemærkninger, sikkerhed og miljø vedrørende korrekt bortskaffelse af batterier.

## **Genmontering af batteriet**

Computerbatteriets levetid varierer afhængigt af strømstyringsindstillinger, de programmer der kører på computeren, lysstyrke, eksterne enheder der er tilsluttet computeren og andre faktorer.

Batterikontrol giver dig besked på at udskifte batteriet, hvis en intern celle ikke oplades korrekt, eller hvis batteriets oplagringskapacitet er blevet "svag". I en meddelelse henvises du til HP's websted for yderligere oplysninger om bestilling af et nyt batteri. Hvis batteriet evt. er dækket af en HP-garanti, vil instruktionerne indeholde et garanti-id.

BEMÆRK: For at sikre dig, at du altid har batteristrøm, når du har brug for det, anbefaler HP, at du køber et nyt batteri, når indikatoren for lagringskapacitet bliver grønligt gul.

# Lukning af computeren

 $\triangle$  **FORSIGTIG:** Data, der ikke er gemt, vil gå tabt, når computeren lukkes.

Kommandoen Luk lukker alle åbne programmer, herunder operativsystemet, og slukker derefter skærmen og computeren.

Luk computeren under følgende forhold:

- Når du har brug for at erstatte batteriet eller få adgang til komponenter inden i computeren
- Når du tilslutter en ekstern hardwareenhed, der ikke kan sluttes til en USB-port
- Når computeren ikke bruges eller vil være frakoblet ekstern strøm i en længere periode

Selvom du kan lukke computeren vha. tænd/sluk-knappen, anbefales det at bruge Windowskommandoen Luk.

Sådan lukkes computeren:

- BEMÆRK: Hvis computeren er i Slumre- eller Dvaletilstand, skal du først afslutte Slumre- eller Dvaletilstand, før du kan lukke computeren ned.
  - 1. Gem dataene, og luk alle åbne programmer.
  - 2. Klik på Start.
  - 3. Klik på Luk computeren.

Hvis computeren ikke reagerer, og du ikke kan anvende de foregående procedurer for nedlukning, kan du forsøge med følgende nødlukningsprocedurer i den viste rækkefølge:

- Tryk ctrl+alt+delete, og klik derefter på knappen tænd/sluk.
- Tryk på, og hold tænd/sluk-knappen inde i mindst fem sekunder.
- Kobl computeren fra ekstern strøm, og fjern batteriet.

# 7 Drev og eksterne enheder

# Drev

# Identifikation af installerede drev

Computeren indeholder en harddisk (med en roterende disk) eller et Solid-State-drev (SSD) med Solid-State-hukommelse. Fordi det ikke har bevægelige dele, udvikler et Solid-State-drev ikke så meget varme som en harddisk.

Udvalgte computermodeller kan understøtte op til to drev. Hvis du vil se, hvilke drev, der er installeret på computeren, skal du vælge **Start > Denne computer**.

Computere med to Solid-State-drev installeret leveres med en RAID 0-konfiguration. Sådan vises de to Solid-State-drev og RAID 0-konfigurationen:

- 1. Tænd for, eller genstart computeren.
- Når POST-skærmen (startskærmen) åbnes, skal du trykke på ctrl+l for at åbne konfigurationsprogrammet.
- RAID 0 (Stripe) og de to Solid-State-drev vises under Disk/Volume Information (Disk-/ enhedoplysninger).
- BEMÆRK: Se RAID 0 (kun udvalgte modeller) på side 98 for yderligere oplysninger om RAID 0.

**BEMÆRK:** Windows® indeholder funktionen Brugerkontokontrol til forbedring af sikkerheden på computeren. Du bliver eventuelt bedt om tilladelse eller adgangskode til opgaver, som f.eks. installation af programmer, kørsel af hjælpeprogrammer eller ændring af Windows-indstillinger. Se Hjælp og support for yderligere oplysninger.

# Håndtering af drev

Drev er skrøbelige computerkomponenter, som skal håndteres varsomt. Læs følgende advarsler, før du håndterer drev. Yderligere forsigtighedsregler er indeholdt i de procedurer, de gælder for.

△ FORSIGTIG: Hvis du vil mindske risikoen for beskadigelse af computeren eller et drev, eller risikoen for at miste data, skal du overholde følgende forholdsregler:

Før du flytter en computer, der er sluttet til en ekstern harddisk, skal du starte slumretilstand og vente, indtil skærmen er ryddet, eller helt frakoble den eksterne harddisk.

Håndter drevet forsigtigt. Pas på ikke at tabe et drev eller placere genstande på det.

Når et batteri er den eneste strømkilde, skal du sørge for, at det er tilstrækkeligt opladet, inden der skrives til medier.

Undgå at udsætte et drev for ekstreme temperaturer eller ekstrem luftfugtighed.

Undgå at udsætte et drev for væsker. Undlad at sprøjte rengøringsmidler på drevet.

Undgå at udsætte drev for magnetfelter. Sikkerhedsudstyr med magnetfelter omfatter de metaldetektorer, du går igennem i lufthavne, samt sikkerhedsstave. Lufthavnssikkerhedsudstyr, som anvendes til kontrol af håndbagage, f.eks. transportbånd, anvender røntgenstråler i stedet for magnetisme og kan ikke beskadige et drev.

# Forbedring af harddiskens ydeevne

### Brug af Diskdefragmentering

Når du bruger computeren, bliver filerne på harddisken efterhånden fragmenterede. Diskdefragtmentering samler de fragmenterede filer og mapper på harddisken, så systemet kan køre mere effektivt.

BEMÆRK: Det er ikke nødvendigt at køre Diskdefragmentering for Solid-State-drev.

Sådan kører du Diskdefragmentering:

- 1. Vælg Start > Alle programmer > Tilbehør > Systemværktøjer > Diskdefragmentering.
- 2. Klik på Defragmenter disk.
- BEMÆRK: Windows® indeholder funktionen Brugerkontokontrol til forbedring af sikkerheden på computeren. Du bliver eventuelt bedt om tilladelse eller adgangskode til opgaver, som f.eks. installation af programmer, kørsel af hjælpeprogrammer eller ændring af Windows-indstillinger. Se Hjælp og support for yderligere oplysninger.

Yderligere oplysninger finder du i Hjælp i programmet Diskdefragmentering.

#### Brug af Diskoprydning

Diskoprydning undersøger harddisken for unødvendige filer, som du uden risiko kan slette og derved frigøre diskplads samt hjælpe computeren til at køre mere effektivt.

Sådan kører du Diskoprydning:

- 1. Vælg Start > Alle programmer > Tilbehør > Systemværktøjer > Diskoprydning.
- 2. Følg anvisningerne på skærmen.

# Brug af HP ProtectSmart-harddiskbeskyttelse (kun udvalgte modeller)

HP ProtectSmart-harddiskbeskyttelse beskytter harddisken ved at parkere den og stoppe dataanmodninger under følgende forhold:

- Du taber computeren.
- Du flytter computeren med skærmen lukket, mens computeren kører på batteristrøm.

Kort efter en sådan hændelse sørger HP ProtectSmart harddiskbeskyttelse for, at disken vender tilbage til normal drift.

BEMÆRK: Fordi Solid-State-drev (SSD) ikke har bevægelige dele, er HP ProtectSmartharddiskbeskyttelse unødvendigt.

**BEMÆRK:** Harddiske i den primære harddiskplads eller i den sekundære harddiskplads er beskyttet af HP ProtectSmart-harddiskbeskyttelse. Harddiske, der er sluttet til USB-porte, er ikke omfattet af HP ProtectSmart-harddiskbeskyttelse.

Der er flere oplysninger i softwarehjælpen til HP ProtectSmart-harddiskbeskyttelse.

### Identificering af status for HP ProtectSmart-harddiskbeskyttelse

Lysdioden for drev på computeren lyser gult for at angive, at et drev i den primære harddiskplads eller et drev i den sekundære harddiskplads (kun udvalgte modeller) er parkeret. Vælg **Start > Kontrolpanel > Hardware og lyd > Windows Mobilitetscenter** for at finde ud af, hvilke drev, der aktuelt er beskyttet, eller om et drev er parkeret:

- Hvis softwaren er aktiveret, er harddiskikonet markeret med en grøn afkrydsning.
- Hvis softwaren er deaktiveret, er harddiskikonet markeret med en rød afkrydsning.
- Hvis drevene er parkeret, er harddiskikonet markeret med en gul måne.

Ikonet i Mobilitetscenter viser måske ikke den seneste status for drevet. Hvis du vil have omgående opdatering efter en statusændring, skal du aktivere ikonet i meddelelsesområdet.

Sådan aktiveres meddelelsesområdets ikon:

- 1. Vælg Start > Kontrolpanel > Hardware og lyd > HP ProtectSmart-harddiskbeskyttelse.
- BEMÆRK: Hvis der vises en Brugerkontokontrol-prompt, skal du klikke på Ja.
- 2. På rækken Ikon i systembakke skal du klikke på Vis.
- 3. Klik på OK.

### Styring af strømforsyning med en parkeret harddisk

Hvis HP ProtectSmart-harddiskbeskyttelse har parkeret drevet, vil computeren gøre følgende:

- Computeren lukkes ikke ned.
- Computeren starter ikke slumre- eller dvaletilstand, undtagen som beskrevet i følgende bemærkning.
- BEMÆRK: Hvis computeren kører på batteri og når en kritisk lav batterispænding, tillader HP ProtectSmart-harddiskbeskyttelse, at computeren starter dvaletilstand.
HP anbefaler, at du enten lukker computeren eller starter slumretilstand eller dvaletilstand, inden du flytter computeren.

#### Brug af software til HP ProtectSmart-harddiskbeskyttelse

Du kan udføre følgende opgaver med softwaren til HP ProtectSmart-harddiskbeskyttelse:

- Aktiver og deaktiver HP ProtectSmart-harddiskbeskyttelse.
- BEMÆRK: Dine brugerrettigheder kan gøre, at du ikke kan aktivere eller deaktivere HP ProtectSmart-harddiskbeskyttelse. Desuden kan medlemmer af en administratorgruppe ændre rettigheder for andre ikke-administratorbrugere.
- Bestemme, om et drev i systemet understøttes.

Hvis du vil åbne softwaren og ændre indstillinger, skal du følge disse trin:

1. Klik på harddiskikonet i Mobility Center for at åbne vinduet HP ProtectSmart-harddiskbeskyttelse.

- eller -

#### Vælg Start > Kontrolpanel > Hardware og lyd > HP ProtectSmart-harddiskbeskyttelse.

- BEMÆRK: Hvis der vises en Brugerkontokontrol-prompt, skal du klikke på Ja.
- 2. Klik på den relevante knap for at ændre indstillingerne.
- 3. Klik på OK.

#### Brug af eksterne drev

Med flytbare, eksterne drev udvides dine muligheder for lagring og adgang til data.

USB-drev omfatter følgende typer:

- 1,44-megabyte diskettedrev
- Harddiskmodul (en harddisk med en adapter tilsluttet)
- Dvd-rom-drev
- Dvd±rw SuperMulti Double-Layer-drev (DL)
- Blu-ray-rom dvd±r/rw SuperMulti Double-Layer-drev (DL)

#### Tilslutning af eksterne drev (ekstraudstyr)

BEMÆRK: Der henvises til producentens instruktioner, hvis du vil have flere oplysninger om påkrævet software og drivere, eller hvis du vil læse mere om, hvilken computerport du skal bruge.

Sådan sluttes et eksternt drev til computeren:

- △ **FORSIGTIG:** Hvis du vil mindske risikoen for beskadigelse af udstyret ved tilslutning af et strømført drev, skal du sørge for, at drevet er slukket, og at netledningen (vekselstrøm) er taget ud af stikket.
  - 1. Slut drevet til computeren.
  - 2. Hvis du tilslutter et strømført drev, skal du slutte enhedens netledning til en stikkontakt med jordforbindelse.
  - 3. Tænd for drevet.

Hvis du vil frakoble et ikke-strømført, eksternt drev, skal du slukke for drevet og derefter koble det fra computeren. Hvis du vil frakoble et eksternt, strømført drev, skal du slukke for drevet, koble det fra computeren og derefter tage netledningen ud af stikkontakten.

### Brug af det eksterne, optiske drev (kun udvalgte modeller)

Udvalgte computermodeller leveres med et eksternt, optisk drev. Et eksternt, optisk drev kan sluttes til en USB-port på computeren og gør det muligt at læse datadiske, afspille musik og se film. Hvis det eksterne, optiske drev indeholder et Blu-ray-diskdrev, også kaldet et bd-drev, kan du også se HDvideoer fra diske.

Du har evt. én af følgende drevtyper:

- Dvd±rw SuperMulti Double-Layer-drev (DL)
- Blu-ray-rom dvd±r/rw SuperMulti Double-Layer-drev (DL)

Det eksterne, optiske drev kan være et skuffeindlæsnings- eller et slotindlæsningsdrev. Det optiske drev indeholder desuden to yderligere USB-porte.

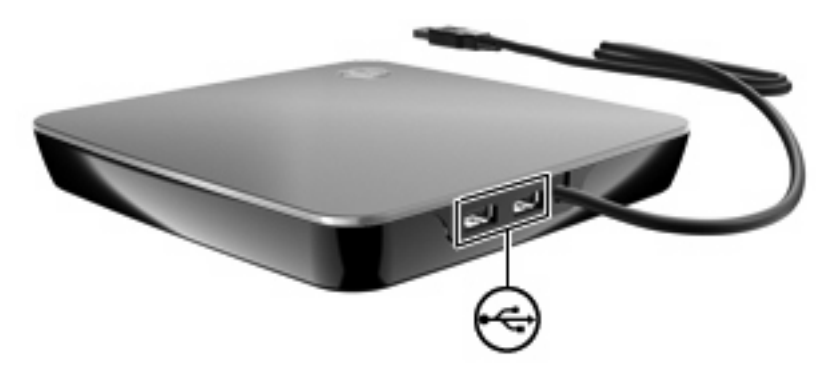

### Udtagning af en optisk disk, når diskskuffen ikke åbnes

Benyt nedenstående fremgangsmåde, hvis det optiske drev er et skuffeindlæsningsdrev, og diskskuffen:

- 1. Sæt spidsen af en papirclips (1) ind i udløserhullet foran på kanten af drevet.
- 2. Tryk forsigtigt papirclipsen ind, indtil bakken frigøres, og træk derefter bakken (2) så langt ud, som den kan komme.

- **3.** Tag disken **(3)** ud af skuffen ved forsigtigt at trykke ned på spindlen og løfte i kanten af disken. Hold i kanten af disken, og undlad at berøre overfladen.
- BEMÆRK: Hvis skuffen ikke er helt ude, kan du forsigtigt tippe disken lidt for at få den ud.

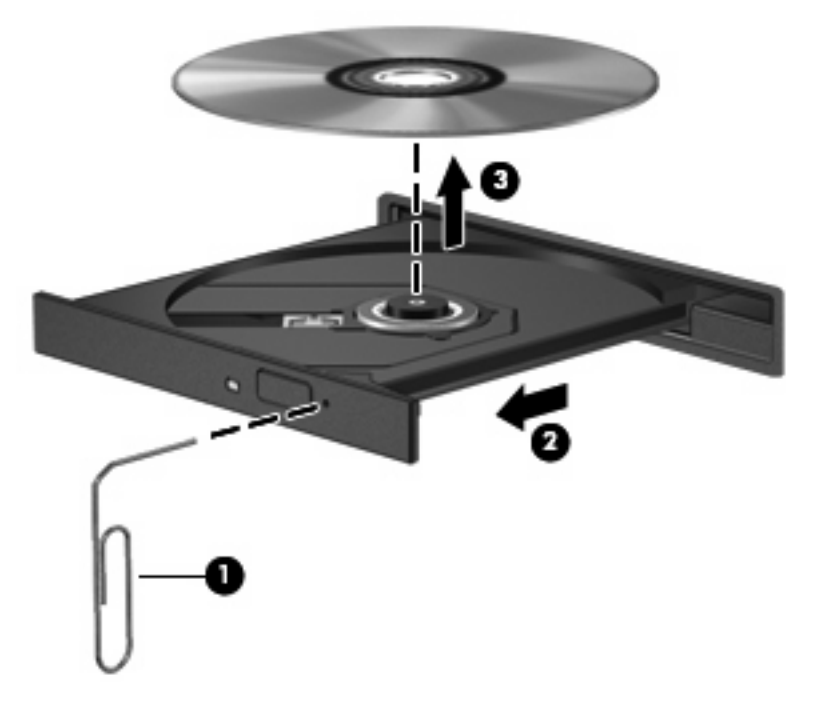

4. Luk diskskuffen, og læg disken i et beskyttende hylster.

### Deling af optiske drev

Selvom computeren ikke har et integreret, optisk drev, kan du nemt få adgang til software, installere programmer og få adgang til data ved deling af et optisk drev, der er sluttet til en anden computer i netværket. Deling af drev er en funktion i Windows-operativsystemet, som gør det muligt at gøre et drev på én computer tilgængeligt for andre computere i det samme netværk.

BEMÆRK: Du skal have opsat et netværk for at kunne dele et optisk drev. Se <u>Trådløst og lokalnetværk</u> på side 13 for yderligere oplysninger om opsætning af et netværk.

**BEMÆRK:** Visse diske, som f.eks. dvd-film og diske med spil, kan være kopieringsbeskyttede og kan derfor ikke bruges vha. dvd- eller cd-deling.

Sådan deles et optisk drev:

- 1. Fra den computer, der indeholder det optiske drev, der skal deles, skal du vælge Start > Denne computer.
- 2. Højreklik på det optiske drev, som skal deles, og klik på Egenskaber.
- 3. Vælg fanen Deling > Avanceret deling.
- 4. Markér afkrydsningsfeltet **Del denne mappe**.
- 5. Indtast et navn til det optiske drev i Sharenavn.

- 6. Klik på Anvend, og klik derefter på OK.
- 7. For at få vist det delte, optiske drev på computeren skal du vælge Start > Kontrolpanel > Netværks- og delingscenter > Vis computere og enheder.

## **Eksterne enheder**

### Brug af en USB-enhed

En USB-port bruges til at slutte en valgfri, ekstern enhed, som f.eks. USB-tastatur, -mus, -drev, -printer, -scanner eller -hub, til computeren.

Visse USB-enheder kræver eventuelt yderligere understøttelsessoftware, som normalt følger med enheden. Yderligere oplysninger om enhedsspecifik software finder du i producentens brugervejledning.

Computeren har 2 USB-porte, der understøtter USB 1.0-, USB 1.1- og USB 2.0-enheder. Du kan tilføje flere USB-porte ved at tilslutte en valgfri hub.

### **Tilslutning af en USB-enhed**

- △ **FORSIGTIG:** Anvend minimal kraft til at tilslutte en USB-enhed for at undgå at beskadige USB-stikket.
  - **D**u kan slutte USB-enheden til computeren ved at slutte enhedens USB-kabel til USB-porten.

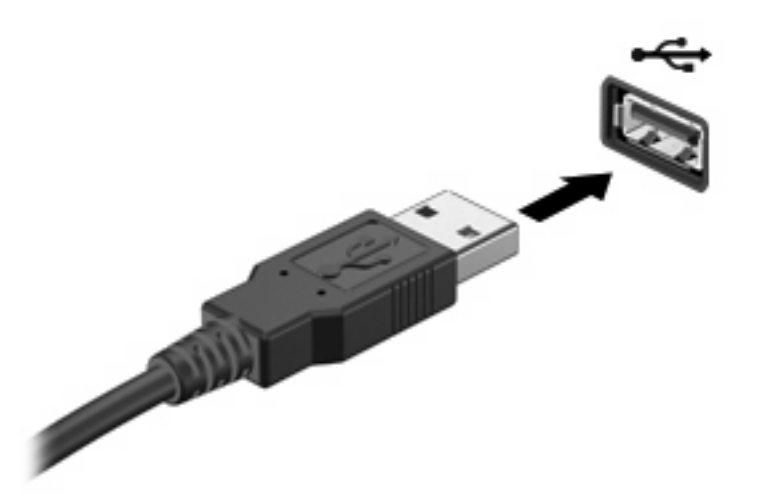

Der høres en lyd, når enheden er registreret.

BEMÆRK: Første gang, du tilslutter en USB-enhed, vises meddelelsen "Installerer driversoftware til enheden" i meddelelsesområdet yderst til højre på proceslinjen.

### Fjernelse af en USB-enhed

△ **FORSIGTIG:** Benyt følgende fremgangsmåde til sikker fjernelse af USB-enheden, hvis du vil forhindre tab af data, eller at systemet ikke reagerer:

FORSIGTIG: Træk ikke i kablet, når du fjerner USB-enheden. Dette kan beskadige USB-stikket.

Sådan fjernes en USB-enhed:

- 1. Klik på ikonet Sikker fjernelse af hardware og udskubning af medier i meddelelsesområdet yderst til højre på proceslinjen.
- BEMÆRK: Klik på ikonet Vis skjulte ikoner (pilen i venstre side af meddelelsesområdet) for at få vist ikonet Sikker fjernelse af hardware og udskubning af medier.
- 2. Klik på navnet på enheden på listen.
- BEMÆRK: Der vises en meddelelse om, at det er sikkert at fjerne hardwareenheden.
- 3. Fjern enheden.

### Brug af en eSATA-enhed

En eSATA-port bruges til at tilslutte en high-performance eSATA-komponent, f.eks. en ekstern eSATA-harddisk.

Visse eSATA-enheder kræver eventuelt yderligere understøttelsessoftware, som normalt følger med enheden. Yderligere oplysninger om enhedsspecifik software finder du i producentens brugervejledning.

BEMÆRK: eSATA-porten understøtter også en valgfri USB-enhed.

#### Tilslutning af en eSATA-enhed

- △ FORSIGTIG: Vær forsigtig, når du skal tilslutte en eSATA-enhed, så du ikke beskadiger eSATAportstikket.
  - Du kan slutte eSATA-enheden til computeren ved at slutte enhedens eSATA-kabel til eSATAporten.

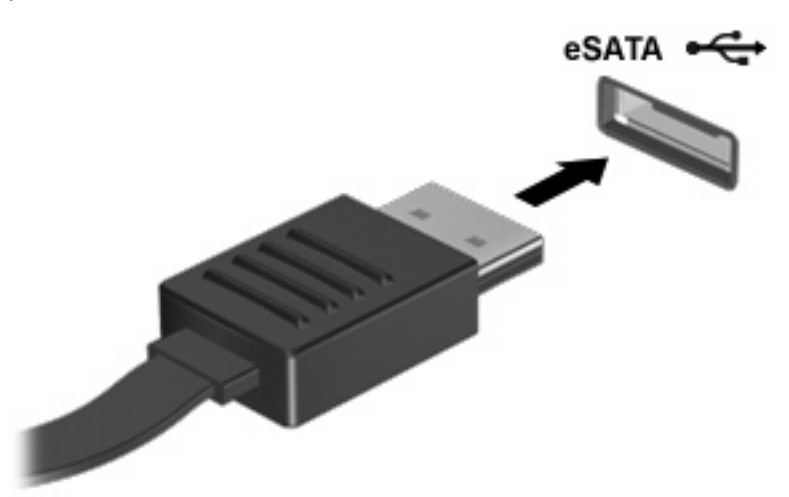

Der høres en lyd, når enheden er registreret.

#### Fjernelse af en eSATA-enhed

△ FORSIGTIG: Benyt følgende fremgangsmåde til sikker fjernelse af enheden, hvis du vil forhindre tab af data, eller at systemet ikke reagerer: **FORSIGTIG:** Undlad at trække i kablet for at frakoble eSATA-enheden, da det kan beskadige eSATA-stikket.

- 1. Klik på ikonet Sikker fjernelse af hardware og udskubning af medier i meddelelsesområdet yderst til højre på proceslinjen.
- BEMÆRK: Klik på ikonet Vis skjulte ikoner (pilen i venstre side af meddelelsesområdet) for at få vist ikonet Sikker fjernelse af hardware og udskubning af medier.
- 2. Klik på navnet på enheden på listen.
- BEMÆRK: Der vises en meddelelse om, at det er sikkert at fjerne hardwareenheden.
- 3. Tag enheden ud.

### Brug af kort i slotten til digitale medier

Valgfrie, digitale kort muliggør sikker datalagring og nem datadeling. Disse kort anvendes ofte med kameraer, der er udstyret med et digitalt medie, og PDA'er samt andre computere.

Slotten til digitale medier understøtter følgende digitale kortformater:

- MultiMediaCard
- Micro MultiMediaCard (kræver en adapter)
- MultiMediaCard Plus
- Secure Digital-hukommelseskort
- Micro Secure Digital-hukommelseskort (kræver en adapter)
- Secure Digital High Capacity-hukommelseskort

#### Indsættelse af et digitalt kort

- △ FORSIGTIG: Anvend minimal kraft til at indsætte et digitalt kort for at undgå at beskadige stikkene til det digitale kort.
  - 1. Hold det digitale kort med mærkaten opad og med stikkene vendt mod computeren.
  - 2. Indsæt kortet i slotten til digitale medier, og tryk derefter kortet ind, indtil det sidder fast.

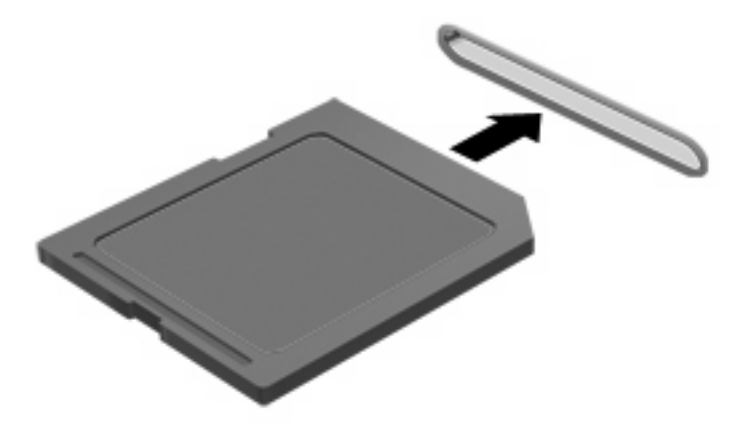

Du hører en lyd, når enheden er registreret, og der vises evt. en række menupunkter.

### Fjernelse af et digitalt kort

- △ **FORSIGTIG:** Benyt følgende fremgangsmåde til sikker fjernelse af det digitale kort, hvis du vil forhindre tab af data, eller at systemet ikke reagerer:
  - 1. Gem dine data og luk alle programmer, der er tilknyttet det digitale kort.
  - BEMÆRK: Hvis du vil afbryde en dataoverførsel, skal du klikke på Annuller i operativsystemets kopieringsvindue.
  - 2. Sådan fjernes et digitalt kort:
    - **a.** Klik på ikonet **Sikker fjernelse af hardware og udskubning af medier** i meddelelsesområdet yderst til højre på proceslinjen.
    - BEMÆRK: Klik på ikonet Vis skjulte ikoner (pilen i venstre side af meddelelsesområdet) for at få vist ikonet Sikker fjernelse af hardware og udskubning af medier.
    - **b.** Klik på navnet på det digitale kort på listen.
      - BEMÆRK: Der vises en meddelelse om, at det er sikkert at fjerne hardwareenheden.
  - 3. Træk det digitale kort ud af slotten.

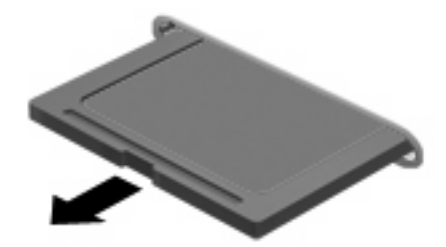

# 8 Hukommelsesmoduler

Computeren har to hukommelsesmodulslots, som du kan få adgang til. Disse hukommelsesmodulslots findes i bunden af computeren. Computerens hukommelseskapacitet kan opgraderes ved at tilføje et hukommelsesmodul eller erstatte det eksisterende hukommelsesmodul i en af disse hukommelsesmodulslots.

- ADVARSEL! For at mindske risikoen for elektrisk stød og beskadigelse af udstyret, skal du koble netledningen fra og fjerne alle batterier, før du installerer et hukommelsesmodul.
- △ FORSIGTIG: EDS (Electrostatic discharge) kan beskadige elektroniske komponenter. Før du påbegynder en procedure, skal du sikre dig, at du har afladet dig selv for statisk elektricitet ved at berøre en metalgenstand med jordforbindelse.
- BEMÆRK: Hvis du kun skal indsætte ét hukommelsesmodul, skal du indsætte det i den nederste hukommelsesmodulslot, da computeren ellers ikke vil kunne genkende det.

Sådan tilføjer eller udskrifter du et hukommelsesmodul:

- 1. Gem dit arbejde.
- 2. Luk computeren ned, og luk skærmen.

Hvis du er i tvivl om, hvorvidt computeren er slukket eller er i dvaletilstand, kan du tænde for den ved at trykke kortvarigt på tænd/sluk-knappen. Luk derefter computeren via operativsystemet.

- 3. Fjern alle eksterne enheder, som er tilsluttet computeren.
- 4. Tag strømstikket ud af stikkontakten.
- 5. Vend computeren med undersiden opad på en jævn overflade.
- 6. Tag batteriet ud af computeren.

7. Løsn skruerne på dækslet til hukommelsesmodulrummet (1), og fjern dækslet (2) fra computeren.

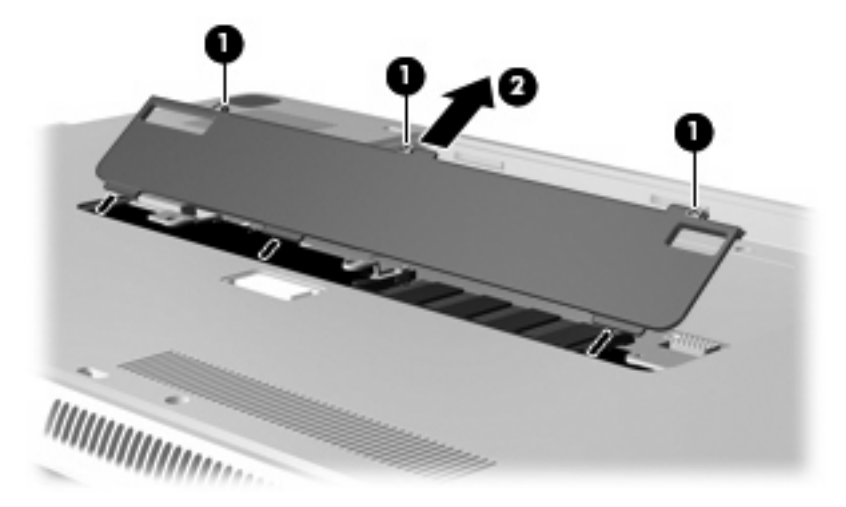

- 8. Sådan fjernes et hukommelsesmodul fra den øverste hukommelsesmodulslot:
  - a. Træk ud i klemmerne (1) på begge sider af hukommelsesmodulet.
  - △ **FORSIGTIG:** For at undgå beskadigelse af hukommelsesmodulet må du kun holde på kanterne af modulet. Rør ikke ved komponenterne på hukommelsesmodulet.

**b.** Tag fat om kanten på hukommelsesmodulet **(2)**, og drej forsigtigt modulet opad, og træk det ud af hukommelsesmodulslotten.

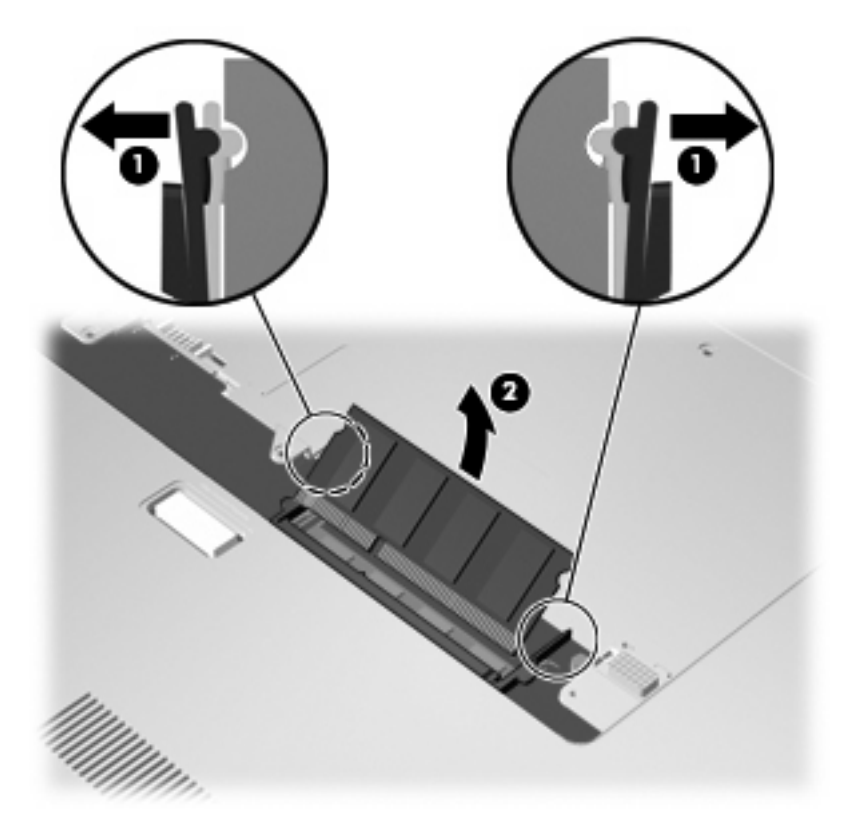

For at beskytte et fjernet hukommelsesmodul skal det anbringes i en beholder, der er sikret imod statisk elektricitet.

- 9. Sådan fjernes et hukommelsesmodul fra den nederste hukommelsesmodulslot:
  - **a.** Træk ud i klemmerne (1) på hver side af hukommelsesmodulet.
    - △ **FORSIGTIG:** Hvis du vil undgå at beskadige hukommelsesmodulet, må du kun holde i modulets kanter. Undlad at berøre komponenterne på hukommelsesmodulet.

**b.** Tag fat om kanten på hukommelsesmodulet **(2)**, og træk forsigtigt modulet ud af hukommelsesmodulslotten.

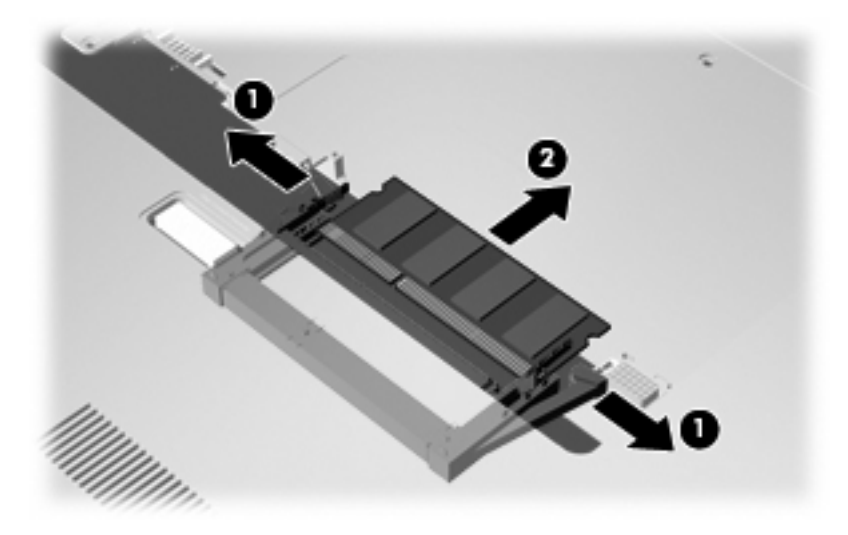

For at beskytte et fjernet hukommelsesmodul skal det anbringes i en beholder, der er sikret imod statisk elektricitet.

- **10.** Sådan indsættes et hukommelsesmodul i den nederste hukommelsesmodulslot:
  - **a.** Ret hukommelsesmodulets kant med indhakkene **(1)** ind med tappen i den nederste hukommelsesmodulslot.
  - **b.** Sæt hukommelsesmodulet ind i den nederste hukommelsesmodulslot (2), indtil det er på plads, og klemmerne (3) automatisk klikker på plads.

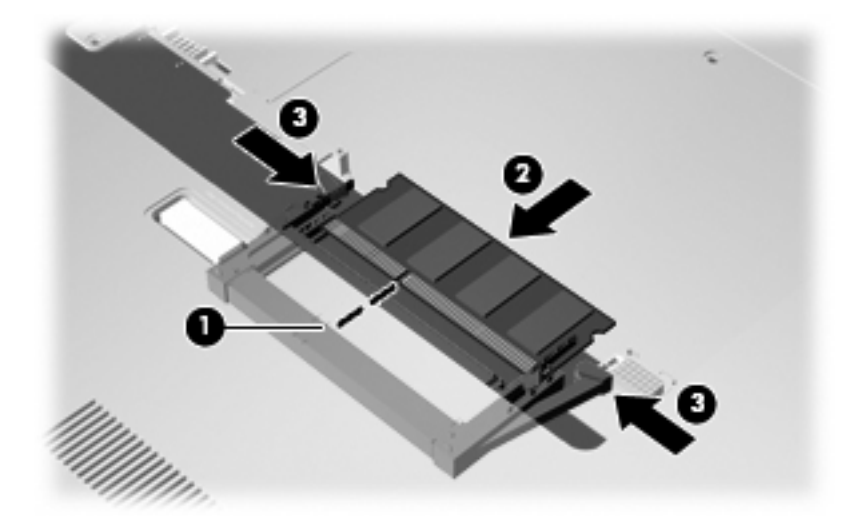

- 11. Sådan indsættes et hukommelsesmodul i den øverste hukommelsesmodulslot:
  - a. Ret hukommelsesmodulets kant med indhakkene (1) ind med tappen i den øverste hukommelsesmodulslot.

- b. Sæt hukommelsesmodulet ind i den øverste hukommelsesmodulslot, og drev modulet opad (2), indtil det er på plads, og klemmerne (3) klikker på plads.
  - △ **FORSIGTIG:** Hvis du vil undgå at beskadige hukommelsesmodulet, må du kun holde i modulets kanter. Undlad at berøre komponenterne på hukommelsesmodulet.

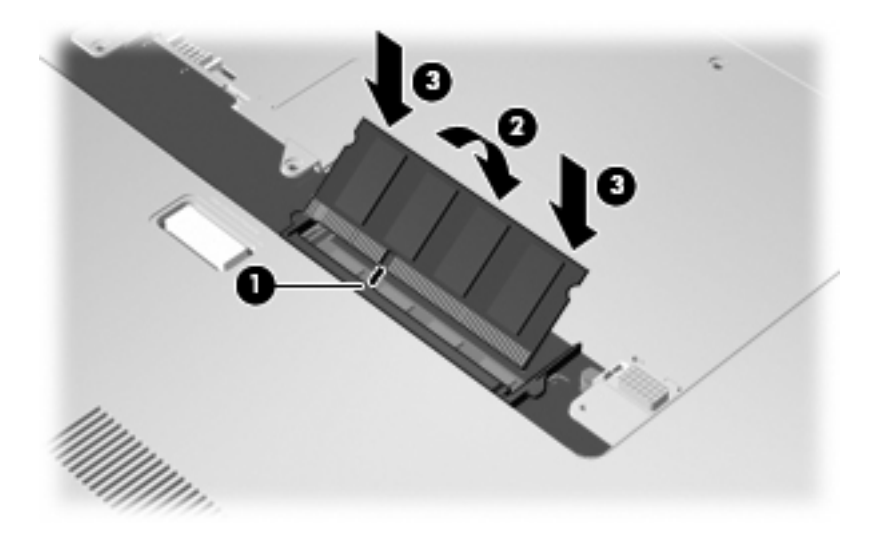

- 12. Ret tapperne (1) på dækslet til hukommelsesmodulrummet ind i forhold til indhakkene på computeren.
- 13. Luk dækslet (2).
- 14. Spænd skruerne på dækslet til hukommelsesmodulrummet (3).

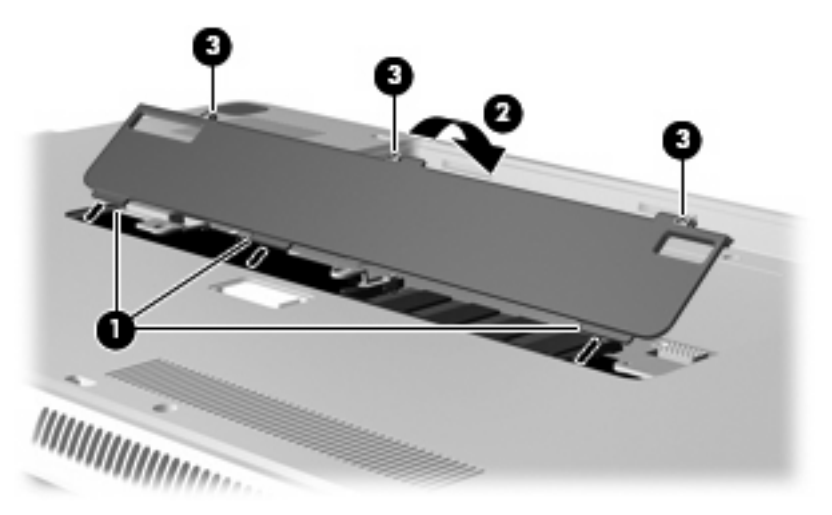

- 15. Sæt batteriet i igen.
- **16.** Vend computeren, så højre side er opad, og tilslut derefter ekstern strøm og eksterne enheder igen.
- **17.** Tænd for computeren.

# 9 Sikkerhed

## **Beskyttelse af computeren**

Standardsikkerhedsfunktionerne i Windows®-operativsystemet samt i Hjælpeprogrammet Setup (Opsætning) (ikke Windows) kan beskytte dine personlige indstillinger og data mod forskellige risici.

Følg fremgangsmåderne i denne vejledning for at bruge følgende funktioner:

- Adgangskoder
- Antivirussoftware
- Firewallsoftware
- Kritiske sikkerhedsopdateringer
- Valgfrit sikkerhedskabel

BEMÆRK: Sikkerhedsløsninger er designet til at fungere som en beskyttende foranstaltning, men de kan ikke nødvendigvis forhindre softwareangreb, eller at computeren bliver misbrugt eller stjålet.

**BEMÆRK:** Slet alle adgangskodeindstillinger, før du sender computeren til service.

| Computerrisiko                                                                                                    | Sikkerhedsfunktion                                               |
|----------------------------------------------------------------------------------------------------|------------------------------------------------------------------|
| Uautoriseret anvendelse af computeren                                                                                            | QuickLock                                                        |
|                                                                                                    | Power-on password (Adgangskode for start)                        |
| Computervirus                                                                                                    | Norton Internet Security                                         |
| Uautoriseret adgang til data                                                                                                    | • Firewallsoftware                                               |
|                                                                                                    | • Windows-opdateringer                                           |
| Uautoriseret adgang til hjælpeprogrammet Setup<br>(Opsætning), BIOS-indstillingerne og andre<br>systemidentifikationsoplysninger | Administratoradgangskode                                         |
| Aktuelle eller fremtidige trusler mod computeren                                                                                 | Kritiske sikkerhedsopdateringer fra Microsoft                    |
| Uautoriseret adgang til en Windows-brugerkonto                                                                                   | Brugeradgangskode                                                |
| Uautoriseret fjernelse af computeren                                                                                             | Stik til sikkerhedskabel (anvendes til valgfrit sikkerhedskabel) |

# Brug af adgangskoder

En adgangskode er en række tegn, som du vælger til at beskytte dine computerdata. Du kan vælge adskillige typer adgangskoder afhængigt af, hvordan du vil kontrollere adgangen til dine data. Adgangskoder kan angives i Windows eller i det ikke-Windows-baserede hjælpeprogram Setup (Opsætning) på computeren.

△ FORSIGTIG: Skriv de adgangskoder, du opretter, op for at undgå at blive låst ude af computeren. Da de fleste adgangskoder ikke vises, når de oprettes, ændres eller slettes, er det afgørende at notere alle adgangskoder ned med det samme og gemme dem på et sikkert sted.

Du kan bruge den samme adgangskode til en funktion i hjælpeprogrammet Setup (Opsætning) og en sikkerhedsfunktion i Windows. Du kan også bruge den samme adgangskode til mere end én funktion i hjælpeprogrammet Setup (Opsætning).

Brug følgende retningslinjer, når du opretter en adgangskode i hjælpeprogrammet Setup (Opsætning):

- En adgangskode kan være enhver kombination af op til 8 bogstaver og tal. Der skelnes mellem små og store bogstaver.
- En adgangskode, der er oprettet i hjælpeprogrammet Setup (Opsætning), skal angives i en prompt i hjælpeprogrammet Setup (Opsætning). En adgangskode, der er oprettet i Windows, skal angives i en Windows-prompt.

Brug følgende tip til at oprette og opbevare adgangskoder:

- Når du opretter adgangskoder, skal du overholde de krav, programmet stiller.
- Skriv dine adgangskoder ned, og opbevar dem på et sikkert sted, men ikke i nærheden af computeren.
- Undgå at opbevare adgangskoder i en fil på computeren.
- Brug ikke dit navn eller andre personlige oplysninger, som en fremmed person nemt kan regne ud.

De følgende afsnit beskriver adgangskoderne i Windows og hjælpeprogrammet Setup (Opsætning). Vælg **Start > Hjælp og support**, hvis du vil have flere oplysninger om Windows-adgangskoder, f.eks. pauseskærmsadgangskoder.

### Indstilling af adgangskoder i Windows

| Adgangskode              | Funktion                                                                                                    |
|--------------------------|----------------------------------------------------------------------------------------------------|
| Administratoradgangskode | Beskytter imod adgang til computerindhold på administratorniveau.                                                                                                    |
|                          | BEMÆRK: Denne adgangskode kan ikke anvendes til at få<br>adgang til indhold i hjælpeprogrammet Setup (Opsætning).                                                           |
| Brugeradgangskode        | Beskytter mod adgang til en Windows-brugerkonto. Den<br>beskytter også mod adgang til computerens indhold og skal<br>angives, når du afslutter slumre- eller dvaletilstand. |
| QuickLock                | Beskytter computeren ved at kræve, at der angives en<br>adgangskode i Windows-logindialogboksen, før du kan få<br>adgang til computeren. Benyt nedenstående fremgangsmåde,  |

| Adgangskode | Funktion                                                                                                    |
|-------------|----------------------------------------------------------------------------------------------------|
|             | når du har oprettet en brugeradgangskode eller en administratoradgangskode:                                                              |
|             | 1. Start QuickLock ved at trykke på tasten QuickLock.                                                                                    |
|             | <ol> <li>Afslut QuickLock ved at indtaste din Windows-<br/>brugeradgangskode eller din Windows-<br/>administratoradgangskode.</li> </ol> |

### **Oprettelse af adgangskoder i hjælpeprogrammet Setup (Opsætning)**

| Adgangskode               | Funktion                                                                                                    |
|---------------------------|----------------------------------------------------------------------------------------------------|
| Administratoradgangskode* | <ul> <li>Beskytter mod adgang til hjælpeprogrammet Setup<br/>(Opsætning).</li> </ul>                                                                                  |
|                           | <ul> <li>Når denne adgangskode er oprettet, skal den indtastes,<br/>hver gang du starter hjælpeprogrammet Setup<br/>(Opsætning).</li> </ul>                           |
|                           | FORSIGTIG: Hvis du glemmer din<br>administratoradgangskode, kan du ikke få adgang til<br>hjælpeprogrammet Setup (Opsætning).                                          |
| Startadgangskode*         | Beskytter adgangen til indholdet på computeren.                                                                                                    |
|                           | <ul> <li>Når du har indstillet denne adgangskode, skal den<br/>angives, hver gang du tænder eller genstarter<br/>computeren eller afslutter dvaletilstand.</li> </ul> |
|                           | <b>FORSIGTIG:</b> Hvis du glemmer din startadgangskode, kan du ikke tænde eller genstarte computeren eller afslutte dvaletilstand.                                    |
|                           | <b>BEMÆRK:</b> Administratoradgangskoden kan bruges i stedet for adgangskoden for opstart.                                                                            |

\*Der er flere oplysninger om disse adgangskoder i følgende emner.

### Administratoradgangskode

Administratoradgangskoden beskytter konfigurationsindstillingerne og systemidentifikationsoplysninger i hjælpeprogrammet Setup (Opsætning). Når denne adgangskode er oprettet, skal den indtastes, hver gang du starter hjælpeprogrammet Setup (Opsætning).

Du kan ikke bruge den administratoradgangskode, der er oprettet i Windows, i stedet for din administratoradgangkode, og den vises heller ikke, når den oprettes, indtastes, ændres eller slettes. Sørg for at notere adgangskoden ned, og gem den et sikkert sted.

Hvis du angiver administartoradgangskoden ved den første adgangskodekontrol, før meddelelsen "Press the ESC key for Startup Menu" ("Tryk på ESC-tasten for startmenu") vises, skal du ikke angive den igen for at få adgang til hjælpeprogrammet Setup (Setup).

Hvis du angiver startadgangskoden ved den første adgangskodekontrol, før meddelelsen "Press the ESC key for Startup Menu" ("Tryk på ESC-tasten for startmenu") vises, skal du angive administratoradgangskoden for at få adgang til hjælpeprogrammet Setup (Setup).

#### Håndtering af en administratoradgangskode

Hvis du vil oprette, ændre eller slette adgangskoden, skal du gøre følgende:

 Åbn hjælpeprogrammet Setup (Opsætning) ved at tænde for eller genstarte computeren. Tryk på f10, mens meddelelsen "Press the ESC key for Startup Menu" ("Tryk på ESC-tasten for startmenu) vises i nederste venstre hjørne af skærmen.

- eller -

Åbn hjælpeprogrammet Setup (Opsætning) ved at tænde for eller genstarte computeren. Tryk på esc, når meddelelsen "Press the ESC key for Startup Menu" ("Tryk på ESC-tasten startmenu") vises i nederste venstre hjørne af skærmen Tryk på f10, når startmenuen vises.

- 2. Anvend piletasterne til at vælge **Security** (Sikkerhed) > **Setup Administrator Password** (Angiv administratoradgangskode), og tryk derefter på enter.
  - Skriv administratoradgangskoden i felterne Enter New Password (Angiv ny adgangskode) og Confirm New Password (Bekræft ny adgangskode), og tryk derefter på enter.
  - Hvis du vil ændre en administratoradgangskode, skal du skrive din nuværende adgangskode i feltet Enter Current Password (Skriv nuværende adgangskode), skrive en ny adgangskode i felterne Enter New Password (Skriv ny adgangskode) og Confirm New Password (Bekræft ny adgangskode) og derefter trykke på enter.
  - Hvis du vil slette en administratoradgangskode, skal du skrive din nuværende adgangskode i feltet **Enter Password** (Skriv adgangskode) og derefter trykke på enter 4 gange.
- 3. Hvis du vil gemme ændringerne og afslutte hjælpeprogrammet Setup (Opsætning), skal du med piletasterne vælge Exit (Afslut) > Exit Saving Changes (Gem ændringer og afslut).

Ændringerne træder i kraft, når computeren genstartes.

#### Indtastning af administratoradgangskode

Skriv administratoradgangskoden ud for prompten **Enter Password** (Angiv adgangskode), og tryk på enter. Efter tre forgæves forsøg på at angive den korrekte administratoradgangskode, skal du genstarte computeren og forsøge igen.

#### Startadgangskode

Startadgangskoden forhindrer uautoriseret anvendelse af computeren. Når du har indstillet denne adgangskode, skal den angives, hver gang du tænder eller genstarter computeren eller afslutter dvaletilstand. Startadgangskoder vises ikke, når de indstilles, indtastes, ændres eller slettes.

#### Håndtering af en adgangskode for start

Hvis du vil oprette, ændre eller slette adgangskoden, skal du gøre følgende:

 Åbn hjælpeprogrammet Setup (Opsætning) ved at tænde for eller genstarte computeren. Tryk på f10, mens meddelelsen "Press the ESC key for Startup Menu" ("Tryk på ESC-tasten for startmenu) vises i nederste venstre hjørne af skærmen

- eller -

Åbn hjælpeprogrammet Setup (Opsætning) ved at tænde for eller genstarte computeren. Tryk på esc, når meddelelsen "Press the ESC key for Startup Menu" ("Tryk på ESC-tasten startmenu") vises i nederste venstre hjørne af skærmen Tryk på f10, når startmenuen vises.

- Brug piletasterne til at vælge Security (Sikkerhed) > Set Power-On Password (Angiv adgangskode for start), og tryk derefter på enter.
  - Hvis du vil indstille en adgangskode for opstart, skal du skrive adgangskoden i felterne Enter New Password (Skriv ny adgangskode) og Confirm New Password (Bekræft ny adgangskode) og derefter trykke på enter.
  - Hvis du vil ændre en adgangskode for start, skal du skrive den aktuelle adgangskode i feltet Enter Current Password (Skriv nuværende adgangskode), skrive den nye adgangskode i felterne Enter New Password (Skriv ny adgangskode) og Confirm New Password (Bekræft ny adgangskode) og derefter trykke på enter.
  - Hvis du vil slette en adgangskode for start, skal du skrive din nuværende adgangskode i feltet Enter Current Password (Skriv nuværende adgangskode) og derefter trykke på enter 4 gange.
- 3. Hvis du vil gemme ændringerne og afslutte hjælpeprogrammet Setup (Opsætning), skal du med piletasterne vælge Exit (Afslut) > Exit Saving Changes (Gem ændringer og afslut).

Ændringerne træder i kraft, når computeren genstartes.

#### Indtastning af en startadgangskode

Skriv adgangskoden ud for prompten **Enter Password** (Angiv adgangskode), og tryk på enter. Efter tre mislykkede forsøg på at indtaste adgangskoden skal du genstarte computeren og forsøge igen.

# Brug af antivirussoftware

Når du anvender computeren til at få adgang til e-mails, netværk eller internettet, udsættes computeren for risiko for computervirus. Computervirusser kan deaktivere operativsystemet, programmer eller hjælpeprogrammer eller forårsage en unormal funktionsmåde.

Antivirusprogrammer kan spore de fleste virusser, tilintetgøre dem og, i de fleste tilfælde, reparere de skader, de eventuelt har forvoldt. Med henblik på at yde beskyttelse mod nye vira skal antivirusprogammer opdateres.

Antivirusprogrammet Norton Internet Security er forudinstalleret på computeren. Der medfølger 60 dages gratis opdatering. Vi anbefaler på det kraftigste, at du beskytter computeren mod ny virus efter de 60 dage ved at købe en opdateringsservice. Der er oplysninger om brug og opdatering af Norton Internet Security samt køb af opdateringsservice i selve programmet. Du kan få vist og få adgang til Norton Internet Security ved at vælge **Start > Alle programmer > Norton Internet Security**.

Yderligere oplysninger om computervirus finder du ved at skrive virus i søgefeltet i Hjælp og support.

# Brug af firewallsoftware

Når du bruger computeren til e-mail-, netværks- eller internetadgang, kan uautoriserede personer muligvis få adgang til computeren, dine data samt oplysninger om dig. Brug den firewallsoftware, der er forudinstalleret på computeren, til at beskytte dine personlige oplysninger.

Firewall-funktioner omfatter logning og rapportering af netværksaktivitet samt automatisk overvågning af al indgående og udgående trafik. Yderligere oplysninger finder du i brugervejledningen til firewallen eller ved at kontakte firewallproducenten.

BEMÆRK: I visse tilfælde kan en firewall blokere for adgang til internetspil, forstyrre printer- eller fildeling på et netværk eller blokere for uautoriserede filer, der er vedhæftet e-mails. Du kan løse problemet midlertidigt ved at deaktivere firewallen, udføre den ønskede opgave, og derefter aktivere firewallen igen. Hvis du vil løse problemet permanent, skal du omkonfigurere firewallen.

# Installation af vigtige sikkerhedsopdateringer

△ FORSIGTIG: Microsoft udsender meddelelser vedrørende kritiske opdateringer. For at beskytte computeren mod brud på sikkerheden og computervirusser bør du installere de kritiske opdateringer fra Microsoft, så snart du får besked om dem.

Opdateringer af operativsystemet og anden software kan være blevet tilgængelige, efter at computeren blev leveret. Sådan sørger du for, at alle tilgængelige opdateringer er installeret på computeren:

- Kør Windows Update, når du har klargjort computeren. Brug opdateringslinket i Start > Alle programmer > Windows Update.
- Kør derefter Windows Update en gang om måneden.
- Du kan hente opdateringerne til Windows og andre Microsoft®-programmer, efterhånden som de udgives, på Microsofts websted og via opdateringslinket i Hjælp og support.

# Installation af et sikkerhedskabel (tilbehør)

- BEMÆRK: Et sikkerhedskabel er beregnet til at fungere som en afskrækkelse, men vil ikke nødvendigvis forhindre, at computeren bliver misbrugt eller stjålet.
  - 1. Før sikkerhedskablet rundt om en fastgjort genstand.
  - 2. Sæt nøglen (1) i kabellåsen (2).
  - 3. Sæt kabellåsen i slotten til sikkerhedskablet på computeren (3), og lås derefter kabellåsen med nøglen.

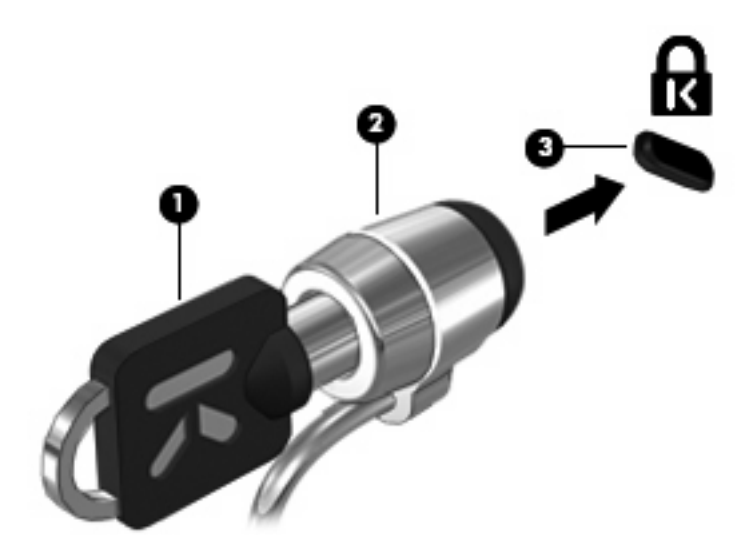

4. Tag nøglen ud, og opbevar den på et sikkert sted.

# A Hjælpeprogrammet Setup (Opsætning) (BIOS)

# Start af hjælpeprogrammet Setup (Opsætning)

Hjælpeprogrammet Setup (Opsætning) er et ROM-baseret informations- og tilpasningsprogram, der kan anvendes, selvom Windows®-operativsystemet ikke fungerer.

Programmet rapporterer oplysninger om computeren og indeholder indstillinger for opstart, sikkerhed og andre præferencer.

Sådan startes Hjælpeprogrammet Setup (Opsætning):

Åbn hjælpeprogrammet Setup (Opsætning) ved at starte eller genstarte computeren. Tryk på f10, når meddelelsen "Press the ESC key for Startup Menu" (Tryk på ESC-tasten for at åbne startmenuen) vises nederst til venstre på skærmen.

- eller -

- 1. Åbn hjælpeprogrammet Setup (Opsætning) ved at starte eller genstarte computeren. Tryk på esc, når meddelelsen "Press the ESC key for Startup Menu" (Tryk på ESC-tasten for at åbne startmenuen) vises nederst til venstre på skærmen.
- 2. Tryk på f10, når startmenuen vises.

# Brug af hjælpeprogrammet Setup (Opsætning)

### Ændre sprog for hjælpeprogrammet Setup (Opsætning)

Følgende procedure forklarer, hvordan du ændrer sproget for hjælpeprogrammet Setup (Opsætning). Begynd med trin 1, hvis Setup ikke kører. Begynd med trin 2, hvis Setup kører.

 Åbn hjælpeprogrammet Setup (Opsætning) ved at starte eller genstarte computeren. Tryk på f10, når meddelelsen "Press the ESC key for Startup Menu" (Tryk på ESC-tasten for at åbne startmenuen) vises nederst til venstre på skærmen.

- eller -

Åbn hjælpeprogrammet Setup (Opsætning) ved at starte eller genstarte computeren. Tryk på esc, når meddelelsen "Press the ESC key for Startup Menu" (Tryk på ESC-tasten for at åbne startmenuen) vises nederst til venstre på skærmen Tryk på f10, når startmenuen vises.

- 2. Brug piletasterne til at vælge **System Configuration** (Systemkonfiguration) > Language (Sprog), og tryk derefter på enter.
- 3. Anvend piletasterne til at vælge sprog, og tryk derefter på enter.
- 4. Tryk på enter, når der vises en bekræftelsesprompt med dit sprog.
- Når du vil gemme ændringerne og afslutte hjælpeprogrammet Setup, skal du med piletasterne vælge Exit (Afslut) > Exit Saving Changes (Gem ændringer og afslut) og derefter trykke på enter.

Ændringerne træder i kraft med det samme.

### Navigere og vælge i hjælpeprogrammet Setup (Opsætning)

Da hjælpeprogrammet Setup ikke er Windows-baseret, understøtter det ikke TouchPad'en. Navigering og valg foregår ved hjælp af tasterne.

- Brug piletasterne, når du skal vælge en menu eller et menupunkt.
- Når du skal vælge et punkt på en liste eller skifte mellem to indstillinger for et felt, f.eks. aktiver/ deaktiver, skal du bruge piletasterne eller f5 eller f6.
- Tryk på enter for at vælge et element.
- Tryk på esc for at lukke et tekstfelt eller vende tilbage til skærmbilledet med menuen.
- Tryk på f1, mens hjælpeprogrammet er åbent, for at få vist flere oplysninger om navigering og valg.

### Visning af systemoplysninger

Følgende procedure forklarer, hvordan du får vist systemoplysninger i hjælpeprogrammet Setup (Opsætning). Begynd med trin 1, hvis Setup ikke er åben. Begynd med trin 2, hvis Setup er åben.

 Åbn hjælpeprogrammet Setup (Opsætning) ved at starte eller genstarte computeren. Tryk på f10, når meddelelsen "Press the ESC key for Startup Menu" (Tryk på ESC-tasten for at åbne startmenuen) vises nederst til venstre på skærmen

- eller -

Åbn hjælpeprogrammet Setup (Opsætning) ved at starte eller genstarte computeren. Tryk på esc, når meddelelsen "Press the ESC key for Startup Menu" (Tryk på ESC-tasten for at åbne startmenuen) vises nederst til venstre på skærmen Tryk på f10, når startmenuen vises.

- 2. Vælg **hovedmenuen**. Der vises oplysninger som systemtid og -dato samt oplysninger om computeren.
- Hvis du vil afslutte hjælpeprogrammet Setup (Opsætning) uden at ændre indstillinger, skal du med piletasterne vælge Exit (Afslut) > Exit Discarding Changes (Afslut uden at gemme) og derefter trykke på enter.

### Gendanne standardindstillingerne i hjælpeprogrammet Setup

Følgende procedure forklarer, hvordan du gendanner standardindstillingerne for hjælpeprogrammet Setup (Opsætning). Begynd med trin 1, hvis Setup ikke kører. Begynd med trin 2, hvis Setup kører.

 Åbn hjælpeprogrammet Setup (Opsætning) ved at starte eller genstarte computeren. Tryk på f10, når meddelelsen "Press the ESC key for Startup Menu" (Tryk på ESC-tasten for at åbne startmenuen) vises nederst til venstre på skærmen

- eller -

Åbn hjælpeprogrammet Setup (Opsætning) ved at starte eller genstarte computeren. Tryk på esc, når meddelelsen "Press the ESC key for Startup Menu" (Tryk på ESC-tasten for at åbne startmenuen) vises nederst til venstre på skærmen Tryk på f10, når startmenuen vises.

- Brug piletasterne til at vælge Exit (Afslut) > Load Setup Defaults (Nulstil til fabriksindstillinger), og tryk derefter på enter.
- 3. Når dialogboksen Setup Confirmation (Bekræft opsætning) vises, skal du trykke på enter.
- Når du vil gemme ændringerne og afslutte hjælpeprogrammet Setup, skal du med piletasterne vælge Exit (Afslut) > Exit Saving Changes (Gem ændringer og afslut) og derefter trykke på enter.

Standardindstillingerne for opsætningsprogrammet træder i kraft, når computeren genstartes.

BEMÆRK: Adgangskode-, sikkerheds- og sprogindstillinger ændres ikke, når du gendanner fabriksindstillingerne.

### Afslutte hjælpeprogrammet Setup (Opsætning)

Du kan vælge at gemme eller ikke at gemme dine ændringer, når du afslutter hjælpeprogrammet Setup (Opsætning).

 Sådan afslutter du hjælpeprogrammet Setup (Opsætning) og gemmer de ændringer, du har foretaget i den aktuelle session:

Hvis menuerne i opsætningsprogrammet ikke vises, skal du trykke på esc for at vende tilbage til menuerne. Anvend derefter piletasterne til at vælge **Exit** (Afslut) > **Exit Saving Changes** (Gem ændringer og afslut), og tryk derefter på enter.

 Sådan afslutter du hjælpeprogrammet Setup (Opsætning) uden at gemme de ændringer, du har foretage i den aktuelle session:

Hvis menuerne i opsætningsprogrammet ikke vises, skal du trykke på esc for at vende tilbage til menuerne. Anvend derefter piletasterne til at vælge **Exit** (Afslut) > **Exit Discarding Changes** (Afslut uden at gemme ændringer), og tryk derefter på enter.

Efter hvert valg genstartes computeren i Windows.

## Menuer i hjælpeprogrammet Setup (Opsætning)

Menutabellerne i dette afsnit indeholder en oversigt over valgmulighederne i hjælpeprogrammet Setup (Opsætning).

BEMÆRK: Nogle af de menupunkter i hjælpeprogrammet Setup (Opsætning), der er angivet i dette kapitel, understøttes måske ikke af din computer.

### Hovedmenu

| Vælg                                   | For | at gøre dette                                                                                                    |
|----------------------------------------|-----|----------------------------------------------------------------------------------------------------|
| System information (Systemoplysninger) | •   | Se og ændre systemets tid og dato.                                                                                                    |
|                                        | •   | Få vist identifikationsoplysninger om computeren.                                                                                                 |
|                                        | •   | Se specifikationer for processoren, hukommelsesstørrelsen,<br>system-BIOS'en samt KBC-versionen (Keyboard Controller – kun<br>udvalgte modeller). |

### Security (Sikkerhed), menu

| Vælg                                                 | For at gøre dette                                        |
|------------------------------------------------------|----------------------------------------------------------|
| Administrator password<br>(Administratoradgangskode) | Oprette, ændre eller slette en administratoradgangskode. |
| Power-On Password (Adgangskode for opstart)          | Oprette, ændre eller slette en startadgangskode.         |

### Menuen System Configuration (Systemkonfiguration)

| Vælg                                             | For at gøre dette                                                                                                    |
|--------------------------------------------------|----------------------------------------------------------------------------------------------------|
| Language Support (Sprog support)                 | Skifte sprog for hjælpeprogrammet Setup (Opsætning).                                                                                                    |
| Virtualiseringsteknologi (kun udvalgte modeller) | Aktivere/deaktivere processorens virtualiseringsteknologi.                                                                                                    |
| Fan Always On (Blæser altid tændt)               | Aktivere/deaktivere Blæser altid tændt. Når denne funktion er aktiveret, kører computerens blæser altid.                                                                                                    |
| Fast Charge Mode (Tilstanden Hurtig opladning)   | Aktivere/deaktivere Fast Charge Mode (tilstanden Hurtig opladning) for det primære batteri og reservebatterier.                                                                                                    |
| Action Key Mode (Tilstanden Handlingstast)       | Aktivere/deaktivere Action Key Mode (tilstanden Handlingstast).                                                                                                    |
| Boot Options (Startindstillinger)                | Angiv følgende startindstillinger:                                                                                                    |
|                                                  | <ul> <li>f9 and f10 Delay (sec.) (f9- og f10-forskydning (sek.)) – Angiv<br/>forskydningen for f9- og f10-funktionerne i opsætningsprogrammet<br/>i intervaller på 5 sekunder for hver (0, 5, 10, 15, 20).</li> </ul> |
|                                                  | • IOS:                                                                                                    |
|                                                  | Aktiverer/deaktiverer IOS                                                                                                    |
|                                                  | <ul> <li>Indstiller forsinkelsen for brugerens start af Windows i<br/>invervaller på 5 sekunder (0, 5, 10, 15, 20).</li> </ul>                                                                                        |
|                                                  | <ul> <li>Floppy Boot (Start fra diskette) - Aktivere/deaktivere start fra<br/>diskette.</li> </ul>                                                                                                    |
|                                                  | • Network Adapter Boot (Start fra netværkskort) - Aktivere/deaktivere<br>start fra et eksternt netværkskort.                                                                                                    |
|                                                  | • Boot Order (Startrækkefølge) – Angiv startrækkefølgen for:                                                                                                    |
|                                                  | • Den bærbare computers harddisk                                                                                                    |
|                                                  | <ul> <li>USB-diskette på nøgle/USB-harddisk</li> </ul>                                                                                                    |
|                                                  | • USB CD/DVD ROM Drive (USB-cd/dvd-rom-drev)                                                                                                    |
|                                                  | <ul> <li>USB Floppy (USB-diskette)</li> </ul>                                                                                                    |
|                                                  | <ul> <li>Network adapter (Netværkskort)</li> </ul>                                                                                                    |

## Menuen Diagnostics (Diagnosticering)

| Vælg                                                  | For at gøre dette                                      |
|-------------------------------------------------------|--------------------------------------------------------|
| Hard Disk Self Test (Selvtest på harddisken)          | Køre en komplet selvtest på harddisken.                |
| Selvtest på sekundær harddisk (kun udvalgte modeller) | Køre en omfattende selvtest på den sekundære harddisk. |
| Memory Test (Test af hukommelse)                      | Kør en diagnosticeringstest på systemets hukommelse.   |

# **Opdatering af BIOS**

Der er muligvis opdaterede versioner af den software, der leveres sammen med computeren på HP's website.

Det meste af softwaren og de fleste BIOS-opdateringer på HP's website er pakket i komprimerede filer, der kaldes *SoftPaqs*.

Nogle pakker, der kan downloades, indeholder en fil med navnet Readme.txt, som indeholder installations- og fejlfindingsoplysninger til filen.

### **Opdatering af BIOS'en**

Før du opdaterer BIOS'en, skal du finde ud af, hvilken BIOS-version du har og derefter downloade og installere den nye BIOS.

#### **Find BIOS-versionen**

For at fastslå, om tilgængelige BIOS-opdateringer indeholder nyere BIOS-versioner end dem, der aktuelt er installeret på computeren, er du nødt til at vide, hvilken system-BIOS-version der aktuelt er installeret.

Du kan få vist oplysninger om BIOS-version (også kaldet *ROM date* og *System BIOS*) ved at trykke på fn+esc (hvis du allerede har startet Windows) eller ved at åbne hjælpeprogrammet Setup (Opsætning).

Sådan bruger du hjælpeprogrammet Setup (Opsætning) til at få vist BIOS-oplysninger:

- Åbn Hjælpeprogrammet Setup (Opsætning) ved at tænde for eller genstarte computeren. Tryk på f10, når meddelelsen "Press the ESC key for Startup Menu" ("Tryk på tasten Esc for at åbne menuen Start") vises i nederste venstre hjørne af skærmen.
- Hvis hjælpeprogrammet Setup (Opsætning) ikke åbnes med systemoplysningerne vist, skal du bruge piletasterne til at vælge Hovedmenu.

Når du vælger menuen Main (Hovedmenu), vises BIOS- og andre systemoplysninger.

 Hvis du vil afslutte hjælpeprogrammet Opsætning, skal du bruge piletasterne til at vælge Afslut > Afslut uden at gemme og derefter trykke på enter.

#### Download af en BIOS-opdatering

△ FORSIGTIG: Hvis du vil undgå at beskadige computeren, eller at installationen mislykkes, må du kun downloade og installere en BIOS-opdatering, når computeren er sluttet til en pålidelig, ekstern strømkilde ved hjælp af vekselstrømsadapteren. Undlad at downloade eller installere en BIOS-opdatering, mens computeren kører på batteri, er sat i en dockingenhed eller tilsluttet en valgfri strømkilde. Følg nedenstående vejledning under download og installation.

Undlad at afbryde strømforsyningen til computeren ved at tage netledningen ud af stikkontakten.

Undlad at lukke computeren ned eller starte slumre- eller dvaletilstand.

Undlad at indsætte, fjerne, tilslutte eller frakoble enheder, kabler eller ledninger.

Sådan downloader du en BIOS-opdatering:

1. Åbn den side på HP's websted, der indeholder software til din computer:

Vælg Start > Hjælp og support, og klik derefter på linket til software-, driver og BIOS-opdateringer.

- Følg anvisningerne på skærmen for at identificere computeren og få adgang til den BIOSopdatering, du vil downloade.
- **3.** Følg disse trin i download-området:
  - **a.** Identificer den BIOS-opdatering, der er nyere end den BIOS-version, der aktuelt er installeret på computeren. Notér datoen, navnet eller anden identifikator. Du kan få brug for disse oplysninger for at finde opdateringen senere, når den er blevet downloadet til harddisken.
  - b. Følg anvisningerne på skærmen for at downloade det valgte til harddisken.

Notér stien til det sted på din harddisk, hvortil BIOS-opdateringen bliver downloadet. Du skal bruge denne sti, når du er klar til at installere opdateringen.

BEMÆRK: Hvis computeren er tilsluttet et netværk, bør du rådføre dig med netværksadministratoren, før du installerer softwareopdateringer, især opdateringer af system-BIOS.

Procedurer for BIOS-installation varierer. Følg de anvisninger, der eventuelt vises på skærmen, når du er færdig med at downloade. Følg disse trin, hvis der ikke vises nogen vejledning:

- 1. Åbn Windows Stifinder ved at vælge Start > Computer.
- 2. Dobbeltklik på betegnelsen for din harddisk. Harddiskbetegnelsen er som regel Lokal disk (C:).
- 3. Følg stien, som du noterede tidligere, og åbn den mappe på harddisken, som indeholder opdateringen.
- 4. Dobbeltklik på filen med filtypenavnet .exe (f.eks. *filnavn*.exe).

BIOS-installationen starter.

- 5. Følg anvisningerne på skærmen for at afslutte installationen.
- BEMÆRK: Når der på skærmen vises en meddelelse om, at installationen er udført, kan du slette den downloadede fil fra harddisken.

# **B** Sikkerhedskopiering og gendannelse

En komplet gendannelse efter en systemfejl kan kun udføres, hvis du har en relativt ny sikkerhedskopi. HP anbefaler, at du opretter gendannelsesdiske straks efter softwareopsætning. I takt med, at du tilføjer nye programmer og datafiler, bør du jævnligt foretage sikkerhedskopiering af systemet, så du altid har en forholdsvist ny sikkerhedskopi.

Du kan bruge værktøjerne i operativsystemet og programmet HP Recovery Manager til følgende opgaver i forbindelse med beskyttelse og gendannelse af data, hvis der opstår en systemfejl:

- Oprettelse af et sæt gendannelsesdiske (funktion i Recovery Manager). Gendannelsesdiskene bruges til at starte computeren og gendanne operativsystemet og programmerne til fabriksindstillingerne i forbindelse med systemfejl eller ustabilitet.
- Regelmæssig sikkerhedskopiering af data for at beskytte vigtige systemfiler.
- Oprettelse af systemgendannelsespunkter (funktion i operativsystemet). Med systemgendannelsespunkter kan du fortryde uønskede ændringer af computeren ved at gendanne den til en tidligere tilstand.
- Gendannelse af et program eller en driver (funktion i Recovery Manager). Med denne funktion kan du geninstallere et program eller en driver uden at foretage en komplet systemgendannelse.
- Udførelse af en komplet systemgendannelse (funktion i Recovery Manager). Med Recovery Manager kan du gendanne det komplette fabriks-image, hvis du oplever systemfejl eller ustabilitet. Recovery Manager benytter en dedikeret gendannelsespartition på harddisken (kun udvalgte modeller) eller de gendannelsesdiske, du selv opretter.
- BEMÆRK: Hvis din computer har et SSD-drev (solid state drive), findes der muligvis ikke en gendannelsespartition. Computere uden gendannelsespartition leveres med gendannelsesdiske. Brug disse diske til at gendanne operativsystemet og softwaren. Du kan se, om der findes en gendannelsespartition, ved at vælge Start > Denne computer. Hvis computeren har en gendannelsespartition, kan du se HP Recovery Drive på listen over harddiske i vinduet.

# **Oprettelse af gendannelsesdiske**

HP anbefaler, at du opretter gendannelsesdiske for at være sikker på, at du kan gendanne systemet til fabrikstilstand i tilfælde af alvorlige systemfejl eller ustabilitet. Opret disse diske, når du har konfigureret computeren første gang.

Pas godt på disse diske, og opbevar dem et sikkert sted. Det er kun muligt at oprette ét sæt gendannelsesdiske.

BEMÆRK: Hvis din computer ikke inkluderer et integreret optisk drev, kan du bruge et valgfri, ekstern optisk drev (købes separat) til at oprette gendannelsesdiske.

Bemærk følgende, før du opretter gendannelsesdiske:

- Brug højkvalitetsdiske af typen dvd-r, double-layer dvd-r, dvd+r, double-layer dvd+r, bd-r (skrivbar Blu-ray) eller cd-r. Alle disse diske skal købes separat. Dvd'er og bd'er har en langt større kapacitet end cd'er. Hvis du bruger cd'er, skal du måske bruge helt op til 20 diske, hvorimod du kun vil få brug for et par enkelte dvd'er eller bd'er.
- BEMÆRK: Læs- og skrivbare diske, f.eks. cd-rw, dvd±rw, double-layer dvd±rw og bd-re (genskrivbar Blu-ray), er ikke kompatible med Recovery Manager.
- Computeren skal være tilsluttet vekselstrømforsyningen i forbindelse med denne proces.
- Der kan kun oprettes et sæt gendannelsesdiske pr. computer.
- Nummerer hver disk, før du indsætter dem i det optiske drev.
- Hvis det er nødvendigt, kan du afslutte programmet, før du er færdig med at oprette gendannelsesdiskene. Næste gang du åbner Recovery Manager, vil du blive spurgt, om du vil fortsætte med at oprette gendannelsesdiskene.

Sådan oprettes et sæt gendannelsesdiske:

- 1. Vælg Start > Alle programmer > Recovery Manager > Recovery Manager.
- 2. Følg anvisningerne på skærmen.

## Sikkerhedskopiering af dine data

Efterhånden, som du tilføjer ny software og datafiler, bør du sikkerhedskopiere systemet regelmæssigt for at vedligeholde en rimeligt aktuel sikkerhedskopi. Sikkerhedskopiér systemet på følgende tidspunkter:

• På regelmæssige, planlagte tidspunkter

BEMÆRK: Sæt systemet til jævnligt at minde dig om at sikkerhedskopiere dine data.

- Før computeren repareres eller gendannes
- Før du tilføjer eller ændrer hardware eller software

Bemærk følgende ved sikkerhedskopiering:

- Opret systemgendannelsespunkter vha. systemgendannelsesfunktionen i Windows®, og kopiér dem jævnligt til disk.
- Gem personlige filer i biblioteket Dokumenter, og sikkerhedskopiér denne mappe jævnligt.
- Sikkerhedskopiér skabeloner, der er gemt i de tilknyttede programmer.
- Gem tilpassede indstillinger for et vindue, en værktøjslinje eller menulinje ved at tage et billede (screenshot) af indstillingerne. Med et sådant billede kan du spare tid, hvis du bliver nødt til at angive dine indstillinger igen.

Benyt nedenstående fremgangsmåde for at kopiere skærmbilledet og indsætte det i et tekstbehandlingsdokument:

- 1. Åbn skærmbilledet.
- 2. Kopiér skærmbilledet:

Tryk på alt+prt sc, hvis du kun vi kopiere det aktive vindue.

Tryk på prt sc, hvis du vil kopiere hele skærmbilledet.

- 3. Åbn et tekstbehandlingsdokument, og vælg derefter Rediger > Sæt ind.
- 4. Gem dokumentet.
- Du kan sikkerhedskopiere dine data til en valgfri, ekstern harddisk, et netværksdrev eller diske.
- Når du sikkerhedskopierer til diske, skal du bruge en af følgende typer diske (købes separat): Cdr, cd-rw, dvd+r, dvd-r eller dvd±rw. Hvilken type disk, du skal bruge, afhænger af den type optisk drev, der er installeret på computeren.
- BEMÆRK: Dvd'er kan lagre flere data end cd'er, så ved at bruge dem til sikkerhedskopiering, reduceres antallet af nødvendige gendannelsesdiske.
- Når du sikkerhedskopierer til diske, skal du nummerere hver enkelt disk, før du indsætter dem i computerens optiske drev.

### Brug af Windows Sikkerhedskopiering og gendannelse

Benyt nedenstående fremgangsmåde for at oprette en sikkerhedskopi vha. Windows Sikkerhedskopiering og gendannelse:

BEMÆRK: Kontrollér, at computeren er sluttet til vekselstrøm, før du starter sikkerhedskopieringsprocessen.

**BEMÆRK:** Sikkerhedskopieringsprocessen kan vare mere end en time, afhængigt af filstørrelsen og computerens hastighed.

- 1. Vælg Start > Alle programmer > Vedligeholdelse > Sikkerhedskopiering og gendannelse.
- 2. Følg anvisningerne på skærmen for at opsætte og oprette en sikkerhedskopi.
- BEMÆRK: Windows® indeholder funktionen Brugerkontokontrol til forbedring af sikkerheden på computeren. Du bliver eventuelt bedt om tilladelse eller adgangskode til opgaver, som f.eks. installation af software, kørsel af hjælpeprogrammer eller ændring af Windows-indstillinger. Se Hjælp og support for yderligere oplysninger.

### Brug af systemgendannelsespunkter

Når du sikkerhedskopierer dit system, opretter du et systemgendannelsespunkt. Med systemgendannelsespunkter kan du gemme og navngive et snapshot af din harddisk på et specifikt tidspunkt. Du kan derefter gendanne systemet til det tidspunkt, hvis du vil fortryde efterfølgende ændringer, der er foretaget i systemet.

BEMÆRK: Gendannelse til et tidligere gendannelsespunkt påvirker ikke datafiler eller e-mails, der er oprettet siden seneste gendannelsespunkt.

Du kan også oprette yderligere gendannelsespunkter for at øget beskyttelsen af dine systemfiler og -indstillinger.

#### Hvornår skal du oprette gendannelsespunkter

- Før du tilføjer eller i væsentlig grad ændrer software eller hardware.
- Jævnligt, når systemet fungerer optimalt.
- BEMÆRK: Hvis du går tilbage til et gendannelsespunkt og derefter fortryder det, kan du tilbageføre gendannelsen.

#### **Oprettelse af et systemgendannelsespunkt**

- 1. Vælg Start > Kontrolpanel > System og vedligeholdelse > System.
- 2. Klik på Systembeskyttelse i venstre rude.
- 3. Klik på fanen Systembeskyttelse.
- 4. Vælg den disk under Automatiske gendannelsespunkter, du vil oprette et gendannelsespunkt for.
- 5. Klik på Opret.
- 6. Følg anvisningerne på skærmen.

### Gendannelse til tidligere dato og klokkeslæt

Følg nedenstående trin for at gå tilbage til et gendannelsespunkt (oprettet en tidligere dato og tid), når computeren fungerer optimalt:

- 1. Vælg Start > Kontrolpanel > System og vedligeholdelse > System.
- 2. Klik på Systembeskyttelse i venstre rude.
- 3. Klik på fanen Systembeskyttelse.
- 4. Klik på knappen Systemgendannelse, og klik derefter på Næste.
- 5. Følg anvisningerne på skærmen.

# Udførelse af en gendannelse

BEMÆRK: Du kan kun gendanne filer, som du tidligere har sikkerhedskopieret. HP anbefaler, at du anvender HP Recovery Manager til at oprette en sikkerhedskopi af hele drevet, så snart du er færdig med opsætningen af computeren.

Med programmet Recovery Manager kan du reparere eller gendanne systemet, hvis der opstår systemfejl eller ustabilitet. Recovery Manager benytter gendannelsesdiske eller en dedikeret gendannelsespartition på harddisken (kun udvalgte modeller). Hvis din computer indeholder et SSDdrev (solid state drive), findes der dog muligvis ikke en gendannelsespartition. Hvis det er tilfældet, leveres computeren med gendannelsesdiske. Brug disse diske til at gendanne operativsystemet og softwaren.

BEMÆRK: Windows har sine egne indbyggede reparationsfunktioner som Systemgendannelse og tilbageførsel af drivere. Prøv at bruge disse funktioner, før du bruger Recovery Manager.

**BEMÆRK:** Recovery Manager gendanner kun software, som blev installeret fra fabrikken. Software, der ikke blev leveret sammen med denne computer, skal overføres fra producentens websted eller geninstalleres fra den disk, producenten har leveret.

### Gendannelse fra gendannelsesdiskene

Sådan gendanner du systemet fra gendannelsesdiske:

- 1. Sikkerhedskopiér alle personlige filer.
- 2. Indsæt den første gendannelsesdisk i det ekstra, eksterne optiske drev, og genstart computeren.
- 3. Følg anvisningerne på skærmen.

# Gendannelse fra den dedikerede gendannelsespartition (kun udvalgte modeller)

BEMÆRK: Hvis din computer har et SSD-drev, findes der muligvis ikke en gendannelsespartition. Du kan ikke foretage gendannelse ved hjælp af denne procedure. Computere uden gendannelsespartition leveres med gendannelsesdiske. Brug disse diske til at gendanne operativsystemet og softwaren.

På visse modeller kan du udføre gendannelse fra partitionen på harddisken via knappen Start eller f11. Dette gendanner computeren til fabrikstilstanden.

Du skal gøre følgende for at gendanne systemet fra partitionen:

- 1. Åbn Recovery Manager på en af følgende måder:
  - Vælg Start > Alle programmer > Recovery Manager > Recovery Manager.

- eller -

- Genstart computeren, og tryk på f11, når meddelelsen "Press <F11> for recovery" (Tryk på F11 for at gendanne) vises på skærmen. Vælg derefter **Recovery Manager**.
- 2. Klik på Systemgendannelse, og klik derefter på Næste.
- 3. Følg anvisningerne på skærmen.

# C RAID 0 (kun udvalgte modeller)

Udvalgte computermodeller med to Solid-State-drev (SSD) leveres med en RAID 0-konfiguration. RAID er til fordel for brugere, der ofte arbejder med store filer og ønsker at forbedre lagerydelsen på deres computere. Med RAID 0 distribueres data på tværs af begge drev. Det giver data, især store filer, mulighed for at blive læst hurtigere, fordi data læses samtidigt fra begge drev. RAID 0 har dog ingen fejltolerance, hvilket betyder, at hele array'et svigter, hvis der er fejl på ét drev.

For at forbedre skriveydelsen for RAID 0, har Intel® Matrix Storage Manager-software implementeret en enheds-write-back cache. Denne enheds-write-back cache muliggør bufferlagring af skrivning og forbedrer samling. Cachen er som standard aktiveret, men kan deaktiveres og aktiveres i Intel® Matrix Storage Console. Det anbefales at bruge en UPS (Uninterrupted Power Supply), hvis cachen er aktiveret.
## **Deaktivering af RAID 0**

△ FORSIGTIG: Deaktivering af RAID 0 sletter indholdet af harddisken helt og reformaterer harddisken. Alle de filer, du har oprettet, og eventuel software, du har installeret på computeren, fjernes permanent. Inden du deaktiverer RAID 0, skal du huske at sikkerhedskopiere dine data og oprette et sæt gendannelsesdiske. Se <u>Sikkerhedskopiering og gendannelse på side 92</u> for yderligere oplysninger.

Sådan deaktiveres RAID 0:

- 1. Sikkerhedskopiér alle personlige filer.
- 2. Tænd for, eller genstart computeren.
- 3. Når **POST**-skærmen (startskærmen) åbnes, skal du trykke på ctrl+l for at åbne konfigurationsprogrammet.
- I menuen Main (Hovedmenu) skal du bruge Pil op eller Pil ned for at vælge 3. Reset Disks to Non-RAID (Nulstil diske til ikke-RAID) og derefter trykke på enter. Vinduet Reset RAID Data (Nulstil RAID-data) vises.
- 5. Tryk på mellemrumstasten for at vælge det første Solid-State-drev, og tryk derefter på Pil ned og mellemrumstasten for at vælge det andet Solid-State-drev.
- 6. Tryk på enter, og tryk derefter på Y (J) for at bekræfte valget.
- 7. Brug Pil ned for at vælge 5. Exit (Afslut).
- 8. Tryk på enter, og tryk derefter på Y (J) for at starte systemet.
- 9. Sådan gendannes systemet fra gendannelsesdiskene:
  - **a.** Indsæt den første gendannelsesdisk i et valgfrit, eksternt, optisk drev, og genstart computeren.
  - **b.** Følg anvisningerne på skærmen.

# Indeks

#### A

Action Key Mode (Tilstanden Handlingstast) 89 adgangskode for start håndtere 80 oprette 80 adgangskoder administrator 78 indstille i Windows 77 start 79 Adgangskoder oprettet i hjælpeprogrammet Setup (Opsætning) 78 administratoradgangskode håndtere 79 indtaste 79 oprette 79 afslutte hjælpeprogrammet Setup (Opsætning) 88 Antenner 10 Antivirussoftware, bruge 81 At rejse med computeren 58

#### В

Batteri aflade 53 bortskaffe 58 Fast Charge Mode (Tilstanden Hurtig opladning) 57 isætte 51 kalibrere 57 lav batterispænding 53 opbevare 58 oplade 52 opladningssekvens 57 spare strøm 45 udskifte 58 udtage 51 Batterikontrol 50 Batterilås, identificere 8

Batterirum, identificere 8 Batterispænding 50 Batteritemperatur 58 Bd-drev 63 Beats Audio, bruge 36 Besparelse, strøm 45 BIOS, opdatere 90 Bluetooth-enhed 13 Bluetooth-mærkat 11 blæser altid tændt 89 boot options (startindstillinger) 89 brug af Systemgendannelse 95

#### С

Cd-drev 63 Certificeringsmærkat for trådløs 11

## D

Delte drev 65 Digitale kort indsætte 69 Digitalt kort fjerne 70 understøttede formater 69 Diskdefragmenteringssoftwar e 61 Diskettedrev 63 Diskoprydningssoftware 61 Drev diskette 63 eksterne 63 harddisk 63 optisk 63 tilslutte eksterne 63 drev, startrækkefølge 89 Drevmedier 44 Dvaletilstand afslutte 45

starte 45 startet under kritisk lav batterispænding 53 Dvd-drev 63

## Е

Eksterne lydenheder, tilslutte 35 Eksternt, optisk drev 34 Eksternt drev 63 eSATA-enheder fjerne 68 tilslutte 68 eSATA-kabel, tilslutte 68 eSATA-port identificere 7

## F

f11 97
Fast Charge Mode (Tilstanden Hurtig opladning) 57, 89
Firewallsoftware 17, 82
fuld systemgendannelse 92

## G

gendannelse, system- 97 gendannelse af et program eller en driver 92 gendannelse fra den dedikerede gendannelsespartition 97 gendannelsesdiskene 97 gendannelsesdiske 92 Gendannelsesdiske 93 gendannelsespartition 92 gendannelsespunkter 95 gendanne standardindstillinger 87

#### Н

Handlingstaster bruge 27 Hjælp og support 27 identificere 5 lyd-cd-, dvd- eller bdknapper 27 lydstyrke 31 QuickLock 28 reducere skærmens lysstyrke 27 regulere lydstyrke 28 skifte visning af skærmbillede 27 slå højttalerlyden fra 28 øge skærmens lysstyrke 27 Harddisk ekstern 63 HP ProtectSmartharddiskbeskyttelse 62 HD-enheder (High-Definition), tilslutte 38 HDMI konfigurere 39 tilslutte 38 HDMI-port, identificere 7, 37, 38 Hjælpeprogrammet Setup (Opsætning) adgangskoder oprettet i 78 menuer 88 starte 85 Hotkeys beskrivelse 29 bruge 29 vise systemoplysninger 29 Hotkeys på tastaturet, identificere 29 hovedmenu 88 Hovedtelefonstik (lydudgang) 7 HP HDMI-til-VGA Display-adapter bruge 37 HP ProtectSmartharddiskbeskyttelse 62 Hubs 67 Hukommelsesmodul fierne 72 indsætte 74 Hukommelsesmodulrum, identificere 8 hukommelsestest 89

håndtere administratoradgangskode 79 håndtere en adgangskode for start 80

#### L

Ikoner netværk 13, 20 trådløs 13 Ikon for trådløs 13 indtaste administratoradgangskode 79 indtaste en startadgangskode 80 Infrarødt (IR) lys for webkamera, bruge 42 Infrarødt (IR) lys for webkamera, identificere 9 Installerede drev, identificere 60 Instant On-software 12 interferens, minimering 21 Interne mikrofoner, identificere 9 Internetforbindelse. konfigurere 16 IOS, bruge 12

#### Κ

Kabler eSATA 68 **USB 67** Kalibrering af et batteri 57 Knap, batteriudløser 9 Knapper høire TouchPad 3 strøm 4 TouchPad til/fra 3 venstre TouchPad 3 Komponenter foroven 2 forside 6 højre side 6 i bunden 8 skærm 9 venstre side 7 yderligere hardware 10 Konfigurering af HDMI 39 Kontrolelementer for trådløs operativsystem 14 tast 14 Wireless Assistantsoftware 14

Kontrollere lydfunktioner 35 Kritisk lav batterispænding 44, 53 kryptering 17

## L

Lav batterispænding 53 Ledning, net- 10 Lokalnetværk (LAN) påkrævet kabel 23 tilslutte kabel 23 Lovgivningsmæssige oplysninger certificeringsmærkater for trådløs 11 mærkat med lovgivningsmæssige oplysninger 11 Lufthavnssikkerhedsudstyr 61 Lukning 59 Lydenheder, tilslutte eksterne 35 Lydfunktioner, kontrollere 35 Lydindgangsstik (mikrofon), identificere 7 Lydstyrke lydløs 31 regulere 31 taster 31 Lydstyrketaster, identificere 28 Lydudgangsstik (hovedtelefon), identificere 7 Lysdiode for batteri 7, 52 Lysdiode for caps lock, identificere 3 Lysdiode for drev 8, 62 Lysdiode for integreret webkamera, identificere 9 Lysdiode for lydløs, identificere 3 Lysdiode for strøm, identificere 3 Lysdiode for TouchPad, identificere 3 Lysdiode for trådløs 3, 14 Lysdiode for webkamera, identificere 9 Lysdioder batteri 7 caps lock 3 drev 8, 62 lydløs 3 strøm 3 TouchPad 3

trådløs 3 webkamera 9 Lysdioder for reservebatteriets spænding 55 Læsbare medier 44

#### Μ

MediaSmart bruge 33 starte 33 Medieaktivitetestaster 32 Medieknapper, taster 27 menuen Diagnostics (Diagnosticering) 89 menuen System Configuration (Systemkonfiguration) 89 Microsoft Ægthedsbevis, mærkat 11 Mikrofonstik (lydindgang), identificere 7 minimering af interferens 21 Multimediesoftware bruge 33 installere 34 Mus, ekstern angive indstillinger 24 Mærkater Bluetooth 11 certificering for trådløs 11 lovgivningsmæssige 11 Microsoft Ægthedsbevis 11 servicemærkat 11 WLAN 11 Mærkat med Ægthedsbevis 11

#### Ν

navigere i hjælpeprogrammet Setup (Opsætning) 86 Netledning, identificere 10 Netværksikon 13, 20 Netværkskabel, tilslutte 23 Netværksnøgle 20 Netværkssikkerhedskoder netværksnøgle 20 SSID 20 Netværksstik (RJ-45), identificere 7

#### 0

Opbevaring af et batteri 58

Operativsystem Microsoft Ægthedsbevis, mærkat 11 produktnøgle 11 Oplade batterier 52 Opsætning af WLAN 16 Optisk drev dele 34, 65 eksternt 34 Optisk drev, eksternt 64

### Ρ

Pegeredskaber angive indstillinger 24 Porte eSATA 7 HDMI 7, 38 USB 7, 67 Produktnavn og -nummer, computer 11 Produktnøgle 11 Programmer, bruge 33 Projektor, tilslutte 37

## Q

QuickLock 28, 76, 77

## R

RAID 0 60, 98 Recovery Manager 92, 97 Rengøring, TouchPad og tastatur 30 Reservebatteri isætte 55 komponenter 55 udtage 55 Reservebatteriets spændingsmåler 55 RJ-45 (netværksstik), identificere 7

## S

Security (Sikkerhed), menu 88 selvtest af harddisk 89 Selvtest på sekundær harddisk 89 Sensor for omgivende lys bruge 42 identificere 9

infrarødt (IR) lys for webkamera 42 tilpasset lysstyrke 42 Serienummer, computer 11 Servicemærkat 11 Sikkerhed, trådløs 16 Sikkerhedskabel, installere 84 Sikkerhedskopiering personlige filer 94 skabeloner 94 tilpassede indstillinger for et vindue, en værktøjslinje og menulinje 94 Skrivbare medier 44 Skærm, tilslutte 37 Skærmbillede, skifte 27 Slots digitale medier 6 hukommelse 71 sikkerhedskabel 7 Slot til digitale medier, identificere 6 Slukning af computeren 59 Slumre afslutte 44 starte 44 Software bruge 33 diskdefragmentering 61 diskoprydning 61 MediaSmart 33 Wireless Assistant 15 Solid-State-drev (SSD) 60 sprog support 89 SSD-drev (solid state drive) 92, 97 startadgangskode indtaste 80 startrækkefølge 89 Stik lydindgang (mikrofon) 7 lydudgang (hovedtelefon) 7 RJ-45 (netværk) 7 Stik, strøm 7 Stik til reservebatteri, identificere 9 Stik til sikkerhedskabel, identificere 7

Strøm spare 45 tilslutte 48 Strømstik, identificere 7 Systemet reagerer ikke 59 systemfejl eller ustabilitet 92 systemgendannelse 97 systemgendannelsespunkter 92, 95 systemoplysninger 88 Systemoplysninger, hotkey 29

#### Т

Tastatur, rengøre 30 Tasten esc, identificere 6 Tasten fn, identificere 5, 29 Tasten Hjælp og support 27 Tasten lommeregner, identificere 5 Tasten mail, identificere 6 Tasten Media Launch, identificere 5 Tasten slå lyd fra bruge 31 identificere 28 Tasten trådløs bruge 14 Tasten trådløs, identificere 5 Tasten udskriftsindstillinger, identificere 5 Tasten Web, identificere 5 Taster esc 6 fn 5 handling 5 lommeregner 5 Media Launch 5 slå lyd fra 31 tasten mail, identificere 6 trådløs 5, 14 udskriftsindstillinger 5 Web 5 Windows-logo 5 Windows-program 5 Taster for skærmens lysstyrke 27 Temperatur 58 Tilpasset lysstyrke, bruge 42 Tilslutning, ekstern strøm 48 TouchPad bevægelser 24

bruge 24 identificere 2 knapper 3 rengøre 30 TouchPad-bevægelsen for knibning 25 TouchPad-bevægelsen for rotation 26 TouchPad-bevægelsen for rulning 25 TouchPad-bevægelsen for zoomning 25 TouchPad-bevægelser knibning 25 rotation 26 rulning 25 zoomning 25 TouchPad til/fra-knap 3 Trådløs beskytte 16 feilfinding 20 konfigurere 16 Trådløse antenner 10 Trådløse Bluetooth-enheder 19 Trådløst netværk (WLAN) nødvendigt udstyr 16 sikkerhed 16 Tænd/sluk-knap, identificere 4

#### U

Udløserknap til batteri 9, 51 understøttede diske 93 USB-enheder beskrivelse 67 fjerne 67 tilslutte 67 USB-hubs 67 USB-kabel, tilslutte 67 USB-porte, identificere 7, 67

#### V

Vedligeholdelse diskdefragmentering 61 diskoprydning 61 Vekselstrøm, tilslutte 48 Vekselstrømsadapter identificere 10 test 49 Ventilationsåbninger, identificere 6, 7, 8 Vigtige sikkerhedsopdateringer, installere 83 Virtualization Technology (Virtualiseringsteknologi) 89 vise systemoplysninger 87 Visning af billede, skifte 27 vælge i hjælpeprogrammet Setup (Opsætning) 86

#### W

Webkamera identificere 9 justere egenskaber 40 tip 40 Windows, adgangskoder, der er oprettet i 77 Windows-logotast, identificere 5 Windows-programtast, identificere 5 Wireless Assistant-software 14, 15 WLAN-enhed 11, 13 WLAN-mærkat 11

#### Æ

ændre sprog for hjælpeprogrammet Setup (Opsætning). 86

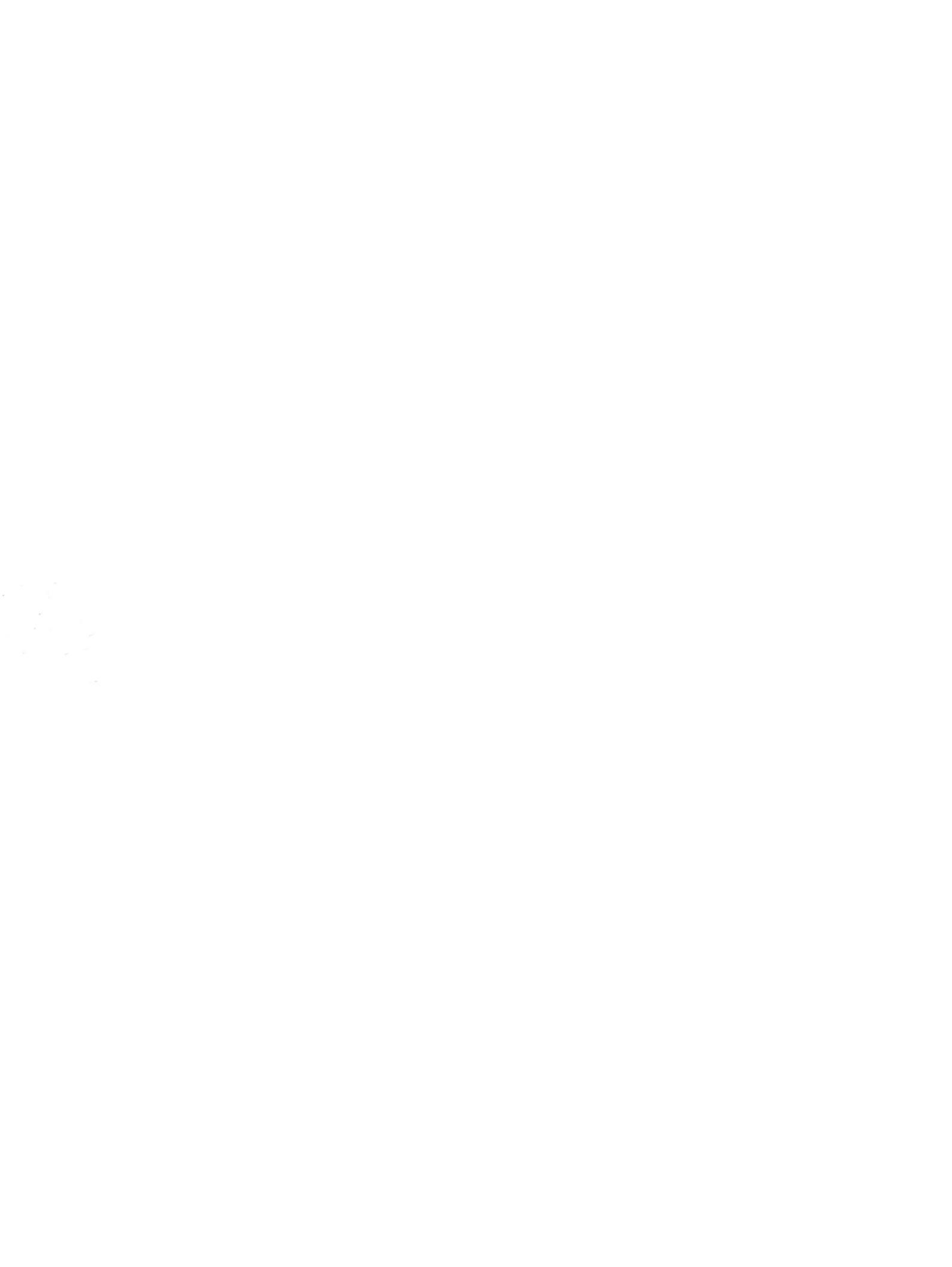